# **CFXTraderPRO**

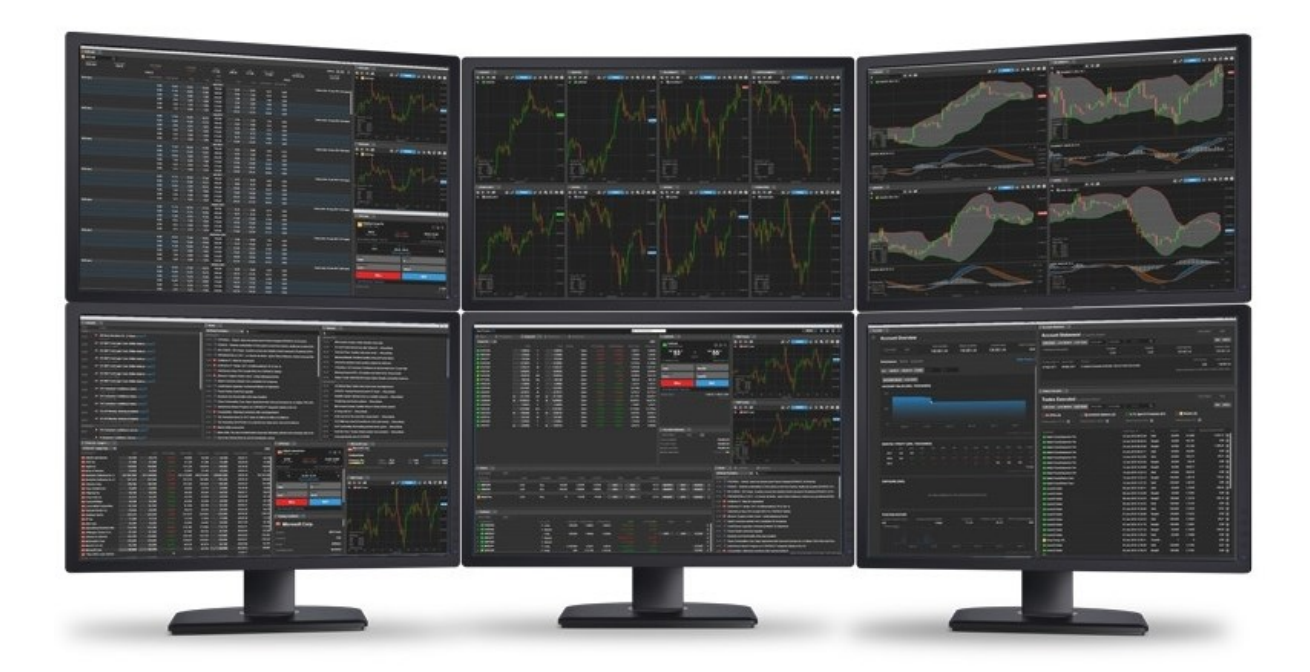

Anleitung zur Bedienung des Traders

# Inhalt

| Einrichten des Arbeitsbereiches                           |
|-----------------------------------------------------------|
| Speichern und Verwalten von Arbeitsbereichen9             |
| Watchlist verwalten                                       |
| Ein- oder mehrere Chartfenster öffnen14                   |
| Chart-Standardeinstellungen                               |
| Handeln aus dem Chart                                     |
| Handelsmodul                                              |
| FX-Spot Orders mit zweitem Währungsbetrag platzieren 24   |
| Handelsmodul – Aktien, CFDs und Futures                   |
| Einstiegsorder basierend auf Nominalbetrag                |
| Automatisches Speichern der Auftragswerte im Handelsmodul |
| Tastatursteuerung im Handelsmodul                         |
| Handelsmodul Mehrfachkonten                               |
| Handelsmodul – Algo Orders                                |
| Handelsmodul – modifizierte Algo Orders                   |
| Order Module                                              |
| Positionen Modul                                          |
| Handels-Blotter Modul                                     |
| Tastatursteuerung in Listen                               |
| Depth Trader                                              |
| Time and Sales                                            |
| Option Chain                                              |
| Margin Monitor                                            |
| Kontozusammenfassung                                      |
| Account Shield                                            |
| Warnhinweis zur Marginauslastung 60                       |
| Handelsbestätigungen                                      |
| Zoomen, um die Gesamtgröße der Anwendung anzupassen62     |
| Echtzeit-Netting aktivieren                               |

# Einrichten des Arbeitsbereiches

Sie können Ihr bevorzugtes Layout ganz einfach erstellen, indem Sie Module hinzufügen, entfernen, in der Größe ändern, duplizieren und verlinken.

Ziehen Sie verankerte Module mit der gehaltenen linken Maustaste an ihren Rändern, um ihre Größe zu ändern.

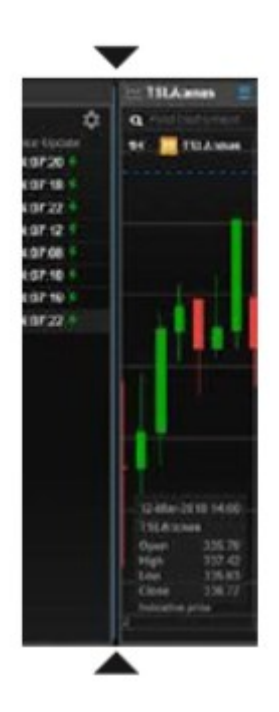

Um Module hinzuzufügen, öffnen Sie das Menü in der rechten oberen Ecke der Anwendung und wählen Sie dasjenige aus, das Sie öffnen möchten.

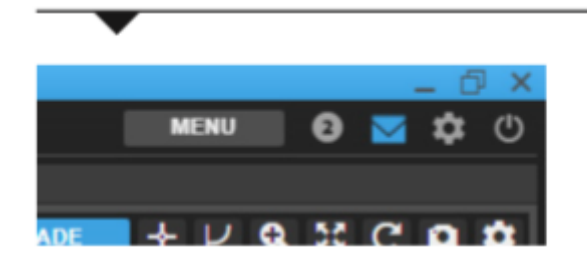

Wählen Sie im Drop-Down-Menü eines Moduls "Löschen", um es zu entfernen.

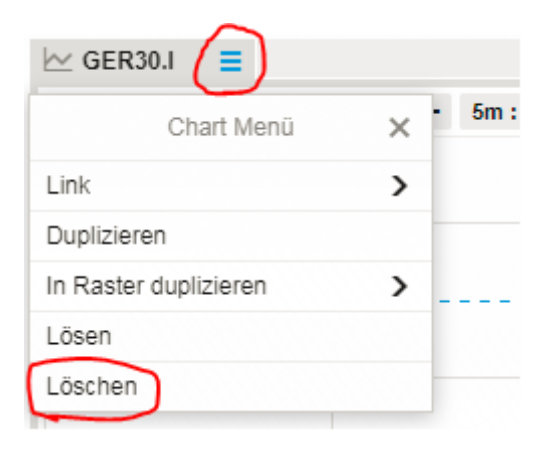

Wählen Sie im Drop-Down-Menü eines Moduls "Lösen" - oder ziehen Sie es einfach an der Titelleiste um es zu entkuppeln.

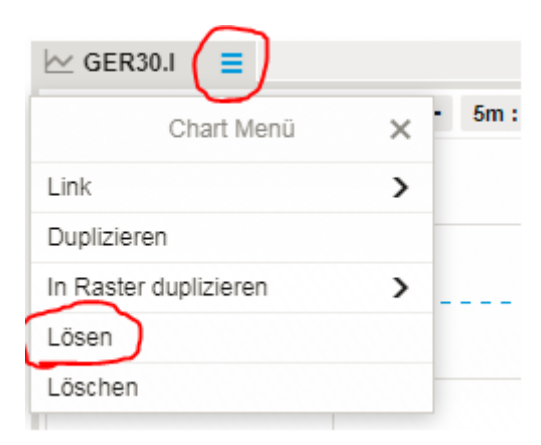

Ziehen Sie einzelne Fenster mit der gehaltenen linken Maustaste an der Titelleiste um sie zu bewegen.

Sie können die Module auch mit der gehaltenen linken Maustaste an der Titelleiste auf einen weiteren Bildschirm ziehen.

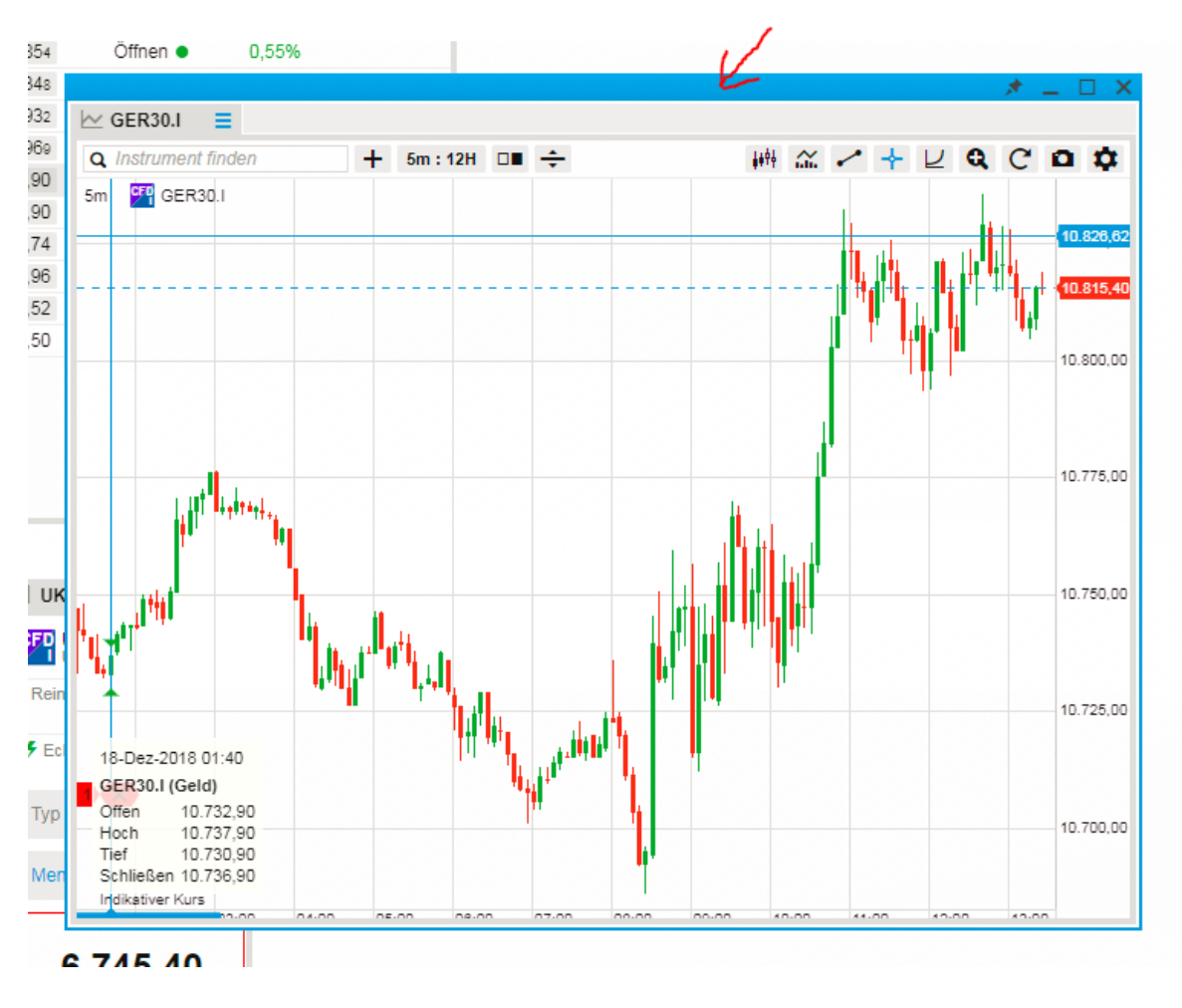

Um ein Modul zu verankern, passen Sie die Größe an und platzieren Sie es über einem leeren Raum. Lassen Sie es anschließend los und es verankert sich automatisch.

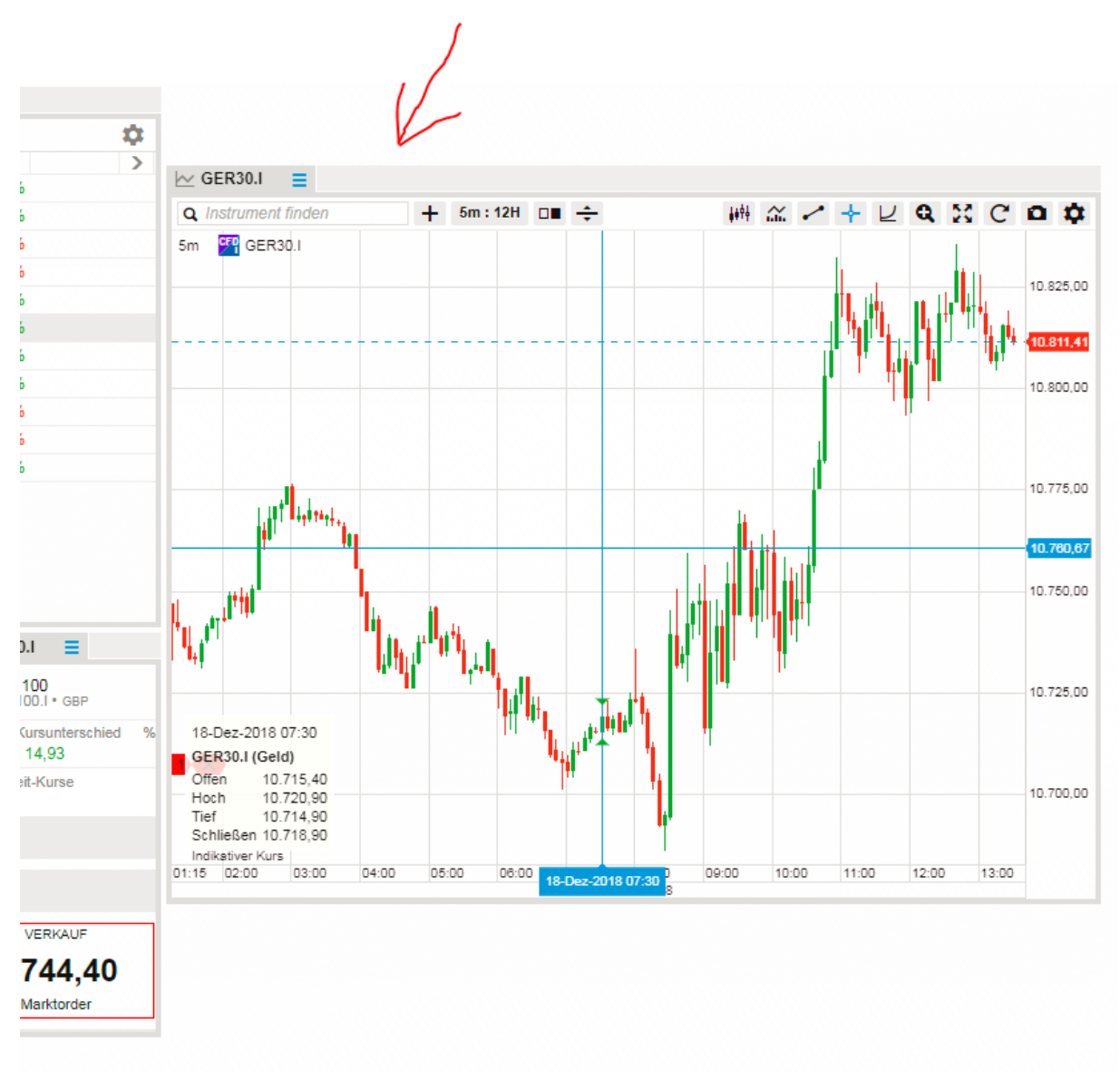

Wählen Sie den Menüpunkt "Link" aus dem Drop-Down-Menü des Moduls aus, um es mit anderen Modulen zu verlinken.

| 🗠 GER30.1             |   |
|-----------------------|---|
| Chart Menü            | × |
| Link                  | > |
| Duplizieren           |   |
| In Raster duplizieren | > |
| Lösen                 |   |
| Löschen               |   |
|                       |   |

| └─ GER30.I |        |   |
|------------|--------|---|
| <          | Link   | × |
| Blue Cha   | annel  |   |
| Yellow C   | hannel | - |
| Red Cha    | annel  |   |
| Green C    | hannel |   |
| All Chan   | nels   |   |
| Aus        |        |   |
|            |        |   |

Sie können die verlinkten Module aktualisieren, indem Sie innerhalb eines Raster-Moduls wie der Watchlist, den Orders, den offenen oder geschlossenen Positionen oder dem Trade Blotter mit der linken Maustaste ein bestimmtes Finanzinstrument anklicken.

Die Auswahl "All Channels" aktualisiert alle Module, unabhängig davon, ob ein bestimmter Kanal ausgewählt wurde oder nicht.

Sie können auch über die globale Suche im oberen Menü der Anwendung alle verlinkten Module aktualisieren.

Über die Funktion "Duplizieren" innerhalb des Drop-Down-Menüs eines Moduls können Sie das komplette Modul klonen.

| 🗠 EURUSD (=)          |   |
|-----------------------|---|
| Chart Menü            | × |
| Link                  | > |
| Duplizieren           |   |
| In Raster duplizieren | > |
| Lösen                 |   |
| Löschen               |   |

Fügen Sie Module zusammen, indem Sie ein Modul über ein anderes Modul ziehen und neben einer vorhandenen Registerkarte ablegen.

|                     | ¥             |                  |           |
|---------------------|---------------|------------------|-----------|
| Q Instrument finden | + 5m:12H □∎ ÷ | 44 <sup>04</sup> | - + L d X |
| 5m FX EURUSD        |               |                  |           |
|                     |               |                  | land bita |

Das Modul wird sich direkt neben der bereits vorhandenen Registerkarte ablegen.

| FX EURUSD<br>Euro/US Dollar |     | <i>J</i>                     |
|-----------------------------|-----|------------------------------|
| Geld<br>1,13 <b>78</b> 9    | Spr | ead Brief<br>2 1,13 <b>8</b> |

Ordnen Sie die Registerkarten neu an, indem Sie den Titel mit der linken Maustaste festhalten und nach links oder rechts ziehen.

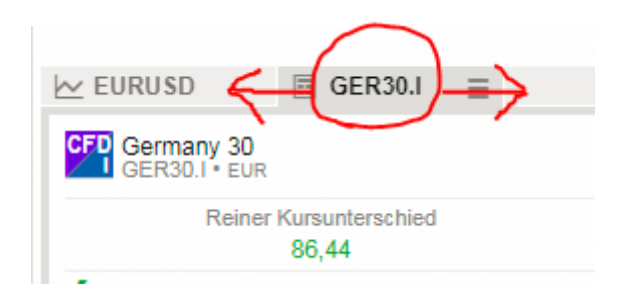

Wenn Sie ein Modul immer auf Ihrem Bildschirm beibehalten wollen, klicken Sie im oberen Modulmenü auf den Reiszwecken. Dadurch bleibt das Modul immer auf dem Bildschirm sichtbar. Auch wenn Sie andere Anwendungen öffnen bleibt dieses Modul immer offen.

| Handels-Modul $\equiv$                                                                                                    | $\checkmark$                                                                                                    |
|----------------------------------------------------------------------------------------------------|----------------------------------------------------------------------------------------------------|
| <b>Q</b> Instrument finden                                                                                                    |                                                                                                    |
| CFX BROKER                                                                                                    | Handels-Modul = > Live-Konto eröffnen                                                                                                    |
| Gestatten? FFXTraderPRO mein Name. Ich<br>Ihnen immer treue Dienste geleistet hat, ersetzen<br>Version, die zu Ihnen und ihren Anfo | oad bereitgestellt, da ich auf Dauer den CFXTrader, der<br>ch lesen. Und unter Software finden Sie mich in einer<br>Mac, und das in Deutsch oder Englisch. |
| Startseite Märkte Software Wissen                                                                                                   | Blog TeamViewerQS TraderGO/MyAccount                                                                                                    |

#### Registerkarten verwalten

Fügen Sie Registerkarten hinzu, um eine neue leere Ansicht zu erhalten. Sie können bis zu fünf verschiedene Registerkarten öffnen.

#### Klicken auf das "+"-Zeichen um eine neue Ansicht hinzuzufügen.

| Ansicht 1 | Ansicht 2 | Ansicht 3 $\equiv$ | (+) | <b>Q</b> Instrument finden | $\sim$ |
|-----------|-----------|--------------------|-----|----------------------------|--------|
|-----------|-----------|--------------------|-----|----------------------------|--------|

#### Klicken Sie auf das Menüsymbol einer Registerkarte um das Drop-Down-Menü zu öffnen.

| Ansicht 1 | Ansicht 2   | Ansicht 3 = +  | <b>Q</b> Instrument finden | ~ |
|-----------|-------------|----------------|----------------------------|---|
|           |             | Ansicht 3 Menü | ×                          |   |
| 96        | Umbenenn    | en             |                            |   |
| 0,25%     | Duplizieren | I              |                            |   |
| 0,52%     | Löschen     |                |                            |   |
| -0,40%    | Lösen       |                |                            |   |
| -0,15%    |             |                |                            |   |

Durch die Auswahl von "Duplizieren" öffnen Sie eine neue Ansicht mit demselben Inhalt der aktuellen Ansicht und erhalten somit eine exakte Kopie der Ansicht die Sie duplizieren.

| ★ Watchlist ≡    |   |
|------------------|---|
| Watchlisten Menü | × |
| Link             | > |
| Export           |   |
| Duplizieren      |   |
| Lösen            |   |
| Löschen          |   |

Wählen Sie den Menüpunkt "Lösen" aus, um das Modul im Bildschirm zu bewegen oder es auf einen anderen Bildschirm zu ziehen.

| ★ Watchlist 🗧    |   |
|------------------|---|
| Watchlisten Menü | × |
| Link             | > |
| Export           |   |
| Duplizieren      |   |
| Lösen            |   |
| Löschen          |   |

Um eine neue Ansicht mit neuen Modulen zu befüllen, klicken Sie rechts oben in der Anwendung auf "Menü" und ziehen Sie die Module innerhalb des Bildschirms an den gewünschten Platz.

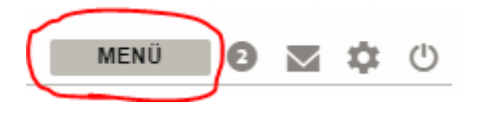

## Speichern und Verwalten von Arbeitsbereichen

Arbeitsbereiche werden automatisch gespeichert aber Sie können diese auch optional manuell abspeichern.

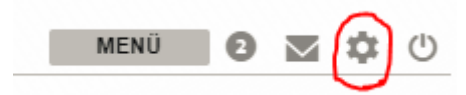

|                      | Einstellungen                                                                 | :                                          |
|----------------------|-------------------------------------------------------------------------------|--------------------------------------------|
| Plattform            | Handeln                                                                       | 2-Klick                                    |
| Regional             | Automatisches Abmelden                                                        | 60 Minuten 🗸                               |
| rogional             | Darstellung                                                                   | 💿 Hell 🔘 Dunkel                            |
| Trading-Produkte     | Farben Trade-Schaltflächen                                                    | Standard                                   |
| Chart                | Zoomen                                                                        | - 100% +                                   |
| Benachrichtigungen   | Mehrere Ansichten                                                             | Aktiviert O Deaktiviert                    |
| Denachhentigungen    | Arbeitsbereich Speichern unter                                                | Öffnen Zurücksetzer                        |
| Hilfe                | Regeln für Orderliste anzeigen                                                |                                            |
| Kontaktinformationen | Mit Positionen verbundene Orde<br>Mit Einstiegsorder verbundene O<br>anzeigen | ers anzeigen<br>Drders in separaten Zeilen |
|                      | Passwort                                                                      | Passwort ändern D                          |
|                      |                                                                               |                                            |
| Haftungsausschluss   |                                                                               |                                            |

Indem Sie im oberen Auswahlmenü auf das Zahnradsymbol klicken, können Sie die Einstellungen öffnen. Dort finden Sie den Punkt "Arbeitsbereich" und "Speichern unter…". Damit können Sie dem Arbeitsbereich einen individuellen Namen zuteilen und diesen unter diesem Namen sichern.

|                      | Einstellungen                                                            |                                |                  | ×        |
|----------------------|--------------------------------------------------------------------------|--------------------------------|------------------|----------|
| Plattform            | Handeln                                                                  |                                |                  | 2-Klick  |
| Regional             | Automatisches Abmelden                                                   |                                | 60 Minu          | ten 🗸    |
| Regional             | Darstellung                                                              | • F                            | Hell () [        | Dunkel   |
| Trading-Produkte     | Farben Trade-Schaltflächen                                               |                                | St               | andard   |
| Chart                | Zoomen                                                                   | -                              | 100%             | +        |
| Repachrichtigungen   | Mehrere Ansichten (                                                      | <ul> <li>Aktiviert</li> </ul>  | 🔿 Dea            | ktiviert |
| Denacimentigungen    | Arbeitsbereich Speichern unter                                           | er)Öffne                       | n Zurück         | setzen   |
| Hilfe                | Regeln für Orderliste anzeigen                                           |                                |                  |          |
| Kontaktinformationen | Mit Positionen verbundene Or<br>Mit Einstiegsorder verbunden<br>anzeigen | rders anzeige<br>e Orders in s | en<br>eparaten Z | eilen    |
|                      | Passwort                                                                 | Pas                            | swort änd        | lern 🖸   |
|                      |                                                                          |                                |                  |          |
| Haftungsausschluss 🗗 |                                                                          |                                |                  |          |

Unter "Öffnen" haben Sie die Möglichkeit einen zuvor manuell abgespeicherten Arbeitsbereich wieder zu öffnen, oder einen automatisch abgespeicherten Arbeitsbereich wieder aufzurufen. Hier ist es auch möglich eine Sitzung wiederherzustellen. Sie können den Arbeitsbereich wieder so aufrufen wie Sie ihn bei der letzten Anmeldung verlassen haben.

|                      | Enteronangen                                                                 |                                             |
|----------------------|------------------------------------------------------------------------------|---------------------------------------------|
| Plattform            | Handeln                                                                      | 2-Klick                                     |
| Pogional             | Automatisches Abmelden                                                       | 60 Minuten 🗸                                |
| Regional             | Darstellung                                                                  | <ul> <li>Hell</li> <li>Dunkel</li> </ul>    |
| Trading-Produkte     | Farben Trade-Schaltflächen                                                   | Standard                                    |
| Chart                | Zoomen                                                                       | - 100% +                                    |
| Benachrichtigungen   | Mehrere Ansichten                                                            | ) Aktiviert () Deaktiviert                  |
| Hilfe                | Regeln für Orderliste anzeigen                                               | Lurucksetzen                                |
| Kontaktinformationen | Mit Positionen verbundene Ord     Mit Einstiegsorder verbundene     anzeigen | ders anzeigen<br>Orders in separaten Zeilen |
|                      | Passwort                                                                     | Passwort ändern                             |
|                      |                                                                              |                                             |
|                      |                                                                              |                                             |
|                      |                                                                              |                                             |
|                      |                                                                              |                                             |

Mit "Zurücksetzen" haben Sie die Möglichkeit alle Arbeitsbereichseinstellungen auf die Standardeinstellungen zurückzusetzen.

|                      | Einstellungen                                                                                            | ×                                          |
|----------------------|----------------------------------------------------------------------------------------------------|--------------------------------------------|
| Plattform            | Handeln                                                                                                  | 2-Klick                                    |
| Regional             | Automatisches Abmelden                                                                                   | 60 Minuten 🗸                               |
| - Coglorial          | Darstellung                                                                                              | ⊙ Hell ⊖ Dunkel                            |
| Trading-Produkte     | Farben Trade-Schaltflächen                                                                               | Standard                                   |
| Chart                | Zoomen                                                                                                   | - 100% +                                   |
| Ropachrichtigungon   | Mehrere Ansichten 💿                                                                                      | Aktiviert O Deaktiviert                    |
| benachnichtigungen   | Arbeitsbereich Speichern unter                                                                           | Öffnen Zurücksetzen                        |
| Hilfe                | Regeln für Orderliste anzeigen                                                                           |                                            |
| Kontaktinformationen | <ul> <li>Mit Positionen verbundene Orde</li> <li>Mit Einstiegsorder verbundene (<br/>anzeigen</li> </ul> | ers anzeigen<br>Orders in separaten Zeilen |
|                      | Passwort                                                                                                 | Passwort ändern 🗗                          |
|                      |                                                                                                    |                                            |
| Haftungsausschluss   |                                                                                                    |                                            |

Wenn Sie den CFXTraderPRO auf mehreren Geräten installiert haben, hat jede Installation einen separaten, automatisch gespeicherten Arbeitsbereich, so dass Änderungen am Layout eines Gerätes keine Auswirkungen auf die anderen haben.

Über die Funktion "Öffnen", die alle verfügbaren Geräteplätze anzeigt, ist es möglich, auf eine Kopie des aktuellen Arbeitsbereiches von einem anderen Gerät zuzugreifen.

Manuell gespeicherte Arbeitsbereiche können bei Bedarf verwendet werden, um ein gemeinsames Arbeitsbereichslayout zwischen verschiedenen Geräten zu teilen.

### Watchlist verwalten

Wie man eine Watchlist anlegt und verwaltet:

Vorgefertigte Watchlists für wichtige Finanzinstrumente sind im Drop-Down-Menü verfügbar.

Über das Drop-Down-Menü können Sie die Watchlist, die Ihnen angezeigt werden soll, auswählen.

Um eine komplett neue Liste zu erstellen, klicken Sie auf "Neue Liste".

| ★ Watchlist ≡                    |                  |     |   |           |            |        |         |           |           |            |    |
|----------------------------------|------------------|-----|---|-----------|------------|--------|---------|-----------|-----------|------------|----|
| Watchlist 🔨 Q                    | Instrument hinzi | uf  | ~ |           |            |        |         |           |           |            | \$ |
|                                  |                  | d   |   | Brief     | Markt      | %      | Netto   | Hoch      | Tief      | Preis-Aktu |    |
| Watchlist auswählen              | 1                | ×   | ŧ | 1,13769   | Öffnen 🔵   | 0,25%  | 0,00282 | 1,14013   | 1,13378   | 15:14:29 🗲 |    |
| + Neue Liste                     |                  |     | ŧ | 1,26721   | Öffnen 鱼   | 0,44%  | 0,00561 | 1,27044   | 1,26126   | 15:14:29 🗲 |    |
| + Watchlist                      |                  |     |   | 112,482   | Öffnen 鱼   | -0,32% | -0,358  | 112,849   | 112,263   | 15:14:27 🗲 |    |
| E CINAL I                        | + 121,020        | ی.ن | ŧ | 127,963   | Öffnen 鱼   | -0,07% | -0,090  | 128,098   | 127,663   | 15:14:29 🗲 |    |
| FX AUDUSD                        | 0,71892          | 3   |   | 0,71922   | Öffnen 鱼   | 0,19%  | 0,00140 | 0,72020   | 0,71745   | 15:14:28 🗲 |    |
| 5월 UK 100                        | ★ 6.736,60       |     |   | 6.737,60  | Öffnen 鱼   | 0,11%  | 7,13    | 6.763,29  | 6.712,87  | 15:14:29 🗲 |    |
| 👎 Germany 30                     | 10.795,39        |     |   | 10.797,89 | Öffnen 鱼   | 0,74%  | 79,49   | 10.835,44 | 10.688,40 | 15:14:25 🗲 |    |
| 뚜락 France 40                     | 4.786,65         |     |   | 4.788,65  | Öffnen 鱼   | 0,25%  | 11,77   | 4.805,06  | 4.758,28  | 15:14:13 🗲 |    |
| Eq Apple Inc.                    | 163,95           |     |   | 163,96    | NASDAQ 😐   | -0,93% | -1,54   | 168,35    | 162,73    | 06:30:30 ⊘ |    |
| Eq Vodafone Group Plc            | 159,12           |     |   | 159,16    | LSE_SETS . | -0,98% | -1,58   | 162,22    | 157,52    | 14:59:15 🕒 |    |
| FU E-mini S&P 500 (Dollar) - con | 2.566,75         |     |   | 2.567,00  | CME 🔵      | 0,57%  | 14,50   | 2.573,50  | 2.549,00  | 15:04:24 🕒 |    |

Um ein neues Instrument zu Ihrer Watchlist hinzuzufügen, verwenden Sie bitte das Suchfeld "Instrument hinzufügen".

| ★ Watchlist 🗧 |          |                | _      |            |          |        |         |           |           |            |    |
|---------------|----------|----------------|--------|------------|----------|--------|---------|-----------|-----------|------------|----|
| Watchlist     | √ ( Q In | strument hinzu | ıf 🗸 🗸 |            |          |        |         |           |           |            | \$ |
| Instrument    |          | Geld           | Spread | Brief      | Markt    | %      | Netto   | Hoch      | Tief      | Preis-Aktu |    |
| FX EURUSD     |          | 1,13735        | 2      | 1,13755    | Öffnen 鱼 | 0,24%  | 0,00268 | 1,14013   | 1,13378   | 15:19:06 🗲 |    |
| FX GBPUSD     |          | 1,26691        | 3      | 1,26721    | Öffnen 鱼 | 0,44%  | 0,00561 | 1,27044   | 1,26126   | 15:19:06 🗲 |    |
| FX USDJPY     |          | 112,471        | 2      | 112,491    | Öffnen 鱼 | -0,31% | -0,349  | 112,849   | 112,263   | 15:19:07 🗲 |    |
| FX EURJPY     |          | 127,924        | 3.5    | 127,950    | Öffnen 鱼 | -0,07% | -0,094  | 128,098   | 127,663   | 15:19:07 🗲 |    |
| FX AUDUSD     |          | 0,71877        | 3      | 0,71907    | Öffnen 鱼 | 0,17%  | 0,00125 | 0,72020   | 0,71745   | 15:19:06 🗲 |    |
| 🚰 UK 100      |          | 6.738,57       |        | ↑ 6.739,57 | Öffnen 鱼 | 0,14%  | 9,10    | 6.763,29  | 6.712,87  | 15:19:04 🗲 |    |
| 🚰 Germany 30  | 4        | 10.806,38      |        | 10.808,88  | Öffnen 鱼 | 0,84%  | 90,48   | 10.835,44 | 10.688,40 | 15:19:04 🗲 |    |
| France 40     | 4        | 4.788,11       |        | 4.790,11   | Öffnen 鱼 | 0,28%  | 13,23   | 4.805,06  | 4.758,28  | 15:19:04 🗲 |    |
|               |          | 100.05         |        | 100.00     |          | 0.0007 | 0.00    | 100.05    | 100 70    |            |    |

Sie können mehrere Instrumente zu einer Watchlist hinzufügen, indem Sie die vordefinierten Kategorien verwenden, die in der Dropdown-Liste verfügbar sind, die Sie über das Anklicken des Pfeils erreichen.

| ★ Watchlist 🗧 |   |              |               |        |            |          |        |         |           |           |            |    |
|---------------|---|--------------|---------------|--------|------------|----------|--------|---------|-----------|-----------|------------|----|
| Watchlist     | ~ | <b>Q</b> Ins | trument hinzu | ıf 🗸   |            |          |        |         |           |           |            | \$ |
| Instrument    |   |              | Geld          | Spread | Brief      | Markt    | %      | Netto   | Hoch      | Tief      | Preis-Aktu |    |
| FX EURUSD     |   |              | 1,13735       | 2      | 1,13755    | Öffnen 🔵 | 0,24%  | 0,00268 | 1,14013   | 1,13378   | 15:19:06 🗲 |    |
| FX GBPUSD     |   |              | 1,26691       | 3      | 1,26721    | Öffnen 鱼 | 0,44%  | 0,00561 | 1,27044   | 1,26126   | 15:19:06 🗲 |    |
| FX USDJPY     |   |              | 112,471       | 2      | 112,491    | Öffnen 鱼 | -0,31% | -0,349  | 112,849   | 112,263   | 15:19:07 🗲 |    |
| FX EURJPY     |   |              | 127,924       | 3.5    | 127,959    | Öffnen 鱼 | -0,07% | -0,094  | 128,098   | 127,663   | 15:19:07 🗲 |    |
| FX AUDUSD     |   |              | 0,71877       | 3      | 0,71907    | Öffnen 鱼 | 0,17%  | 0,00125 | 0,72020   | 0,71745   | 15:19:06 🗲 |    |
| 🚰 UK 100      |   |              | 6.738,57      |        | ★ 6.739,57 | Öffnen 鱼 | 0,14%  | 9,10    | 6.763,29  | 6.712,87  | 15:19:04 🗲 |    |
| 👎 Germany 30  |   | ŧ            | 10.806,38     |        | 10.808,88  | Öffnen 鱼 | 0,84%  | 90,48   | 10.835,44 | 10.688,40 | 15:19:04 🗲 |    |
| France 40     |   | ŧ            | 4.788,11      |        | 4.790,11   | Öffnen 🔵 | 0,28%  | 13,23   | 4.805,06  | 4.758,28  | 15:19:04 🗲 |    |
|               |   |              | 100.05        |        | 100.00     |          | 0.000/ |         | 100.05    | 100 70    |            |    |

Klicken Sie auf das Zahnrad, um den Namen oder das Layout zu ändern (wechseln Sie zwischen Listenund Board-Ansicht).

| Watchlist Q                      | Instrument hinzu | rf 🗸                    |           |                     |        |         |           |           |            |      |
|----------------------------------|------------------|-------------------------|-----------|---------------------|--------|---------|-----------|-----------|------------|------|
| Instrument                       | Geld             | Spread                  | Brief     | Markt               | %      | Netto   | Hoch      | Tief      | Preis-Aktu | - (- |
| FX EURUSD                        | 1,13688          | 2                       | 1,1370s   | Öffnen 🔵            | 0,19%  | 0,00221 | 1,14013   | 1,13378   | 15:43:17 🗲 |      |
| FX GBPUSD                        | 1,26367          | 3                       | 1,26397   | Öffnen 鱼            | 0,19%  | 0,00237 | 1,27044   | 1,26128   | 15:43:19 🗲 |      |
| FX USDJPY                        | 112,525          | 2                       | 112,545   | Öffnen 🔵            | -0,26% | -0,295  | 112,840   | 112,263   | 15:43:19 🗲 |      |
| FX EURJPY                        | 127,931          | 3.5                     | 127,968   | Öffnen 🔵            | -0,07% | -0,087  | 128,098   | 127,663   | 15:43:17 🗲 |      |
| FX AUDUSD                        | 0,71866          | 3                       | 0,71896   | Öffnen 鱼            | 0,16%  | 0,00114 | 0,72020   | 0,71745   | 15:43:17 🗲 |      |
| 🚰 UK 100                         | 6.730,09         |                         | 6.731,59  | Öffnen 鱼            | 0,01%  | 0,87    | 6.763,29  | 6.712,87  | 15:43:17 🗲 |      |
| 🚰 Germany 30                     | 10.799,89        |                         | 10.802,39 | Öffnen 鱼            | 0,78%  | 83,99   | 10.835,44 | 10.688,40 | 15:43:17 🗲 |      |
| France 40                        | 4.779,05         |                         | Wa        | atchlist-Einstellur | gen    | × 12    | 4.805,06  | 4.758,28  | 15:43:17 🗲 |      |
| EQ Apple Inc.                    | 163,95           |                         |           |                     |        | )0      | 168,35    | 162,73    | 21:59:59 🕒 |      |
| Eq Vodafone Group Plc            | 158,46           | Name                    |           | Watch               | llist  |         | 162,22    | 157,52    | 15:28:13 🕒 |      |
| FU E-mini S&P 500 (Dollar) - con | 2.569,25         | Layou                   | ıt        | Liste               |        | ^ '5    | 2.573,50  | 2.549,00  | 15:33:10 🕒 |      |
|                                  |                  | Watch<br>Liste<br>Trade | Board     |                     |        | Löschen |           |           |            |      |

Um ein Instrument aus der Watchlist zu entfernen, klicken Sie dieses mit der rechten Maustaste an und wählen Sie den Punkt "Aus Watchliste entfernen" aus.

|                                  |                                                     |          |            | w      | Sec. 1 |          |          |            |
|----------------------------------|-----------------------------------------------------|----------|------------|--------|--------|----------|----------|------------|
| EQ Apple Inc.                    | ↑ 165,70                                            | ↑ 165,75 | NASDAQ 🔵   | 1,10%  | 1,81   | 165,75   | 165,23   | 15:30:20 🕒 |
| EQ Vodafone Group Plc            | 158,62                                              | 158,66   | LSE_SETS . | -1,29% | -2,08  | 162,22   | 157,52   | 15:30:20 🕒 |
| FU E-mini S&P 500 (Dollar) - con | 2 567 50                                            | 2 567,75 | CME 🔵      | 0,60%  | 15,25  | 2.573,50 | 2.549,00 | 15:35:20 🕒 |
| Aus Wat<br>Chart<br>Export       | mini S&P 500 (Dollar) - conti<br>tchliste entfernen | inu      |            |        |        |          |          |            |

Um die Reihenfolge der Instrumente zu ändern, packen Sie Instrumente mit der gehaltenen linken Maustaste, ziehen Sie diese an einen anderen Platz und lassen Sie die linke Maustaste wieder los.

| ★ Watchlist 🗧 |   |                |             |        |   |         |          |        |         |         |         |            |           |
|---------------|---|----------------|-------------|--------|---|---------|----------|--------|---------|---------|---------|------------|-----------|
| Watchlist     | ~ | <b>Q</b> Instr | ument hinzi | uf N   | / |         |          |        |         |         |         |            | <b>\$</b> |
| Instrument    |   |                | Geld        | Spread |   | Brief   | Markt    | %      | Netto   | Hoch    | Tief    | Preis-Aktu |           |
| FX EURUSD     |   | Ŧ              | 1,13703     | 2      | ŧ | 1,13723 | Öffnen 鱼 | 0,21%  | 0,00236 | 1,14013 | 1,13378 | 15:52:41 🗲 |           |
| FX GBPUSE     |   | Ŧ              | 1,26441     | 3      | ŧ | 1,26471 | Öffnen 鱼 | 0,25%  | 0,00311 | 1,27044 | 1,26128 | 15:52:41 🗲 |           |
| FX USDJPY     |   | +              | 112,556     | 2      | t | 112,576 | Öffnen 鱼 | -0,23% | -0,264  | 112,849 | 112,263 | 15:52:43 🗲 |           |
| FX EURJPY     |   | +              | 127,985     | 3.5    | t | 128,020 | Öffnen 🔵 | -0,03% | -0,033  | 128,098 | 127,663 | 15:52:42 🗲 |           |

Klicken Sie mit der gehaltenen linken Maustaste auf die Überschrift einer Spalte um sie nach links oder rechts zu verschieben und lassen Sie die linke Maustaste wieder los um die Spalten fest dort abzulegen.

| ★ Watchlist | = |   |                |             |        |   |         | ,        |        |         |         |         |            |  |
|-------------|---|---|----------------|-------------|--------|---|---------|----------|--------|---------|---------|---------|------------|--|
| Watchlist   |   | ~ | <b>Q</b> Instr | ument hinzu | лf N   | / |         | Je       | _      |         |         |         |            |  |
| Instrument  |   |   |                | Geld        | Spread |   | Brief 🧲 | Markt    | ≯ %    | Netto   | Hoch    | Tief    | Preis-Aktu |  |
| FX EURUSD   |   |   | +              | 1,13703     | 2      | ŧ | 1,13723 | Öffnen 🔵 | 0,21%  | 0,00236 | 1,14013 | 1,13378 | 15:52:41 🗲 |  |
| FX GBPUSD   |   |   | +              | 1,26441     | 3      | ŧ | 1,26471 | Öffnen 🔵 | 0,25%  | 0,00311 | 1,27044 | 1,26128 | 15:52:41 🗲 |  |
| FX USDJPY   |   |   | t              | 112,556     | 2      | t | 112,576 | Öffnen 🔵 | -0,23% | -0,264  | 112,849 | 112,263 | 15:52:43 🗲 |  |
| FX EURJPY   |   |   | <b>†</b>       | 127,985     | 3.5    | t | 128,020 | Öffnen 鱼 | -0,03% | -0,033  | 128,098 | 127,663 | 15:52:42 🗲 |  |

Sie können die Breite der Spalten anpassen, indem Sie diese an den Rändern mit der gehaltenen linken Maustaste in die gewünschte Richtung ziehen und bei Erreichen der gewollten Breite die linke Maustaste wieder loslassen.

| ★ Watchlist | = |   |               |              |        |   |         |          |        |         |         |         |            |    |
|-------------|---|---|---------------|--------------|--------|---|---------|----------|--------|---------|---------|---------|------------|----|
| Watchlist   |   | ~ | <b>Q</b> Inst | rument hinzu | ıf N   | / | - L     | Z N      |        |         |         |         |            | \$ |
| Instrument  |   |   |               | Geld         | Spread |   | Brief   | Markt    | - %    | Netto   | Hoch    | Tief    | Preis-Aktu |    |
| FX EURUSD   |   |   | +             | 1,13703      | 2      | ŧ | 1,13723 | Öffnen 鱼 | 0,21%  | 0,00238 | 1,14013 | 1,13378 | 15:52:41 🗲 |    |
| FX GBPUSD   |   |   | +             | 1,26441      | 3      | ŧ | 1,26471 | Öffnen 鱼 | 0,25%  | 0,00311 | 1,27044 | 1,26128 | 15:52:41 🗲 |    |
| FX USDJPY   |   |   | t             | 112,556      | 2      | t | 112,576 | Öffnen 鱼 | -0,23% | -0,264  | 112,849 | 112,263 | 15:52:43 🗲 |    |
| FX EURJPY   |   |   | +             | 127,985      | 3.5    | t | 128,020 | Öffnen 鱼 | -0,03% | -0,033  | 128,098 | 127,663 | 15:52:42 🗲 |    |

## Ein- oder mehrere Chartfenster öffnen

Verwenden Sie die Funktion "Mehrere Charts" um gleichzeitig mehrere Chartfenster auf einmal zu öffnen.

Klicken Sie in der Auswahlzeile oben rechts auf den Punkt "Menü".

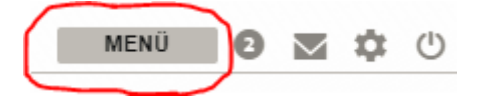

Um ein einzelnes neues Chartfenster zu öffnen, wählen Sie das Modul "Chart" aus.

|                                |                        |                | Menü         |                         |                      | _ ×         |
|--------------------------------|------------------------|----------------|--------------|-------------------------|----------------------|-------------|
|                                | Handeln                |                | Research     |                         | Konto                |             |
| Handels-Modul                  | Watchlisten            | Chart          | Nachrichten  | Portfolio               | Historische Berichte | Kontoauszug |
| Positionen                     | Orders                 | Mehrere Charts | Marktanalyse | Einzahlung und Transfer | Andere               |             |
| ¥∎<br>Handels-Blotter          | Kontozusammenfassung   | Depth Trader   | Kalender     |                         |                      |             |
| Time And Sales                 | Options-Board          | Kurswarnung    |              |                         |                      |             |
| <b>F</b><br>Handelsbedingungen | X Aktivitätenprotokoll |                |              |                         |                      |             |

Oder wählen Sie das Modul "Mehrere Charts" aus, um mit einem Klick mehrere verbundene Chartfenster zu öffnen.

|                                |                           |                | Menü         |                         |                      | _ ×         |
|--------------------------------|---------------------------|----------------|--------------|-------------------------|----------------------|-------------|
|                                | Handeln                   |                | Research     |                         |                      |             |
| Handels-Modul                  | *<br>Watchlisten          | Chart          | Nachrichten  | Portfolio               | Historische Berichte | Kontoauszug |
| Positionen                     | Orders                    | Mehrere Charts | Marktanalyse | Einzahlung und Transfer | •••<br>Andere        |             |
| Handels-Blotter                | Kontozusammenfassung      | Depth Trader   | Kalender     |                         |                      |             |
| Time And Sales                 | Options-Board             | Kurswarnung    |              |                         |                      |             |
| <b>F</b><br>Handelsbedingungen | ¥<br>Aktivitätenprotokoll |                |              |                         |                      |             |

Sie können auch Charts verwenden die Sie im Vorfeld bereits konfiguriert haben. Wählen Sie einfach "Duplizieren" aus, um eine exakte Kopie Ihres Charts zu erhalten. Anschließend können Sie das Chartfenster an ein ausgewähltes Modul anhängen oder es an den gewünschten Platz verschieben.

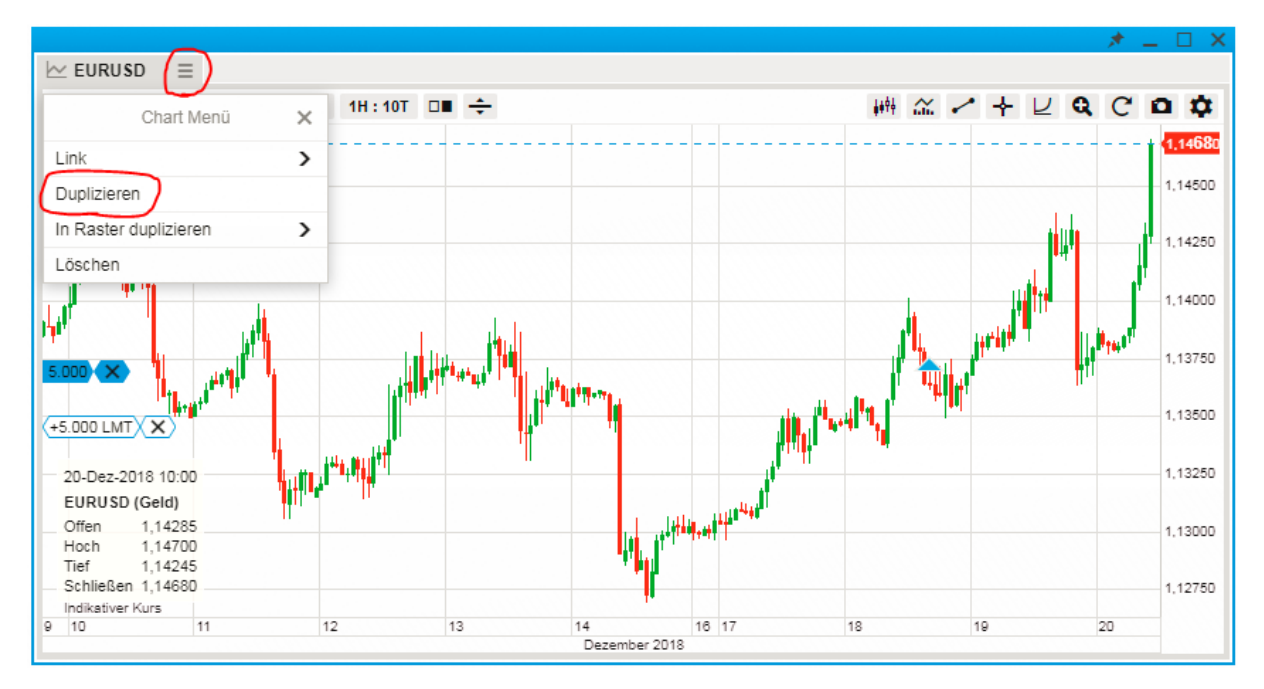

Verwenden Sie den Punkt "In Raster duplizieren", um einen bestehenden Chart in ein Raster mit mehreren Charts zu verwandeln (z.B. 2x2 oder 3x3 usw.).

|   | Chart 📃               |   |
|---|-----------------------|---|
|   | Chart Menü            | × |
|   | Link                  | > |
|   | Duplizieren           |   |
| ( | In Raster duplizieren | > |
|   | Löschen               |   |

Bei Bedarf können Sie dann die Instrumente in jedem Chart ändern.

## Chart-Standardeinstellungen

Die Chart-Standardeinstellungen erhalten Sie über:

- Die Plattformeinstellungen

|                      | Einstellung         | en                               | ×      |
|----------------------|---------------------|----------------------------------|--------|
| Plattform            | <                   | Allgemein                        |        |
| Regional             | Standardkurs        | Geld                             | $\sim$ |
| Trading-Produkte     | Instrument          | Nur FX-, CFD-Indices und CFD-Fut | ures   |
| Chart                |                     | anheften                         | -      |
|                      |                     | annenen                          | -1     |
| Benachrichtigungen   | Share annotat       | ions across all time periods     |        |
| Hilfe                | Fadenkreuz          |                                  | - 1    |
| V                    | Kursbezeichnu       | ung auf Y-Achse anzeigen         |        |
| Kontaktinformationen | Farbe               |                                  | $\sim$ |
|                      | Orders und Position | nen                              |        |
|                      | Orders anzeig       | en                               |        |
|                      | Positionen anz      | zeigen                           |        |
|                      | Zusammenfas         | sung von Positionen anzeige      | n      |
|                      | Positionslinien     | anzeigen                         |        |
|                      | Orderlinien an      | zeigen                           |        |
|                      | ✓ Infobox           |                                  |        |
|                      | Transparenz         | 80                               |        |
|                      | Hintergrundfarbe    |                                  | $\sim$ |
| Haftungsausschluss   | STORNO              | ОК                               |        |

Die Charteinstellungen – über das Zahnrad im Chartfenster

-

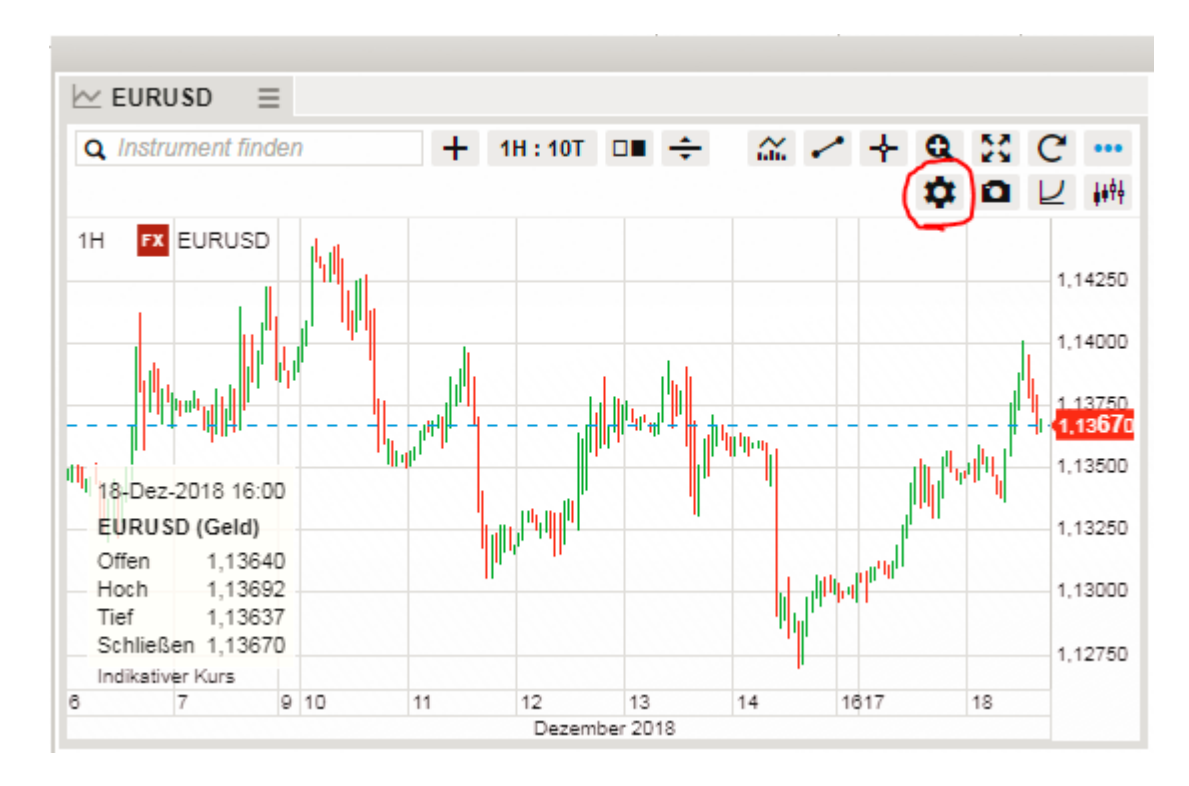

- Rechtsklick – Chartkonfigurationen

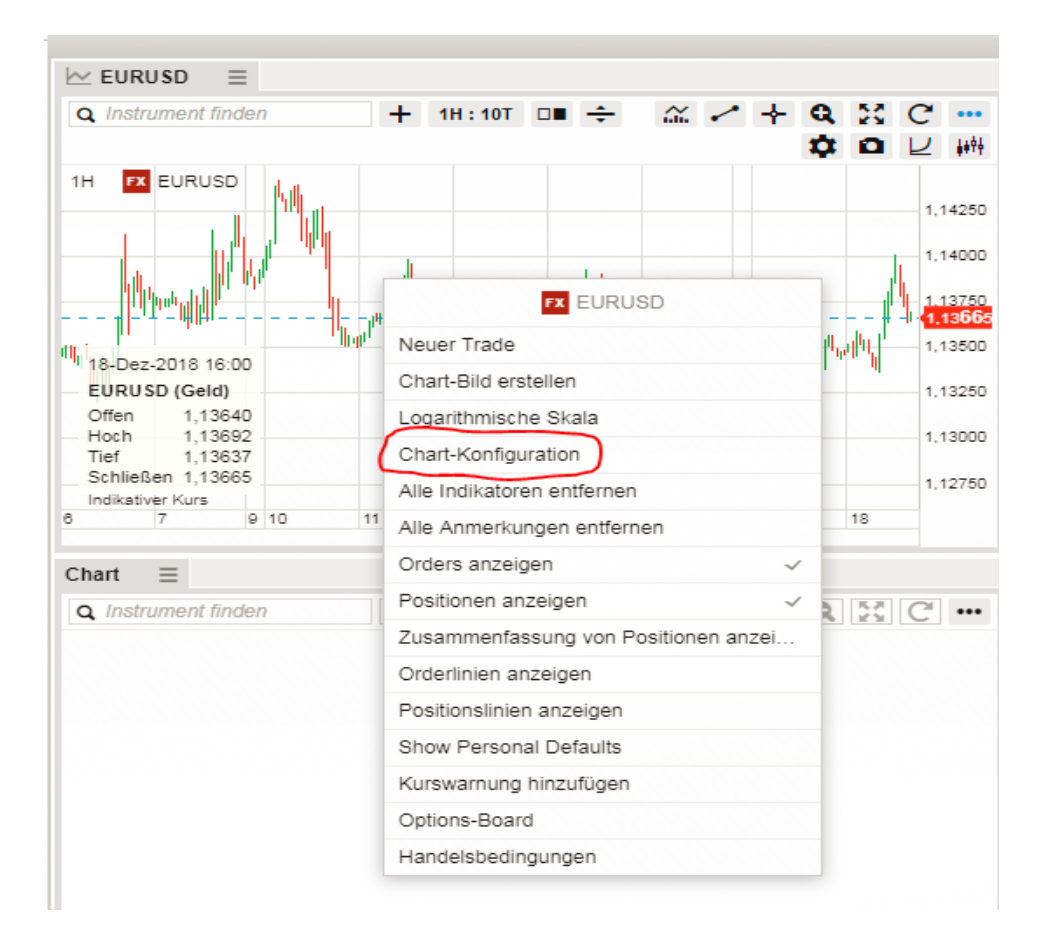

Der Chart bietet nun die Möglichkeit, die Standardeinstellungen für neue Charts beim Start in der Plattform festzulegen. Dazu gehören:

- Chart-Typ
- Anmerkungen
- Indikatoren
- Allgemeine Einstellungen
- Linienfarben- und stile

## Handeln aus dem Chart

Quick Trade Button können nun, genau wie im Handelsmodul auch im Chart geöffnet werden.

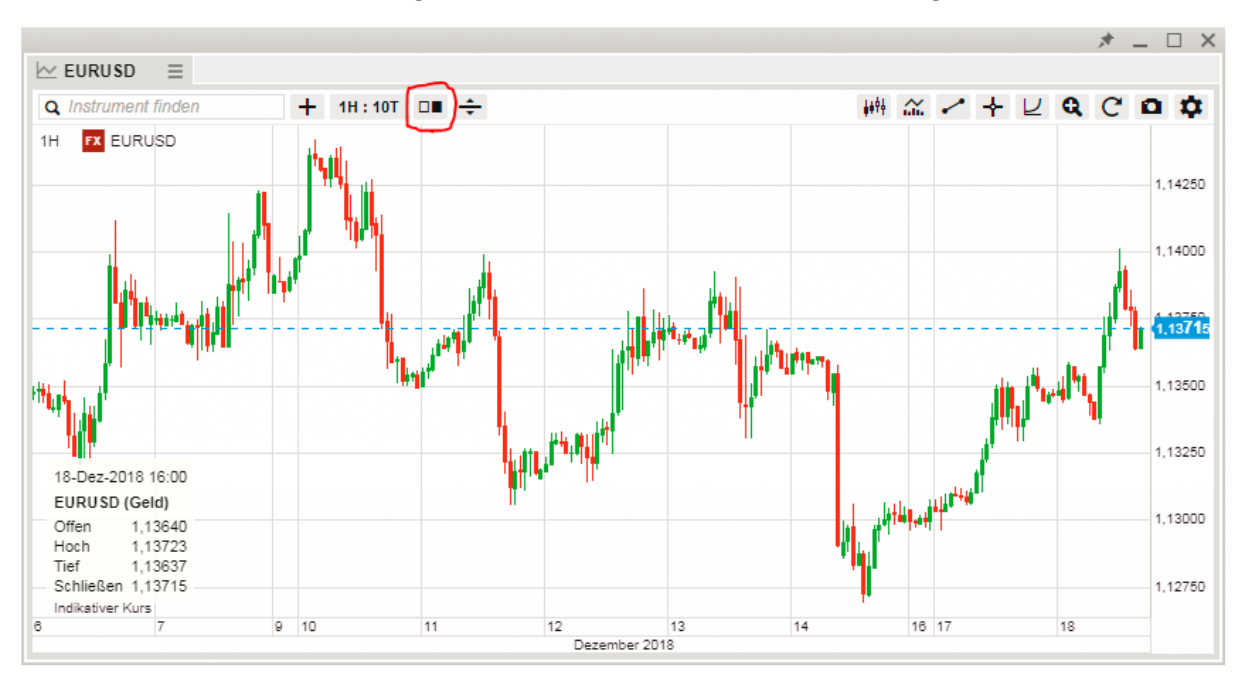

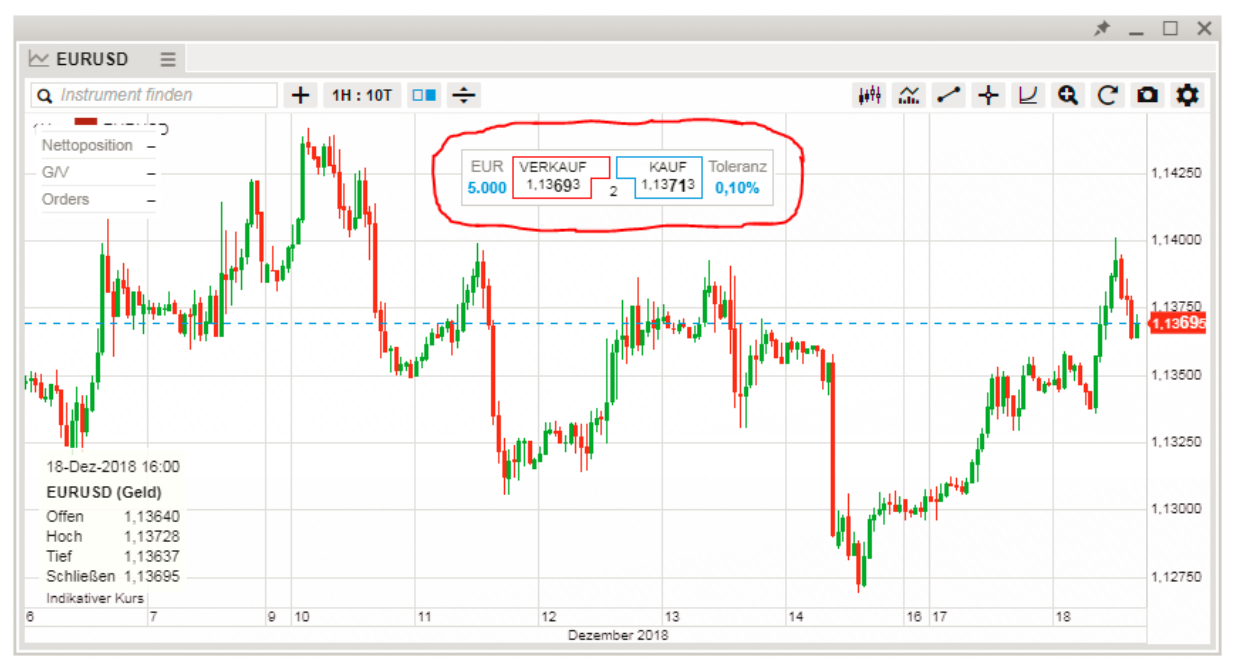

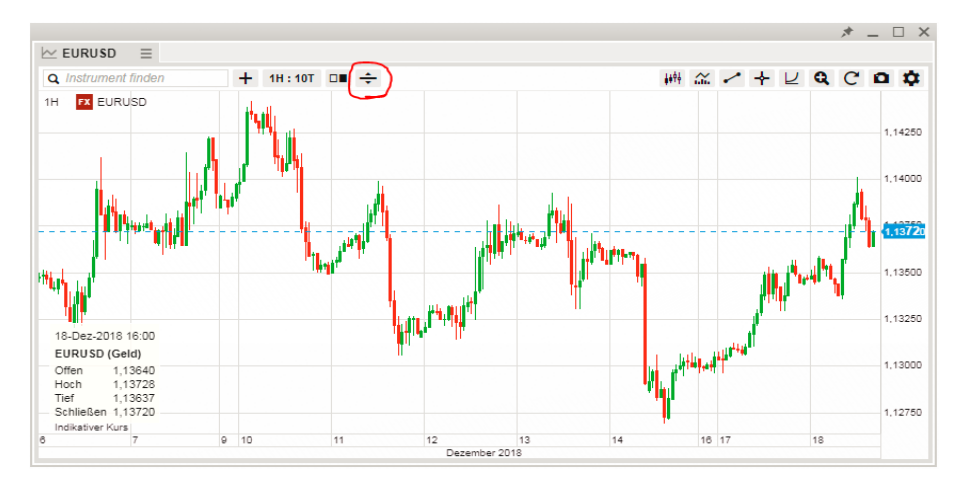

Verwenden Sie diesen Chart-Button um eine Limit- oder Stop-Einstiegsorder zu platzieren.

Damit bekommen Sie die Möglichkeit eine Kauf- oder Verkaufsorder zu platzieren und diese mit der Maus auf das gewünschte Preisniveau zu ziehen.

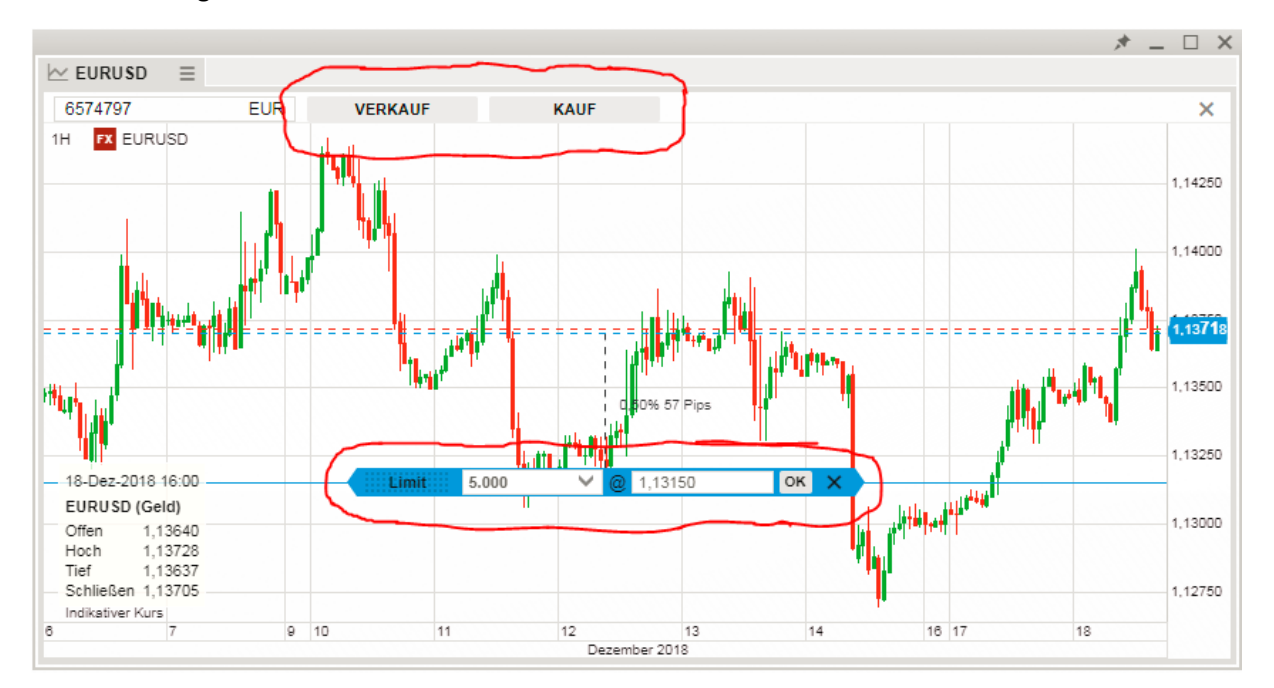

# Handelsmodul

Im CFXTraderPRO profitieren Sie von einem erweiterten Handelsmodul mit intuitiver Bedienung.

Quick Trade Modus:

Die verfügbare Margin wird in der Kontosektion im unteren Bereich des Handelsmoduls angezeigt.

|                                                    |           | * _                                            |           |
|----------------------------------------------------|-----------|------------------------------------------------|-----------|
| $\equiv$ EURUSD $\equiv$                           |           |                                                |           |
| FX EURUSD<br>Euro/US Dollar                        |           | 1 🚩 🖡                                          | Q         |
| Tief Tages<br>1,13378                              | veränderu | ing Ho<br>1,14                                 | ch<br>013 |
| Echtzeit-Kurse                                     |           | Markt                                          | offen 🌒   |
| Тур                                                | <         | Quick Trade                                    | >         |
| EUR                                                | -         | 5.000                                          | +         |
| VERKAUF • EUR<br>1,13 <b>71</b><br>Limit @ 1,13597 | 2         | KAUF • EUR<br>1,13 <b>73</b><br>Limit @ 1,1384 | 5         |
| Preistoleranz                                      | -         | 0,10%                                          | +         |
| Detail                                             | s ausblen | den                                            |           |
| Kosten                                             |           | 0                                              | / 0 USD   |
| Anfangsmargin verfügbar                            | i         | 2.857,                                         | 91 EUR    |
| Wirkung Anfangsmargin                              |           | 75,00 / 75,                                    | 00 EUR    |
| Wirkung Erhaltungsmargin                           |           | 75,00 / 75,                                    | 00 EUR    |
| Valutadatum                                        |           | 20-D                                           | ez-2018   |
| Dauer                                              |           |                                                | I.O.C.    |
|                                                    |           |                                                |           |

Es steht Ihnen das Lupensymbol zur Verfügung um nach Finanzinstrumenten zu suchen. Über die Produktsymbole können Sie die Art der Instrumentenklasse ändern (z.B. CFD, Option, Future usw.).

| EURUSD      ≡                                        |       |                                                 |          |
|------------------------------------------------------|-------|-------------------------------------------------|----------|
|                                                      |       |                                                 |          |
| FX EURUSD<br>Euro/US Dollar                          |       | I 🕅 🏹                                           | Q        |
| Tief Tagesverän<br>1,13378                           | deru  | ng Hoc<br>1,140                                 | h<br>)13 |
| 5 Echtzeit-Kurse                                     |       | Markt of                                        | ffen 🔵   |
| Тур                                                  | <     | Quick Trade                                     | >        |
| EUR                                                  | -     | 5.000                                           | +        |
| VERKAUF • EUR<br>1,13 <b>71</b><br>Limit @ 1,13597 2 |       | KAUF · EUR<br>1,13 <b>73</b><br>Limit @ 1,13845 |          |
| Preistoleranz                                        | -     | 0,10%                                           | +        |
| Details aust                                         | blend | len                                             |          |
| Kosten                                               |       | 0 /                                             | 0 USD    |
| Anfangsmargin verfügbar 👔                            |       | 2.857,9                                         | 1 EUR    |
| Wirkung Anfangsmargin                                |       | 75,00 / 75,0                                    | 0 EUR    |
| Wirkung Erhaltungsmargin                             |       | 75,00 / 75,0                                    | 0 EUR    |
| Valutadatum                                          |       | 20-De:                                          | z-2018   |
| Dauer                                                |       |                                                 | I.O.C.   |

Um den Einstiegsordertyp zu verändern, können Sie entweder auf die Pfeiltasten klicken, oder Sie klicken direkt auf das Wort "Quick Trade" um das Drop-Down-Menü mit den verschiedenen Ordertypen zu öffnen.

| ≣ EURUSD ≡                                                                                                    |                                                                                                    |
|----------------------------------------------------------------------------------------------------|----------------------------------------------------------------------------------------------------|
| FX EURUSD<br>Euro/US Dollar                                                                                                    | ī 🌠 🌠 🔍                                                                                                    |
| Tief 1,13378                                                                                                    | Tagesveränderung Hoch<br>1,14013                                                                                                    |
| Echtzeit-Kurse                                                                                                    | Markt offen                                                                                                    |
| Тур                                                                                                    | Quick Trade                                                                                                    |
| EUR                                                                                                    | - 5.000 +                                                                                                    |
|                                                                                                    |                                                                                                    |
| VERKAUF • EUF<br>1,13 <b>71</b><br>Limit @ 1,1359                                                                                                    | R KAUF-EUR<br>1,13 <b>73</b><br>7 2 Limit @ 1,1384s                                                                                                    |
| VERKAUF - EUF<br>1,13<br>1,135<br>1,135<br>1,135 | KAUF-EUR<br>1,13 <b>73</b><br>7 2 Limit @ 1,1384s<br>- 0,10% +                                                                                                    |
| VERKAUF - EUF<br>1,13<br>Limit @ 1,1359<br>Preistoleranz                                                                                                    | KAUF-EUR<br>1,13 <b>73</b><br>7 2 Limit @ 1,13845<br>- 0,10% +<br>Details ausblenden                                                                                                    |
| VERKAUF - EUF<br>1,13 71<br>Limit @ 1,1359<br>Preistoleranz<br>Kosten                                                                                                    | KAUF-EUR<br>1,13 <b>73</b><br>7 2 Limit @ 1,1384s<br>- 0,10% +<br>Details ausblenden<br>0/0 USD                                                                                                    |
| VERKAUF - EUF<br>1,13 <b>71</b><br>Limit @ 1,1359<br>Preistoleranz<br>Kosten<br>Anfangsmargin verfügl                                                                                                    | KAUF-EUR<br>1,13 <b>73</b><br>7 2 Limit @ 1,1384s<br>- 0,10% +<br>Details ausblenden<br>0 / 0 USD<br>bar ■ 2.857,91 EUR                                                                                                    |
| VERKAUF - EUF<br>1,13 7 1<br>Limit @ 1,1359<br>Preistoleranz<br>Kosten<br>Anfangsmargin verfügl<br>Wirkung Anfangsmarg                                                                                                    | KAUF-EUR<br>1,13 <b>73</b><br>1,13 <b>73</b><br>Limit @ 1,1384s<br>− 0,10% +<br>Cetails ausblenden<br>0 / 0 USD<br>bar ■ 2.857,81 EUR<br>in 75,00 / 75,00 EUR                                                                                                    |
| VERKAUF - EUF<br>1,13 <b>7 1</b><br>Limit @ 1,1359<br>Preistoleranz<br>E<br>Kosten<br>Anfangsmargin verfügt<br>Wirkung Anfangsmarg<br>Wirkung Erhaltungsmarg                                                                                                    | KAUF-EUR<br>1,13 <b>73</b><br>7 2 Limit @ 1,13845<br>- 0,10% +<br>Details ausblenden<br>0 / 0 USD<br>0 / 0 USD<br>0 / 7,500 EUR<br>1 / 7,500 EUR                                                                                                    |
| VERKAUF - EUF<br>1,13 <b>7 1</b><br>Limit @ 1,1359<br>Preistoleranz<br>C<br>Kosten<br>Anfangsmargin verfügl<br>Wirkung Anfangsmarg<br>Wirkung Erhaltungsma                                                                                                    | KAUF-EUR<br>1,13 <b>73</b><br>7 2 Limit @ 1,1384s<br>- 0,10% +<br>Details ausblenden<br>0 / 0 USD<br>0 / 0 USD<br>0 / 0 / 0 USD<br>0 / 0 / 0 USD<br>0 / 0 / 0 USD<br>0 / 0 / 0 USD<br>0 / 0 / 0 USD<br>0 / 0 / 0 / 0 USD<br>0 / 0 / 0 / 0 USD<br>0 / 0 / 0 / 0 / 0 USD<br>0 / 0 / 0 / 0 USD<br>0 / 0 / 0 / 0 USD<br>0 / 0 / 0 / 0 / 0 USD<br>0 / 0 / 0 / 0 / 0 / 0 / 0 USD<br>0 / 0 / 0 / 0 / 0 USD<br>0 / 0 / 0 / 0 / 0 / 0 / 0 / 0 / 0 / 0 / |

Verwenden Sie "+/-" um die Beträge einfach anzupassen. Alternativ können Sie auch direkt auf die Zahl klicken, um Sie manuell zu überschreiben, über die Dropdown-Pfeile aus vordefinierten Beträgen auszuwählen oder den Betrag über die "Auf/Ab-Tasten Ihrer Tastatur zu ändern.

|                                                    |            | į                       | * _                  |           |
|----------------------------------------------------|------------|-------------------------|----------------------|-----------|
| EURUSD =                                           |            |                         |                      |           |
| FX EURUSD<br>Euro/US Dollar                        |            | i                       | FX FX                | Q         |
| Tief Tagesv<br>1,13378                             | /eränderur | ng                      | Hoc<br>1,14(         | :h<br>013 |
| Echtzeit-Kurse                                     |            |                         | Markt o              | ffen 🖲    |
| Тур                                                | <          | Quick 1                 | Frade                | >         |
| EUR                                                | (V         | 5.00                    | 00                   | +9        |
| VERKAUF • EUR<br>1,13 <b>71</b><br>Limit @ 1,13597 | 2          | KAUF<br>1,13<br>Limit @ | EUR <b>3</b> 1,13845 |           |
| Preistoleranz                                      | -          | 0,10                    | 1%                   | +         |
| Details                                            | ausblend   | en                      |                      |           |
| Kosten                                             |            |                         | 0/                   | 0 USD     |
| Anfangsmargin verfügbar                            | i          |                         | 2.857,9              | 1 EUR     |
| Wirkung Anfangsmargin                              |            | 75,0                    | 0/75,0               | 0 EUR     |
| Wirkung Erhaltungsmargin                           |            | 75,0                    | 0 / 75,0             | 0 EUR     |
| Valutadatum                                        |            |                         | 20-De                | z-2018    |
|                                                    |            |                         |                      |           |

Kosten und Marginauswirkungen dieses Trades sind in den Details im unteren Teil des Handelsmoduls ersichtlich.

|                                                    |           | * _                                            |           |
|----------------------------------------------------|-----------|------------------------------------------------|-----------|
| ≣ EURUSD ≡                                         |           |                                                |           |
| FX EURUSD<br>Euro/US Dollar                        |           | i 🏹 🤊                                          | Q         |
| Tief Tages<br>1,13378                              | veränderu | ng Ho<br>1,14                                  | ch<br>013 |
| Echtzeit-Kurse                                     |           | Markt                                          | offen 🜒   |
| Тур                                                | <         | Quick Trade                                    | >         |
| EUR                                                | -         | 5.000                                          | +         |
| VERKAUF • EUR<br>1,13 <b>71</b><br>Limit @ 1,13597 | 2         | KAUF • EUR<br>1,13 <b>73</b><br>Limit @ 1,1384 | 5         |
| Preistoleranz                                      | -         | 0,10%                                          | +         |
| Details                                            | ausblend  | len                                            |           |
| Kosten                                             |           | 0                                              | 0 USD     |
| Anfangsmargin verfügbar                            | i         | 2.857,                                         | 91 EUR    |
| Wirkung Anfangsmargin                              |           | 75,00 / 75,                                    | 00 EUR    |
| Wirkung Erhaltungsmargin                           |           | 75,00 / 75,                                    | 00 EUR    |
|                                                    |           |                                                |           |
| Valutadatum                                        |           | 20-De                                          | ez-2018   |

Hier können Sie auch bereits existierende Nettopositionen und deren Gewinn/Verlust im jeweiligen Finanzinstrument überwachen und neue Orders direkt von hier aus hinzufügen oderexistierende Orders stornieren.

|                                               |                        | * -                                               |           |
|-----------------------------------------------|------------------------|---------------------------------------------------|-----------|
| $\blacksquare$ EURUSD $\equiv$                |                        |                                                   |           |
| FX EURUSD<br>Euro/US Dollar                   |                        | i 🚩 🕅                                             | a         |
| Tief<br>1,13378                               | Tagesveränderu         | ung Hoo<br>1,140                                  | :h<br>013 |
| Echtzeit-Kurse                                |                        | Markt o                                           | ffen 鱼    |
| Тур                                           | <                      | Quick Trade                                       | >         |
| EUR                                           | -                      | 5.000                                             | +         |
| VERKAUF • EL<br>1,13<br>62<br>1 Limit @ 1,135 | JR<br>8<br>14 <b>2</b> | KAUF • EUR<br>1,13 <b>64</b> 8<br>Limit @ 1,13762 | t         |
| Preistoleranz                                 | -                      | 0,10%                                             | +         |
|                                               | Details ausblen        | den                                               |           |
| Kosten                                        |                        | 0 /                                               | 0 USD     |
| Anfangsmargin verfü                           | gbar 🚺                 | 2.772,9                                           | 3 EUR     |
| Wirkung Anfangsmar                            | rgin                   | -75,00 / 75,0                                     | 0 EUR     |
| Wirkung Erhaltungsn                           | nargin                 | -75,00 / 75,0                                     | 0 EUR     |
| Valutadatum                                   |                        | 20-De                                             | z-2018    |
| Dauer                                         |                        |                                                   | 1.O.C.    |
| Nettoposition                                 |                        | 5.000 @ 1,13                                      | 653 🗙 🔪   |
| G/V                                           |                        |                                                   | 1 EUR     |
|                                               |                        |                                                   |           |

# FX-Spot Orders mit zweitem Währungsbetrag platzieren

Das Handelsmodul für FX-Spot verfügt nun über einen Währungsumschalter, mit dem Orders in der zweiten Währung (d.h. der zweiten Währung eines Währungspaares) platziert werden können.

|                                                                                     |                               | *                                      | _ 🗆 X                                                                     |
|-------------------------------------------------------------------------------------|-------------------------------|----------------------------------------|---------------------------------------------------------------------------|
| ≣ EURUSD ≡                                                                          |                               |                                        |                                                                           |
| FX EURUSD<br>Euro/US Dollar                                                         |                               | 1                                      | 🏹 Q                                                                       |
| Tief<br>1,13378                                                                     | Tagesverände                  | rung                                   | Hoch<br>1,14013                                                           |
| Echtzeit-Kurse                                                                      |                               | Ma                                     | arkt offen 🖲                                                              |
| Тур                                                                                 | <                             | Quick Tra                              | ide >                                                                     |
| EUR                                                                                 | -                             | 5.000                                  | +                                                                         |
| VERKAUF • EU<br>1,13<br>62<br>↑ Limit @ 1,135                                       | R<br>8<br>14 <b>2</b>         | KAUF • E<br>1,13<br>Limit @ 1,1        | UR<br><b>4</b> <sup>8</sup><br> 3762 ↑                                    |
| Preistoleranz                                                                       | -                             | 0,10%                                  | +                                                                         |
|                                                                                     | Details ausble                | nden                                   |                                                                           |
| Kosten                                                                              |                               |                                        | 0 / 0 USD                                                                 |
| Anfangsmargin verfüg                                                                |                               |                                        |                                                                           |
| / analigonargin vonag                                                               | ybar 🚹                        | 2.                                     | 772,93 EUR                                                                |
| Wirkung Anfangsmarg                                                                 | gbar 🚺<br>gin                 | -75,00                                 | 772,93 EUR<br>( 75,00 EUR                                                 |
| Wirkung Anfangsmarg<br>Wirkung Erhaltungsm                                          | gbar <b>i</b><br>gin<br>argin | -75,00<br>-75,00                       | 772,93 EUR<br>/ 75,00 EUR<br>/ 75,00 EUR                                  |
| Wirkung Anfangsmarg<br>Wirkung Erhaltungsm<br>Valutadatum                           | gbar 👔<br>gin<br>argin        | 2:<br>-75,00<br>-75,00                 | 772,93 EUR<br>75,00 EUR<br>75,00 EUR<br>0-Dez-2018                        |
| Wirkung Anfangsmarg<br>Wirkung Erhaltungsm<br>Valutadatum<br>Dauer                  | gbar 👔<br>gin<br>argin        | 2:<br>-75,00<br>-75,00<br>2            | 772,93 EUR<br>75,00 EUR<br>75,00 EUR<br>0-Dez-2018<br>1.O.C.              |
| Wirkung Anfangsmarg<br>Wirkung Erhaltungsm<br>Valutadatum<br>Dauer<br>Nettoposition | gbar 👔<br>gin<br>argin        | 2.<br>-75,00<br>-75,00<br>2<br>5.000 @ | 772,93 EUR<br>75,00 EUR<br>75,00 EUR<br>0-Dez-2018<br>1.O.C.<br>1,13653 X |

|                                   |                   | * _            |           |
|-----------------------------------|-------------------|----------------|-----------|
| ≣ EURUSD ≡                        |                   |                |           |
| FX EURUSD<br>Euro/US Dollar       |                   | i / /          | Q         |
| Tief Ta<br>1,13378                | gesverändert<br>I | ung Ho<br>1,14 | ch<br>013 |
| 5 Echtzeit-Kurse                  |                   | Markt o        | offen 🔵   |
| Тур                               | <                 | Quick Trade    | >         |
| EUR                               | -                 | 5.000          | +         |
| VERKAUF • EUR<br>1,13 <b>62</b> 1 |                   | 1,13 <b>64</b> | I         |
| Limit @ 1,13507                   | 2                 | Limit @ 1,1375 | 5         |
| Preistoleranz                     | -                 | 0,10%          | +         |
| De                                | tails ausblen     | den            |           |
| Kosten                            |                   | 07             | OUSD      |
| Anfangsmargin verfügba            | r 🚹 👘             | 2.782,         | 88 EUR    |
| Wirkung Anfangsmargin             |                   | -75,00 / 75,0  | DO EUR    |
| Wirkung Erhaltungsmarg            | jin               | -75,00 / 75,   | DO EUR    |
| Valutaoatum                       |                   | 20-De          | z 2018    |
| Be                                | etrag Währu       | ing            | ×         |
| ⊙ EUR                             |                   |                |           |
| O USD                             |                   |                |           |

|                                       |           |         | · * -                                              |           |
|---------------------------------------|-----------|---------|----------------------------------------------------|-----------|
| ≣ EURUSD ≡                            |           |         |                                                    |           |
| FX EURUSD<br>Euro/US Dollar           | r         |         | i 🕅                                                | ٩         |
| Tief<br>1,13378                       | Tagesver  | änderu  | ng Hoo<br>1,14                                     | :h<br>013 |
| Echtzeit-Kurse                        |           |         | Markt o                                            | offen 🔵   |
| Тур                                   |           | <       | Quick Trade                                        | >         |
| USD                                   |           | -       | 5.000                                              | +         |
| KAUF • USC<br>1,13<br>↑ Limit @ 1,134 | 2<br>498  | 2       | VERKAUF • USD<br>1,13 <b>63</b><br>Limit @ 1,1374e | t         |
| Preistoleranz                         |           | -       | 0,10%                                              | +         |
|                                       | Details a | usblend | len                                                |           |
| Kosten                                |           |         | 0 /                                                | 0 USD     |
| Anfangsmargin verfü                   | igbar 🚹   |         | 2.783,5                                            | 58 EUR    |
| Wirkung Anfangsma                     | rgin      |         | -66,02 / 66,0                                      | 2 EUR     |
| Wirkung Erhaltungsr                   | margin    |         | -66,02 / 66,0                                      | 2 EUR     |
| Valutadatum                           |           |         | 20-De                                              | z-2018    |
| Dauer                                 |           |         |                                                    | I.O.C.    |
| Nettoposition                         |           |         | 5.000 @ 1,13                                       | 653 🗙     |
| GN                                    |           |         |                                                    | -2 EUR    |
|                                       |           |         |                                                    |           |

Diese Funktion steht Ihnen im Handelsmodul in der "Quick-Trade"-Funktion zur Verfügung. Die Order wird dann für einen Betrag in der zweiten Währung platziert wie im Handelsmodul vorgegeben. Dieser Betrag wird dann in den Betrag der ursprünglichen Währung umgerechnet und auf dieser Basis gebucht.

# Handelsmodul – Aktien, CFDs und Futures

Im CFXTraderPro profitieren Sie von einem erweiterten Handelsmodul mit intuitiver Bedienung.

Das verfügbare Barguthaben wird im Kontoauswahlmenü des Handelsmoduls angezeigt.

|                                       | * _ 🗆 ×                           |
|---------------------------------------|-----------------------------------|
| 🗄 KO:xnys 📃                           |                                   |
| 114851INET                            | 4,898,139.26 USD                  |
| EQ Coca-Cola Co.<br>KO:xnys • USD     | i 🕫 🌠 Q                           |
| Bid Ask Last traded 43.96 43.97 43.96 | Net change % Change<br>0.44 1.01% |
| 🗲 Realtime prices                     | New York Stock Exchange 🔵         |
| Туре                                  | < Limit >                         |
| Buy/Sell                              | < Buy >                           |
| Shares                                | - 100 +                           |
| Price                                 | - 43.80 +                         |
| Duration                              | < G.T.C. >                        |
| Add Take prof                         | it / Stop loss                    |
| PLACE O                               | DRDER                             |
| Cost Hide D                           | etails 15.00 USD                  |
| Nominal value                         | 4,380.00 USD                      |
|                                       |                                   |

Kursleiste mit aktuellen Marktdaten.

|                                   |                | * -         |             |
|-----------------------------------|----------------|-------------|-------------|
| 🗄 KO:xnys 🗮                       |                |             |             |
| 114851INET                        | 4,898          | ,139.26 US  | iD <b>~</b> |
| EQ Coca-Cola Co.<br>KO:xnys • USD | (              | i) cfo 😭    | ٩           |
| Bid Ask Last trade                | d Net char     | nge % Ch    | ange        |
| 43.96 43.97 43.96                 | 0.44           | 1.0         | 1%          |
| F Realtime prices                 | New York S     | tock Exchan | ge 이        |
| Туре                              | <              | Limit       | >           |
| Buy/Sell                          | <              | Buy         | >           |
| Shares                            | -              | 100         | +           |
| Price                             |                | 43.80       | +           |
| Duration                          | ۲              | G.T.C.      | >           |
| Add Take pro                      | fit / Stop los | 38          |             |
| PLACE                             | ORDER          |             |             |
| Cost Hide I                       | )etails        | 15.0        | 0 USD       |
| Nominal value                     |                | 4,380.0     | 0 USD       |

Verwenden Sie "+/-" um die Beträge einfach anzupassen. Alternativ können Sie auch direkt auf die Zahl klicken, um Sie manuell zu überschreiben, über die Dropdown-Pfeile aus vordefinierten Beträgen auszuwählen oder den Betrag über die "Auf/Ab-Tasten Ihrer Tastatur zu ändern.

|                                       | * _ 🗆 ×                           |
|---------------------------------------|-----------------------------------|
| 🗄 KO:xnys 🗮                           |                                   |
| 114851INET                            | 4,898,139.26 USD                  |
| Coca-Cola Co.<br>KO:xnys • USD        | i 🕫 🚰 Q                           |
| Bid Ask Last traded 43.96 43.97 43.96 | Net change % Change<br>0.44 1.01% |
| F Realtime prices                     | New York Stock Exchange 🌘         |
| Туре                                  | < Limit >                         |
| Buy/Sell                              | < Buy >                           |
| Shares                                | - 100 +                           |
| Price                                 | - 43.80 +                         |
| Duration                              | < G.T.C. >                        |
| Add Take prof                         | it / Stop loss                    |
| PLACE C                               | ORDER                             |
| Cost Hide D                           | etails 15.00 USD                  |
| Nominal value                         | 4,380.00 USD                      |

Wählen Sie über die Richtungstasten den gewünschten Einstiegstyp aus oder klicken Sie auf den aktuellen Einstiegstyp um über das Drop-Down-Menü die gewünschte Auswahl zu treffen.

|                                       | * _ 🗆 ×                           |
|---------------------------------------|-----------------------------------|
| 🗄 KO:xnys 🗧                           |                                   |
| 114851INET                            | 4,898,139.26 USD                  |
| Coca-Cola Co.<br>KO:xnys • USD        | i 🕫 🔛 Q                           |
| Bid Ask Last traded 43.96 43.97 43.96 | Net change % Change<br>0.44 1.01% |
| F Realtime prices                     | New York Stock Exchange 🌒 🎾       |
| Туре                                  | Limit >                           |
| Buy/Sell                              | < Buy >                           |
| Shares                                | - 100 +                           |
| Price                                 | - 43.80 +                         |
| Duration                              | < G.T.C. >                        |
| Add Take profi                        | it / Stop loss                    |
| PLACE C                               | DRDER                             |
| Cost Hide De                          | etails 15.00 USD                  |
| Nominal value                         | 4,380.00 USD                      |

# Einstiegsorder basierend auf Nominalbetrag

Wenn Sie eine bestimmte Aktie kaufen wollen, denken Sie in der Regel nicht an den Kauf von 1.000 oder 5.000 Aktien, sondern an einen bestimmten Geldbetrag, wie zum Beispiel 20.000 € oder 50.000 €.

Jetzt können Sie einen gewünschten Geldbetrag (inklusive Kosten) eingeben und das Handelsmodul berechnet, wie viele Aktien benötigt werden. Klicken Sie hierfür im Handelsmodul auf das Wort "Aktien".

|                                     |                   | * -                | . 🗆          |
|-------------------------------------|-------------------|--------------------|--------------|
| ≣ KO:xnys ≡                         |                   |                    |              |
| EQ Coca-Cola Co.<br>KO:xnys * USD   |                   | i CFD              | Q            |
| Geld Brief Zuletzt<br>48,26 48,27 4 | gehandelt<br>8,27 | Reiner Kurs<br>-0, | unte<br>D6 > |
| 15 Minuten verspätet – 1            | 7:29:06 Nev       | w York Stock E     | Exc 鱼        |
| Тур                                 | <                 | Limit              | >            |
| Kaufen/Verkaufen                    | <                 | Kauf               | >            |
| Aktien                              | -                 | 0                  | +            |
| Preis                               | -                 | 48,15              | +            |
| Dauer                               | <                 | G.T.C.             | >            |
| Take Profit / S                     | topp Loss hi      | nzufügen —         |              |
| ORDER                               | PLATZIER          | EN                 |              |
| Detail                              | s ausblendei      | 1                  |              |
| Kosten                              |                   |                    | 0 USD        |
| Nominalwert                         |                   |                    | 0 USD        |
| Verfügbares Bargeld                 |                   | 3.236              | 30 EUR       |

Es öffnet sich ein Rechner, in den Sie den Nominalbetrag eingeben können und Ihnen sofort die entsprechende Anzahl an Aktien angezeigt wird.

| ≣ KO:xnys ≡                       |                       |                         |   |
|-----------------------------------|-----------------------|-------------------------|---|
| EQ Coca-Cola Co.<br>KO:xnys • USD |                       | 🚺 CFD 🌠                 | Q |
| Geld Brief Zulet<br>48,30 48,31   | zt gehandelt<br>48,31 | Reiner Kursunt<br>-0,02 | > |
| C 15 Minuten verspätet –          | 17:31:13 Nev          | w York Stock Exc        | • |
| Тур                               | <                     | Limit                   | > |
| Kaufen/Verkaufen                  | <                     | Kauf                    | > |
| Aktien                            | -                     | 0                       | + |
| Preis                             | -                     | 48,15                   | + |
| Dauer                             | <                     | G.T.C.                  | > |
| Take Profit / S                   | Stopp Loss hi         | nzufügen                |   |
| Akt                               | ien Rechner           |                         | × |
| EUR                               | ( - ве                | etrag eingeben          | + |
| Aktien                            |                       |                         | - |
| A                                 | WENDEN                |                         |   |
|                                   |                       |                         |   |

|                                   |                       | * _                   |                 |
|-----------------------------------|-----------------------|-----------------------|-----------------|
| ≣ KO:xnys ≡                       |                       |                       |                 |
| EQ Coca-Cola Co.<br>KO:xnys • USD |                       | CFD FO                | Q.              |
| Geld Brief Zulet<br>48,34 48,35   | zt gehandelt<br>48,35 | Reiner Kursur<br>0,02 | nte <b>&gt;</b> |
| ① 15 Minuten verspätet –          | 17:32:14 Nev          | w York Stock Ex       | •               |
| Тур                               | <                     | Limit                 | >               |
| Kaufen/Verkaufen                  | <                     | Kauf                  | >               |
| Aktien                            | -                     | 0                     | +               |
| Preis                             | -                     | 48,15                 | +               |
| Dauer                             | <                     | G.T.C.                | >               |
| Take Profit /                     | Stopp Loss hi         | nzufügen              |                 |
| Ak                                | tien Rechner          |                       | ×               |
| EUR                               | -                     | 5.000                 | +               |
| Aktien                            | V                     |                       | 118             |
| A                                 | NWENDEN               |                       |                 |
|                                   |                       |                       |                 |

# Automatisches Speichern der Auftragswerte im Handelsmodul

Das Handelsmodul im CFXTraderPRO speichert jetzt die zuletzt eingegebenen Auftragswerte ab und setzt diese automatisch beim nächsten Öffnen desselben Finanzinstrumentes wieder ein.

Dies gilt für die folgenden Parameter:

- Status der Preistoleranz (Preistoleranz aktiviert oder nicht aktiviert) pro Instrument
- Höhe der Preistoleranz pro Instrument
- Ordertyp pro Instrument
- Ordermenge pro Instrument
- Ordergültigkeit pro Instrument
- Folgeschritt pro Instrument
- OCO Stop Typ Stop, Trailing Stop oder Stop-Limit pro Instrument
- Take Profit / Stop Loss Orders pro Instrument (standardmäßig keine)
- FX Option Ausübungsmethode Bar oder Kassa ein allgemein gespeicherter Status

- Handelsmodul Algo-Parameter ausgeklappt oder eingeklappt ein allgemein gespeicherter Status
- Handelsmodul Details ausgeklappt oder eingeklappt ein allgemein gespeicherter Status
- Handelsmodul Markttiefe ausgeklappt oder eingeklappt ein allgemein gespeicherter Status

## Tastatursteuerung im Handelsmodul

Schnelle Navigation durch eine Ordermaske über die folgenden Steuerelemente

Markieren Sie ein Handelsmodul, indem Sie ein neues Modul starten oder auf ein bestehendes Handelsmodul klicken. Die ESCAPE-Taste entfernt die Markierung wieder.

Die TAB-Taste aktiviert die Tastatursteuerung und setzt den Cursor in das Startfeld des Handelsmoduls.

Verwenden Sie die Cursortasten, um durch die verfügbaren Werte in den einzelnen Feldern zu blättern und justieren Sie die Zahlenwerte nach oben oder unten mit den entsprechenden Pfeiltasten.

Mit der TAB-Taste durchlaufen Sie die restlichen Felder (und können ein Feld mit einer direkten Eingabe füllen). Mit der Kombination Shift+TAB-Taste kehren Sie immer zurück.

Die Enter-Taste bestätigt eine Eingabe und schließt diese ab oder aktiviert ein Steuerelement wie z.B. einen Link oder eine Schaltfläche.

STRG+Enter navigiert Sie direkt zum Orderbestätigungsfenster um die Order abzusenden. (ESCAPE storniert eine Order wenn der 2-Klick-Handel aktiviert ist).

# Handelsmodul Mehrfachkonten

Im CFXTraderPRO profitieren Sie von einer automatischen Auswahl des entsprechenden Kontos.

- Der CFXTraderPRO gleicht automatisch die Währung des Instruments mit einem Konto in derselben Währung ab.
- Wenn Sie mehr als ein übereinstimmendes Konto haben, wird dasjenige mit dem höheren Kontowert ausgewählt.
- Wenn es kein passendes Konto gibt, wird das Standardkonto ausgewählt.
- Hinweis: Wenn Sie das Instrument in einem bereits geöffneten Handelsmodul ändern, ändert sich das Konto nicht automatisch, aber Sie erhalten eine Warnung.

Verwenden Sie die globale Suchfunktion oben in der Anwendung. Geben Sie den Namen eines Finanzinstruments ein und wählen Sie das passende Ergebnis aus der Vorschlagsliste aus. Anschließend wählen Sie "Neuer Trade" aus.

| <b>Q</b> bmw   | ~                  |   |
|----------------|--------------------|---|
|                | EQ BMW AG          | × |
| Verknüpfte Mo  | dule aktualisieren |   |
| Neuer Trade    |                    |   |
| Kurswarnung h  | inzufügen          |   |
| Chart          |                    |   |
| Depth Trader   |                    |   |
| Aktien-Researc | ch                 |   |

Das System prüft nun in welcher Währung das ausgewählte Finanzinstrument gehandelt wird und gleicht dies mit den Währungen ab in denen Sie Ihre Konten führen. In diesem Beispiel handelt es sich um die BMW-Aktie, die in € gehandelt wird und es wird deshalb ein Konto ausgewählt das in € geführt wird.

| 🗉 BMW                                      | :xetr 📃              |                   |       |                               |            |  |  |
|--------------------------------------------|----------------------|-------------------|-------|-------------------------------|------------|--|--|
| EQ BM                                      | W AG<br>W:xetr • EUR |                   |       | i 🖭 🕻                         | a,         |  |  |
| віd<br>74.99                               | Ask<br>75.01         | Last traded 75.00 |       | Net change % Chi<br>1.49 2.03 | ange<br>3% |  |  |
| 🗲 Realtime prices Deutsche Börse (XETRA) 🌢 |                      |                   |       |                               |            |  |  |
|                                            |                      | Show mark         | ict d | lepth                         |            |  |  |
| Туре                                       |                      |                   | <     | Limit                         | >          |  |  |
| Buy/Se                                     |                      |                   | <     | Buy                           | >          |  |  |
| Shares                                     |                      |                   |       | 0                             | +          |  |  |
| Price                                      |                      |                   |       | 74.84                         | +          |  |  |
| Duratio                                    | n                    |                   | ۲     | G.1.C.                        | >          |  |  |
| Accour                                     | nt                   |                   | <     | TRIAL_7859714EU               | ۲>         |  |  |
|                                            |                      | Add Take prof     | it/s  | top loss                      |            |  |  |
| PLACE ORDER                                |                      |                   |       |                               |            |  |  |

## Handelsmodul – Algo Orders

Im CFXTraderPRO können Sie Algorithmische Orders platzieren und verwalten.

Öffnen Sie hierfür ein Handelsmodul mit dem gewünschten Finanzinstrument. Wechseln Sie über die Pfeiltasten den Odertyp oder klicken Sie direkt auf "Limit", um das Drop-Down-Menü zu öffnen. Wählen Sie aus der Vorschlagsliste den Ordertyp "Algo" aus.

|                                          | * _ 🗆 ×                |
|------------------------------------------|------------------------|
| UOD:xion                                 |                        |
| 68733INET                                | 4,998,249.62 NZD       |
| EQ Vodafone Group Pic<br>VOD:xion + G8p  | U 🖻 🗐 Q,               |
| Bid Ask Last traded 204.30 204.40 204.30 | Net change % C >       |
| 🕴 Realtime prices 🛛 🗠                    | ondon Stock Exchange 🔹 |
| Туре <                                   | Limit >                |
| Buy/Sell <                               | Buy >                  |
| Shares -                                 | 0 +                    |
| Price -                                  | 203.90 +               |
| Duration <                               | G.T.C. >               |
| Туре                                     | ×                      |
| Quick Trade                              |                        |
| Market                                   |                        |
| Limit                                    |                        |
| Stop                                     |                        |
| Trailing Stop                            |                        |
| Stop Limit                               |                        |
| 000                                      |                        |
| Algo                                     |                        |

Wählen Sie anschließend den Strategietyp aus oder klicken Sie auf das Feld "Dark" um ein Drop-Down-Menü mit allen verfügbaren Strategien zu öffnen.

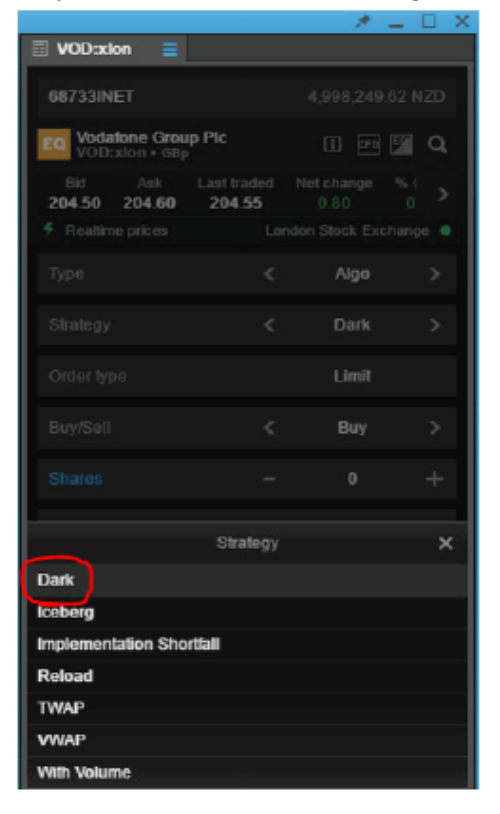

Passen Sie die restlichen relevanten Parameter noch wunschgemäß an und platzieren Sie anschließend die Order.

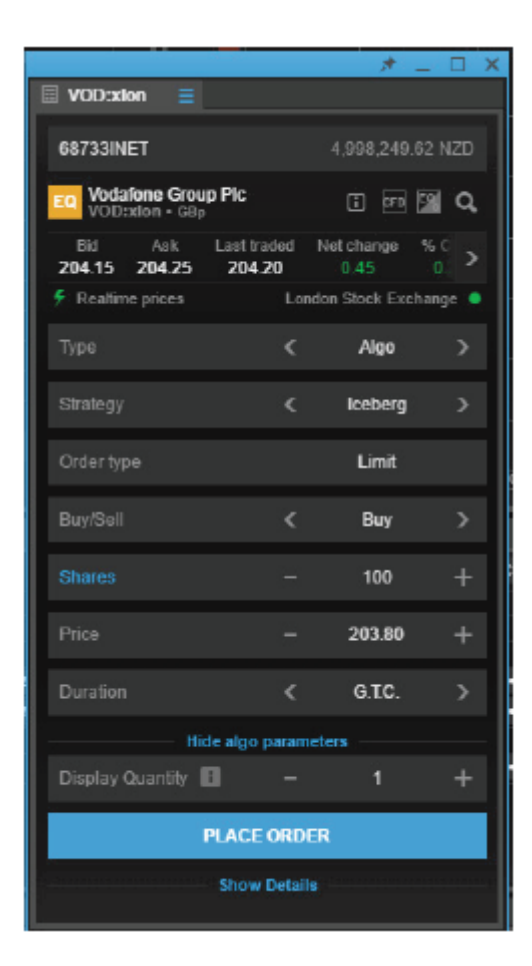

# Handelsmodul – modifizierte Algo Orders

Sobald Sie eine Algo Order platziert haben, können Sie diese im Order-Modul überwachen und bei Bedarf ändern.

Klicken Sie mit der rechten Maustaste in die Zeile, in der sich das betreffende Instrument befindet und wählen Sie aus dem Auswahlmenü "Order ändern" aus.

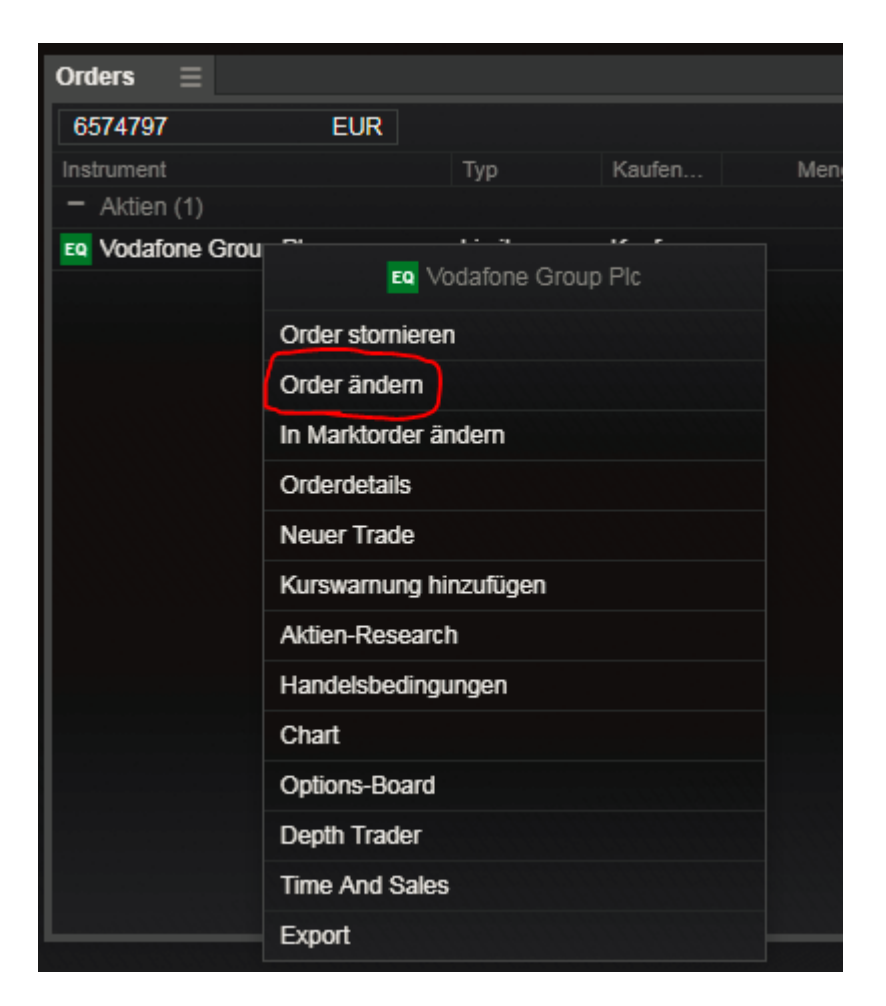

Oder klicken Sie auf die Schaltfläche "…" um das gleiche Auswahlmenü aufzurufen.

| Orders $\equiv$       |     |       |      |    |          |          |          |          |        |             |          |          |                  |  |
|-----------------------|-----|-------|------|----|----------|----------|----------|----------|--------|-------------|----------|----------|------------------|--|
| 6574797               | EUR |       |      |    |          |          |          |          |        |             |          |          | ALLES STORNIEREN |  |
| Instrument            |     |       |      |    |          |          |          |          |        |             |          |          |                  |  |
| - Aktien (1)          |     |       |      |    |          |          |          |          |        |             |          |          |                  |  |
| Eq Vodafone Group Plo |     | Limit | Kauf | 50 | 158,78 🔮 | 159,04 🕒 | HINZUFÜG | HINZUFÜG | G.T.C. | 19-Dez-2018 | LSE_SETS | STORNO • | • T              |  |

Passen Sie alle Angaben entsprechend an und klicken Sie anschließend auf "Order ändern".

|                                         |                 |                             |                       |                                |        | * _ 3                   |
|-----------------------------------------|-----------------|-----------------------------|-----------------------|--------------------------------|--------|-------------------------|
|                                         |                 |                             | Order ändern          |                                |        |                         |
| EQ Vodafone Group Ple<br>VOD:xlon * GBp | c               |                             |                       |                                |        |                         |
| Geld<br>159,10                          | Brief<br>159,14 | Zuletzt gehandelt<br>159,12 |                       | Reiner Kursunterschied<br>1,26 |        | % Änderung<br>0,80%     |
| ① 15 Minuten verspätet –                |                 |                             |                       |                                |        | London Stock Exchange 🧲 |
|                                         |                 |                             |                       |                                | Limit  |                         |
|                                         |                 |                             |                       |                                | Kauf   |                         |
|                                         |                 |                             |                       |                                | 50     |                         |
|                                         |                 |                             |                       |                                | 158,78 |                         |
|                                         |                 |                             |                       |                                | G.T.C. |                         |
|                                         |                 | Take Profit                 | / Stopp Loss hinzufüg |                                |        |                         |
|                                         |                 |                             | DER ÄNDERN            |                                |        |                         |
|                                         |                 | Dei                         | tails ausblenden      |                                |        |                         |
| Order-ID                                |                 |                             |                       |                                |        | 7537092                 |
| Kosten                                  |                 |                             |                       |                                |        | 8,00 GBI                |
| Nominalwert                             |                 |                             |                       |                                |        | 79,39 GBI               |
| Verfügbares Bargeld                     |                 |                             |                       |                                |        | 3.236,30 EUF            |
|                                         |                 |                             |                       |                                |        | 1 🗙                     |
|                                         |                 |                             |                       |                                |        |                         |

# Order Module

Das Ordermodul zeigt alle offenen Aufträge an, die noch nicht ausgeführt wurden. Exportieren Sie Ihre Orders in eine Excel-Liste, indem Sie im Modulmenü "Exportieren" wählen.

| Olders                                                                       |                                                                                                    |              |                 |                             |                   |                                                        |                   |             |                                   |                                        |                                                 |                                |                      |
|------------------------------------------------------------------------------|----------------------------------------------------------------------------------------------------|--------------|-----------------|-----------------------------|-------------------|--------------------------------------------------------|-------------------|-------------|-----------------------------------|----------------------------------------|-------------------------------------------------|--------------------------------|----------------------|
|                                                                              | Orders Menü                                                                                                    | ×            |                 |                             |                   |                                                        |                   |             |                                   |                                        | ALLES                                           | STORNIEREN                     | <ul> <li></li> </ul> |
| Link                                                                         |                                                                                                    | Тур          | Kaufen          | Menge                       |                   | Aktuell                                                | Stopp             |             | Dauer                             | Erstellt                               | Marktstatus                                     |                                |                      |
| Ellik                                                                        |                                                                                                    | /            | Kouf            | 50                          | 150 70            | 150.14 ①                                               | HINZUEÜC          | HINTLEÜC    | OT C                              | 10 Doz 2010                            |                                                 | STOPNO                         |                      |
| Export                                                                       |                                                                                                    | Liitiil      | Kaul            | 50                          | 130,70            | 159,14 🕑                                               | HINZUFUG          | ninzorog    | 0.1.0.                            | 19-Dez-2018                            | LOE_OETO                                        | 310000                         |                      |
| Dupitzier                                                                    | en                                                                                                    |              |                 |                             |                   |                                                        |                   |             |                                   |                                        |                                                 |                                |                      |
| Losen                                                                        |                                                                                                    |              |                 |                             |                   |                                                        |                   |             |                                   |                                        |                                                 |                                |                      |
| Loschen                                                                      |                                                                                                    |              |                 |                             |                   |                                                        |                   |             |                                   |                                        |                                                 |                                |                      |
|                                                                              |                                                                                                    |              |                 |                             |                   |                                                        |                   |             |                                   |                                        |                                                 |                                |                      |
|                                                                              |                                                                                                    |              |                 |                             |                   |                                                        |                   |             |                                   |                                        |                                                 |                                |                      |
| Sortic                                                                       | ron Sia Ihr                                                                                                    | o Orde       | vra indan       |                             | falaü             | la a wa a la wif                                       |                   | امثابا مدام |                                   |                                        |                                                 |                                |                      |
| JULIC                                                                        |                                                                                                    | e orue       | ers, muen       | n Sie au                    | i ale u           | berschrift                                             | t der Sp          | alte klici  | ken.                              |                                        |                                                 |                                |                      |
| Orders                                                                       |                                                                                                    | e Orue       | ers, maen       | n Sie au                    | i die O           | berschrift                                             | t der Sp          | alte kiici  | ken.                              |                                        |                                                 |                                |                      |
| Orders                                                                       |                                                                                                    | e Orde       |                 |                             |                   | berschrift                                             |                   |             | ken.                              | ,                                      | ALLES                                           | STORNIEREN                     |                      |
| Orders<br>6574797                                                            |                                                                                                    |              | Kaulen          |                             |                   | Derschrift                                             |                   |             | ken.                              | Listellt                               | ALLES                                           | STORNIEREN                     |                      |
| Orders<br>6574797<br>Instrument<br>– Devis                                   |                                                                                                    |              | Kaulen          |                             |                   |                                                        | stdep             |             | ken.                              | Erstellt                               | ALLES                                           | STORNIEREN                     | <b>~</b>             |
| Orders<br>6574797<br>Instrument<br>– Devis                                   | ELEUR<br>t<br>USD                                                                                                    | Typ Limit    | Kaufen          | Miste au                    | 1,13450           | 1,14022 5                                              | stopp             |             | Ken.<br>Dauer<br>G.T.C.           | Listellt<br>19-Dez-2018                | ALLES<br>Marktstatus<br>Öffnen •                | STORNIEREN<br>STORNO           | ~                    |
| Orders<br>6574797<br>Instrumen<br>– Devis<br>X EURU<br>– Aktier              | E EUR<br>t EUR<br>b (1)<br>(1)<br>(1)                                                                                                    | Typ<br>Limit | Kaufen          | Mininge<br>5,000            | 1,13450           | 1,14022 *                                              | stopp             | HINZUFÜG    | Ken.<br>Jauer<br>G.T.C.           | 19-Dez-2018                            | ALLES<br>Marktstatus<br>Öffnen                  | STORNIEREN<br>STORNO           |                      |
| Orders<br>6574797<br>Instrumen<br>– Devis<br>Z EURL<br>– Aktier<br>EQ Vodaf  | EUR     t     t     t     t     t     t     f     f | Typ<br>Limit | Kaufert<br>Kauf | Miste au<br>Mienge<br>5.000 | 1,13450<br>158,78 | 1,14022 <i>%</i><br>159,10 (S                          | stopp<br>HINZUFÜG | HINZUFÜG    | Ken.<br>Dater<br>G.T.C.<br>G.T.C. | Lestellt<br>19-Dez-2018<br>19-Dez-2018 | ALLES<br>Marktstatus<br>Öffnen •<br>LSE_SETS •  | STORNIEREN<br>STORNO<br>STORNO | ····                 |
| Orders<br>6574797<br>Instrumen<br>– Devis<br>EX EURL<br>– Aktier<br>EQ Vodaf | EUR<br>t<br>USD<br>h (1)<br>forme Group Pic                                                                                                    | Typ          | Kauf<br>Kauf    | 5.000                       | 1,13450<br>158,78 | 1,14022 \$<br>159,10 (S                                | stopp<br>HINZUFÜG | HINZUFÜG    | G.T.C.                            | 2-2018<br>19-Dez-2018                  | ALLES<br>Marritstatus<br>Öffnen •<br>LSE_SETS • | STORNIEREN<br>STORNO<br>STORNO | •••                  |
| Orders<br>6574797<br>Instrumen<br>– Devis<br>Z EURL<br>– Aktier<br>Eo Vodaf  | ELECTION SECTION                                                                                                    | Typ          | Kaufen<br>Kauf  | Menge<br>5.000<br>50        | 1,13450<br>158,78 | 0erschrift<br>4.tuell<br>1,14022 <i>\$</i><br>159,10 © | stopp<br>HINZUFÜG | HINZUFÜG    | G.T.C.                            | 19-Dez-2018<br>19-Dez-2018             | ALLES<br>Marktstatus<br>Offnen •<br>LSE_SETS •  | STORNIEREN<br>STORNO<br>STORNO | •••                  |

Klicken Sie mit der rechten Maustaste auf eine Spaltenüberschrift, um eine Spalte zu ändern oder eine neue Spalte einzufügen.

| Orders =              |       |                        |   |         |          |          |        |             |             |            |                       |
|-----------------------|-------|------------------------|---|---------|----------|----------|--------|-------------|-------------|------------|-----------------------|
| 6574797 EUR           |       |                        |   |         |          |          |        |             | ALLES       | STORNIEREN | <ul> <li>V</li> </ul> |
| Instrument            |       | Kaufon Monao = Draio   |   | Aktuell | Stopp    | Limit    | Dauer  | Erstellt    | Marktstatus |            |                       |
| - Devisen (1)         |       |                        |   |         |          |          |        |             |             |            |                       |
| FX EURUSD             | Limit | Kauf Spalte ändern     | > | 4042 🗲  | HINZUFÜG | HINZUFÜG | G.T.C. | 19-Dez-2018 | Öffnen 😐    | STORNO     | ••••                  |
| - Aktien (1)          |       | Coolto cotfornon       |   |         |          |          |        |             |             |            |                       |
| Eq Vodafone Group Plc | Limit | Kaut                   |   | i9,16 🕒 | HINZUFÜG | HINZUFÜG | G.T.C. | 19-Dez-2018 | LSE_SETS    | STORNO     | ••••                  |
|                       |       | Spalte links einfügen  | > |         |          |          |        |             |             |            |                       |
|                       |       | Spalte rechts einfügen |   |         |          |          |        |             |             |            |                       |
|                       |       |                        |   |         |          |          |        |             |             |            |                       |
|                       |       |                        |   |         |          |          |        |             |             |            |                       |

Klicken Sie mit gehaltenen linken Maustaste auf eine der Spalten und ziehen Sie diese nach links oder rechts um sie zu verschieben. Lassen Sie die linke Maustaste wieder los, sobald Sie den Bestimmungsort erreicht haben um die Spalte dort abzulegen.

| Orders $\equiv$       |       |        |         |         |           |          |          |        |             |             |            |        |
|-----------------------|-------|--------|---------|---------|-----------|----------|----------|--------|-------------|-------------|------------|--------|
| 6574797 EUR           |       |        |         |         |           |          |          |        |             | ALLES       | STORNIEREN | $\sim$ |
| Instrument            | Тур 🗲 | Kaufen | Menge 🔻 | Preis   | Aktuell   | Stopp    | Limit    | Dauer  | Erstellt    | Marktstatus |            |        |
| - Devisen (1)         |       |        |         |         |           |          |          |        |             |             |            |        |
| FX EURUSD             | Limit | Kauf   | 5.000   | 1,13450 | 1,14048 🗲 | HINZUFÜG | HINZUFÜG | G.T.C. | 19-Dez-2018 | Öffnen 😐    | STORNO     | ••••   |
| - Aktien (1)          |       |        |         |         |           |          |          |        |             |             |            |        |
| EQ Vodafone Group Plc | Limit | Kauf   | 50      | 158,78  | 159,14 🕒  | HINZUFÜG | HINZUFÜG | G.T.C. | 19-Dez-2018 | LSE_SETS    | STORNO     | ••••   |
|                       |       |        |         |         |           |          |          |        |             |             |            |        |
|                       |       |        |         |         |           |          |          |        |             |             |            |        |
|                       |       |        |         |         |           |          |          |        |             |             |            |        |
|                       |       |        |         |         |           |          |          |        |             |             |            |        |

Ziehen Sie mit der gehaltenen linken Maustaste an den Spaltenrändern um die Größe anzupassen.

| Orders $\equiv$       |       |        |                 |         |           |          |          |        |             |             |            |        |
|-----------------------|-------|--------|-----------------|---------|-----------|----------|----------|--------|-------------|-------------|------------|--------|
| 6574797 EUR           |       |        |                 |         |           |          |          |        |             | ALLES       | STORNIEREN | $\sim$ |
| Instrument            | Тур 🗲 | Kaufen | <u>Men</u> ge ▼ | Preis   | Aktuell   | Stopp    | Limit    | Dauer  | Erstellt    | Marktstatus |            |        |
| - Devisen (1)         |       |        |                 |         |           |          |          |        |             |             |            |        |
| FX EURUSD             | Limit | Kauf   | 5.000           | 1,13450 | 1,14048 🗲 | HINZUFÜG | HINZUFÜG | G.T.C. | 19-Dez-2018 | Öffnen 😐    | STORNO     | ••••   |
| - Aktien (1)          |       |        |                 |         |           |          |          |        |             |             |            |        |
| EQ Vodafone Group Plc | Limit | Kauf   | 50              | 158,78  | 159,14 🕒  | HINZUFÜG | HINZUFÜG | G.T.C. | 19-Dez-2018 | LSE_SETS    | STORNO     | •••    |
|                       |       |        |                 |         |           |          |          |        |             |             |            |        |
|                       |       |        |                 |         |           |          |          |        |             |             |            |        |
|                       |       |        |                 |         |           |          |          |        |             |             |            |        |
|                       |       |        |                 |         |           |          |          |        |             |             |            |        |

Durch Doppelklick auf eine Zeile können Sie das Menü öffnen um eine Order zu stornieren.

| Orders $\equiv$       |                   |         |    |        |          |          |          |        |             |          |        |      |                  |        |
|-----------------------|-------------------|---------|----|--------|----------|----------|----------|--------|-------------|----------|--------|------|------------------|--------|
| 6574797 EU            | R                 |         |    |        |          |          |          |        |             |          |        |      | ALLES STORNIEREN | $\sim$ |
| Instrument            |                   |         |    |        |          |          |          |        |             |          |        |      |                  |        |
| - Aktien (1)          |                   |         |    |        |          |          |          |        |             |          |        |      |                  |        |
| EQ Vodafone Group Plc | Limit             | Kaif    | 50 | 160,06 | 160,58 🕒 | HINZUFÜG | HINZUFÜG | G.T.C. | 20-Dez-2018 | LSE_SETS | STORNO | •••• |                  |        |
|                       |                   |         |    |        |          |          |          |        |             |          |        |      |                  |        |
|                       | Order stornieren  |         |    |        |          |          |          |        |             |          |        |      |                  |        |
|                       | Order ändern      |         |    |        |          |          |          |        |             |          |        |      |                  |        |
|                       | In Marktorder änd | lern    |    |        |          |          |          |        |             |          |        |      |                  |        |
|                       | Orderdetails      |         |    |        |          |          |          |        |             |          |        |      |                  |        |
|                       | Neuer Trade       |         |    |        |          |          |          |        |             |          |        |      |                  |        |
|                       | Kurswarnung hin:  | zufügen |    |        |          |          |          |        |             |          |        |      |                  |        |
|                       | Aktien-Research   |         |    |        |          |          |          |        |             |          |        |      |                  |        |
|                       | Handelsbedingun   | gen     |    |        |          |          |          |        |             |          |        |      |                  |        |
|                       | Chart             |         |    |        |          |          |          |        |             |          |        |      |                  |        |
|                       | Options-Board     |         |    |        |          |          |          |        |             |          |        |      |                  |        |
|                       | Depth Trader      |         |    |        |          |          |          |        |             |          |        |      |                  |        |
|                       | Time And Sales    |         |    |        |          |          |          |        |             |          |        |      |                  |        |
|                       | Export            |         |    |        |          |          |          |        |             |          |        |      |                  |        |

Mit der Funktion "alles stornieren" im Ordermodul können Sie alle Orders, oder nur die innerhalb einer bestimmten Anlageklasse mit wenigen Klicks stornieren.

| Orders =           |     |       |        |         |         |           |          |          |        |             |             |            |      |
|--------------------|-----|-------|--------|---------|---------|-----------|----------|----------|--------|-------------|-------------|------------|------|
| 6574797            | EUR |       |        |         |         |           |          |          |        |             | ALLES       | STORNIEREN |      |
| Instrument         |     |       | Kaufen | Menge 🔻 | Preis   | Aktuell   | Stopp    | Limit    | Dauer  | Erstellt    | Marktstatus |            |      |
| - Devisen (1)      |     |       |        |         |         |           |          |          |        |             |             |            |      |
| EURUSD             |     | Limit | Kauf   | 5.000   | 1,13450 | 1,14048 🗲 | HINZUFÜG | HINZUFÜG | G.T.C. | 19-Dez-2018 | Öffnen 🔵    | STORNO     | •••• |
| - Aktien (1)       |     |       |        |         |         |           |          |          |        |             |             |            |      |
| Vodafone Group Plc |     | Limit | Kauf   | 50      | 158,78  | 159,14 🕒  | HINZUFÜG | HINZUFÜG | G.T.C. | 19-Dez-2018 | LSE_SETS    | STORNO     | •••  |
|                    |     |       |        |         |         |           |          |          |        |             |             |            |      |
|                    |     |       |        |         |         |           |          |          |        |             |             |            |      |
|                    |     |       |        |         |         |           |          |          |        |             |             |            |      |
|                    |     |       |        |         |         |           |          |          |        |             |             |            |      |

Klicken auf das Pfeilsymbol neben "alles stornieren" um das Drop-Down-Menü zu öffnen. Wählen Sie aus, welche Orders Sie stornieren möchten.

| Orders $\equiv$                 |     |       |        |         |          |           |          |          |        |             |             |                     |
|---------------------------------|-----|-------|--------|---------|----------|-----------|----------|----------|--------|-------------|-------------|---------------------|
| 6574797                         | EUR |       |        |         |          |           |          |          |        |             | ALLES       |                     |
| Instrument                      |     |       | Kaufen | Menge 🔻 | Preis    | Aktuell   | Stopp    | Limit    | Dauer  | Erstellt    | Marktstatus |                     |
| <ul> <li>Devisen (1)</li> </ul> |     |       |        |         |          |           |          |          |        |             |             | Orders stornieren X |
| EURUSD                          |     | Limit | Kauf   | 5.000   | 1,13450  | 1,14068 🗲 | HINZUFÜG | HINZUFÜG | G.T.C. | 19-Dez-2018 | Öffnen 🔵    | Alles stornieren    |
| - Aktien (1)                    |     |       |        |         |          |           |          |          |        |             |             | FX stornieren       |
| Eq Vodafone Group Plc           |     | Limit | Kauf   | 50      | 158,78 🖡 | 159,52 🕒  | HINZUFÜG | HINZUFÜG | G.T.C. | 19-Dez-2018 | LSE_SETS    | CFDs stornieren     |
|                                 |     |       |        |         |          |           |          |          |        |             |             | Aktien stornieren   |
|                                 |     |       |        |         |          |           |          |          |        |             |             | Futures stornieren  |
|                                 |     |       |        |         |          |           |          |          |        |             |             | Optionen stornieren |

Sie müssen den Vorgang "alles stornieren" immer bestätigen, unabhängig davon, ob Sie sich im Ein- oder Zwei-Klick-Modus befinden.

|                                            | * _ X      |
|--------------------------------------------|------------|
|                                            |            |
|                                            |            |
|                                            |            |
|                                            |            |
|                                            |            |
|                                            |            |
|                                            |            |
|                                            |            |
| Sie sind dabei, alle Orders zu stornieren. |            |
|                                            |            |
|                                            |            |
|                                            |            |
|                                            |            |
|                                            |            |
|                                            |            |
|                                            |            |
|                                            |            |
| ABBRECHEN                                  | BESTÄTIGEN |
| Konto                                      | 6574797    |

## Positionen Modul

Das Modul "Positionen" zeigt alle Ihre aktuell offenen Positionen und deren Gewinn/Verlust an.

Exportieren Sie Ihre offenen Positionen in eine Excel-Liste, indem Sie im Modulmenü den Punkt "Export" anwählen.

| Positionen 🗧    |   |       |       |       |           |             |          |          |  |               |   |
|-----------------|---|-------|-------|-------|-----------|-------------|----------|----------|--|---------------|---|
| Positionen Menü | × |       |       |       |           |             |          |          |  | FX SCHLIESSEN |   |
|                 |   |       |       | Menge |           | Schließen   |          |          |  |               |   |
| Link            | > |       |       |       |           |             |          |          |  |               |   |
| Export          |   | Offen | Long  | 5.000 | 1,13662   | 1,14003 🗲   | HINZUFÜG | HINZUFÜG |  | SCHLIES •••   | • |
| Duplizieren     |   |       |       |       |           |             |          |          |  |               |   |
| Lösen           |   | Offen | Short |       | 10.707,27 | 10.808,11 🗲 | HINZUFÜG | HINZUFÜG |  | SCHLIES ••    | • |
| Löcchon         |   |       |       |       |           |             |          |          |  |               |   |
| Losuien         |   |       |       |       |           |             |          |          |  |               |   |
|                 |   |       |       |       |           |             |          |          |  |               |   |

Ändern Sie die Sortierung Ihrer Positionen, indem Sie auf die Überschrift einer Spalte klicken.

| Positionen    |                  |       |       |           |                |          |          |  |                 |
|---------------|------------------|-------|-------|-----------|----------------|----------|----------|--|-----------------|
| 6574797 EUR   |                  |       |       |           |                |          |          |  | FX SCHLIESSEN 🔍 |
| Instrument A  | a Sta <b>k</b> e |       | u Ker |           | <b>Chießen</b> | Stalle   |          |  |                 |
| = Devisen (1) |                  |       |       |           |                |          |          |  |                 |
| III EURUSD    | Offen            | Long  | 5.000 | 1,13962   | 1,14002 5      | HINZUFÜG | HINZUFÜG |  | SCHLIES ***     |
| - CFDs (1)    |                  |       |       |           |                |          |          |  |                 |
| Cermany 30    | Offen            | Short |       | 10.707,27 | 10.797,62 5    | HINZUFÜG | HINZUFÜG |  | SCHUES ***      |
|               |                  |       |       |           |                |          |          |  |                 |
|               |                  |       |       |           |                |          |          |  |                 |
|               |                  |       |       |           |                |          |          |  |                 |

Klicken Sie mit der rechten Maustaste auf eine Spaltenüberschrift, um eine Spalte zu ändern oder eine neue Spalte einzufügen.

| Positionen $\equiv$             |     |          |    |                        |          |          |          |  |  |            |      |
|---------------------------------|-----|----------|----|------------------------|----------|----------|----------|--|--|------------|------|
| 6574797                         | EUR |          |    |                        |          |          |          |  |  | X SCHLIESS | EN 🗸 |
| Instrument 🔺                    |     | # Status |    |                        |          |          |          |  |  |            |      |
| <ul> <li>Devisen (1)</li> </ul> |     |          |    |                        |          |          |          |  |  |            |      |
| EURUSD                          |     | Offen    | Lo | Spalte ändern          | ,14025 🗲 | HINZUFÜG | HINZUFÜG |  |  | SCHLIES    | •••  |
| <ul> <li>CFDs (1)</li> </ul>    |     |          |    | Poolto optformon       |          |          |          |  |  |            |      |
| Germany 30                      |     | Offen    | Sh | Spalle entiernen       | 799,61 🗲 | HINZUFÜG | HINZUFÜG |  |  | SCHLIES    | •••  |
|                                 |     |          |    | Spalte links einfügen  |          |          |          |  |  |            |      |
|                                 |     |          |    | Spalte rechts einfügen |          |          |          |  |  |            |      |
|                                 |     |          |    |                        |          |          |          |  |  |            |      |

Um die Reihenfolge der Spalten zu ändern, ziehen Sie die Spalte mit der gehaltenen linken Maustaste an ihren gewünschten Platz und lassen Sie die linke Maustaste wieder los.

| Positionen $\equiv$             |     |       |       |       |           |             |          |          |  |           |          |
|---------------------------------|-----|-------|-------|-------|-----------|-------------|----------|----------|--|-----------|----------|
| 6574797                         | EUR |       |       |       |           |             |          |          |  | FX SCHLIE | SSEN 🗸 🗸 |
| Instrument 🛦                    |     |       |       | Menge |           | Schließen   |          |          |  |           |          |
| <ul> <li>Devisen (1)</li> </ul> |     |       |       |       |           |             |          |          |  |           |          |
| EURUSD                          |     | Offen | Long  | 5.000 | 1,13662   | 1,14042 🗲   | HINZUFÜG | HINZUFÜG |  | SCHL      | ES •••   |
| - CFDs (1)                      |     |       |       |       |           |             |          |          |  |           |          |
| Sermany 30                      |     | Offen | Short |       | 10.707,27 | 10.801,11 🗲 | HINZUFÜG | HINZUFÜG |  | SCHL      | ES •••   |
|                                 |     |       |       |       |           |             |          |          |  |           |          |
|                                 |     |       |       |       |           |             |          |          |  |           |          |
|                                 |     |       |       |       |           |             |          |          |  |           |          |

Passen Sie die Breite der Spalten an, indem Sie mit der gehaltenen linken Maustaste an den Rändern der Spalte ziehen.

| Positionen =                    |     |       |       |       |           |             |          |          |  |               |        |
|---------------------------------|-----|-------|-------|-------|-----------|-------------|----------|----------|--|---------------|--------|
| 6574797                         | EUR |       |       |       |           |             |          |          |  | FX SCHLIESSEN | $\sim$ |
| Instrument A                    |     |       |       | Menge |           | Schließen   |          |          |  |               |        |
| <ul> <li>Devisen (1)</li> </ul> |     |       |       |       |           |             |          |          |  |               |        |
| EURUSD                          |     | Offen | Long  | 5.000 | 1,13662   | 1,14042 🗲   | HINZUFÜG | HINZUFÜG |  | SCHLIES       | ••••   |
| - CFDs (1)                      |     |       |       |       |           |             |          |          |  |               |        |
| Sermany 30                      |     | Offen | Short |       | 10.707,27 | 10.801,11 🗲 | HINZUFÜG | HINZUFÜG |  | SCHLIES       | ••••   |
|                                 |     |       |       |       |           |             |          |          |  |               |        |
|                                 |     |       |       |       |           |             |          |          |  |               |        |
|                                 |     |       |       |       |           |             |          |          |  |               |        |

 
 Position schließen

 EurolUS Doller
 I

 Position
 5000 @ 1,1366

 Geld
 1,14030

 GV
 18,40 USD

 GV (EUR)
 18,40 USD

 GV (EUR)
 18,40 USD

 GV (EUR)
 18,40 USD

 GV (EUR)
 18,40 USD

 GV (EUR)
 18,40 USD

 GV (EUR)
 18,40 USD

 GV (EUR)
 18,40 USD

 F Entizet-Kurse
 Merkt offen •

 Typ
 <</td>
 Quick Trade
 >

 EUR
 5.000
 1

 1,14 00,30 Umit @ 1,1381s
 2
 1

 Prestoleranz
 0,10%
 +

Durch einen Doppelklick in die Zeile einer bestimmten Position, können Sie das "Position schließen" Modul öffnen.

Mit der Funktion "Positionen schließen" im Positionen Modul können Sie alle offenen FX- oder CFD-Positionen oder beide Anlageklassen gleichzeitig mit wenigen Mausklicks schließen. Klicken Sie auf das Pfeilsymbol um das Drop-Down-Menü zu öffnen.

Wählen Sie hier die Anlageklasse-Positionen aus, die Sie schließen möchten (alle FX-Positionen, alle CFD-Positionen, ...)

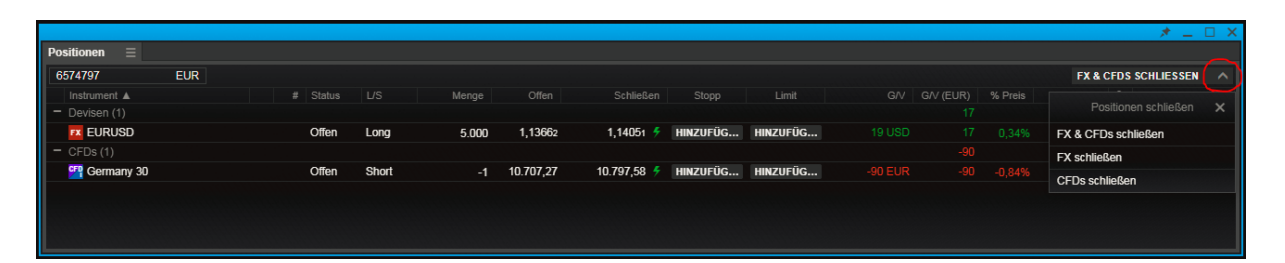

Sie müssen den Vorgang "Positionen schließen" immer bestätigen, unabhängig davon, ob Sie sich im Ein- oder Zwei-Klick-Handel befinden.

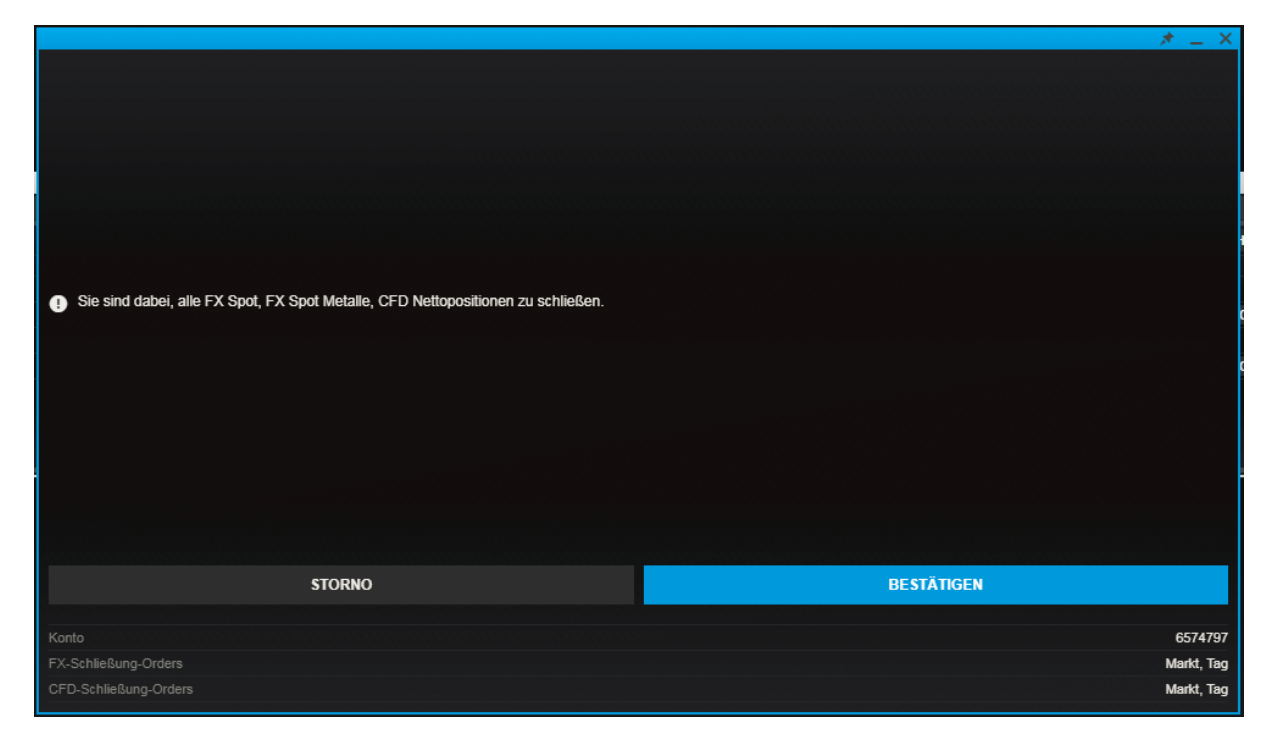

## Handels-Blotter Modul

Auflistung all Ihrer getätigten Trades, sortiert nach Instrument, Zeit oder gefiltert.

Klicken Sie mit der rechten Maustaste auf die Überschrift einer Spalte, um eine Spalte zu ändern oder eine neue Spalte einzufügen.

|                 |         |         |        |                 |                |          |            |             | 🥂 🥕 🗖 🗡 |
|-----------------|---------|---------|--------|-----------------|----------------|----------|------------|-------------|---------|
| Handels-Blotter |         |         |        |                 |                |          |            |             |         |
| 6574797 EUR     | Heute 🗸 | Q Suche |        |                 |                |          |            |             |         |
|                 |         |         |        |                 | Ausführungszei | t 🔻 🛛 Po | sitions-ID | Valutadatum | >       |
|                 |         |         |        |                 |                |          |            |             |         |
|                 |         |         | Spalte | ändern          |                |          |            |             |         |
|                 |         |         | Spalte | entfernen       |                |          |            |             |         |
|                 |         |         | Spalte | links einfügen  |                |          |            |             |         |
|                 |         |         | Spalte | rechts einfügen |                |          |            |             |         |
|                 |         |         |        |                 |                |          |            |             |         |

Verwenden Sie das Suchfeld um nach bestimmten Trades zu suchen.

|                 |         |         |       |                   |  |  | * _ 🗆 × |
|-----------------|---------|---------|-------|-------------------|--|--|---------|
| Handels-Blotter |         |         |       |                   |  |  |         |
| 6574797 EUR     | Heute 🗸 | Q Suche |       |                   |  |  |         |
|                 |         |         | Menge | Ausführungszeit 🔻 |  |  | >       |
|                 |         |         |       |                   |  |  |         |
|                 |         |         |       |                   |  |  |         |
|                 |         |         |       |                   |  |  |         |
|                 |         |         |       |                   |  |  |         |
|                 |         |         |       |                   |  |  |         |
|                 |         |         |       |                   |  |  |         |
|                 |         |         |       |                   |  |  |         |
|                 |         |         |       |                   |  |  |         |

#### Ändern Sie die Sortierreihenfolge, indem Sie auf die Überschrift einer Spalte klicken.

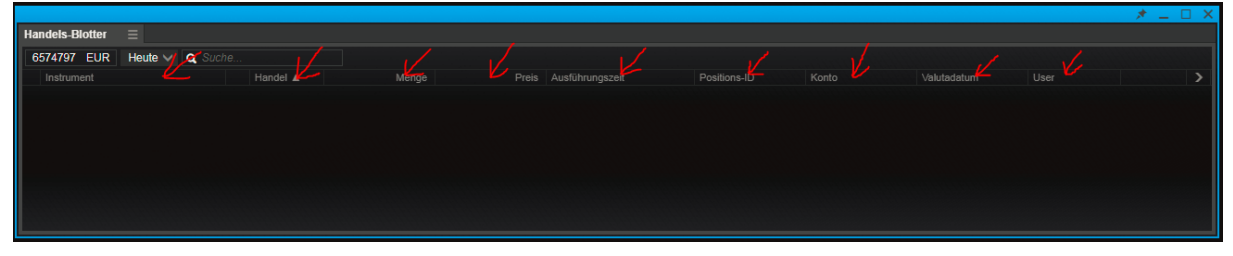

Durch Doppelklick auf eine Zeile können Sie ein neues Handelsmodul öffnen.

|                                                                       |   | EQ Vodafone Group Plc<br>VOD:xion * GBp    |                       |                            | i 🕫 🎦 🔍             |
|-----------------------------------------------------------------------|---|--------------------------------------------|-----------------------|----------------------------|---------------------|
|                                                                       |   | Geld Brief Zuletzt gr<br>159,48 159,52 159 | ehandelt Rein<br>1,50 | er Kursunterschied<br>1,64 | % Änderung<br>1,04% |
| Handels-Blotter                                                       |   |                                            |                       |                            |                     |
| 6574797 EUR Heute V Q. Suche                                          |   | Tvo                                        |                       | Limit                      |                     |
| Instrument Handel Menge Preis Ausführungszeit ▼ Positions-ID          | > |                                            |                       |                            |                     |
| ta vodatone Group Mc Gekaunt 50 158,78 19-Dez-2018 15:30:14 208822380 |   | Kaufen/Verkaufen                           |                       | Kauf                       |                     |
|                                                                       |   | Aktien                                     |                       |                            |                     |
|                                                                       |   | Preis                                      |                       | 159,00                     |                     |
|                                                                       |   | Dauer                                      |                       |                            |                     |
|                                                                       |   |                                            |                       |                            |                     |
|                                                                       |   | (                                          | ORDER PLATZIEI        | REN                        |                     |
|                                                                       |   |                                            |                       |                            |                     |
|                                                                       |   | Kosten                                     |                       |                            | 8,00 GBP            |
|                                                                       |   | Nominalwert                                |                       |                            | 79,50 GBP           |
|                                                                       |   |                                            |                       |                            | 3.139,43 EUR        |
|                                                                       |   | Nettoposition                              |                       |                            | 50 @ 158,78 🗙       |
|                                                                       |   | GN                                         |                       |                            |                     |
|                                                                       |   |                                            |                       |                            |                     |

Um die Reihenfolge der Spalten zu ändern, ziehen Sie diese mit der gehaltenen linken Maustaste nach links oder rechts und lassen Sie die linke Maustaste los um die Spalte an ihrem Zielort abzulegen.

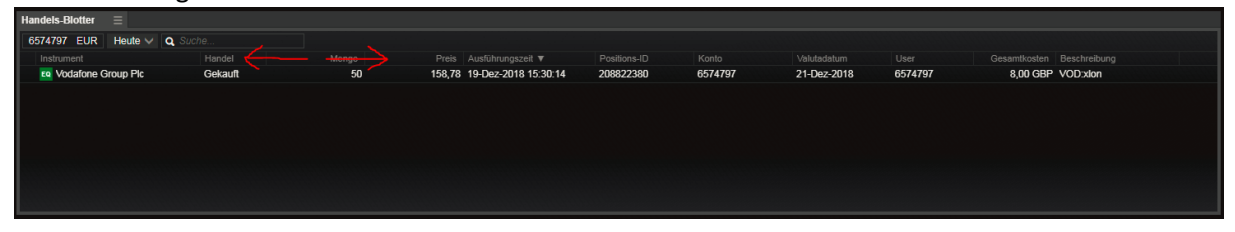

Um die Breite der Spalten anzupassen, ziehen Sie mit der gehaltenen linken Maustaste an den Rändern der Spalte.

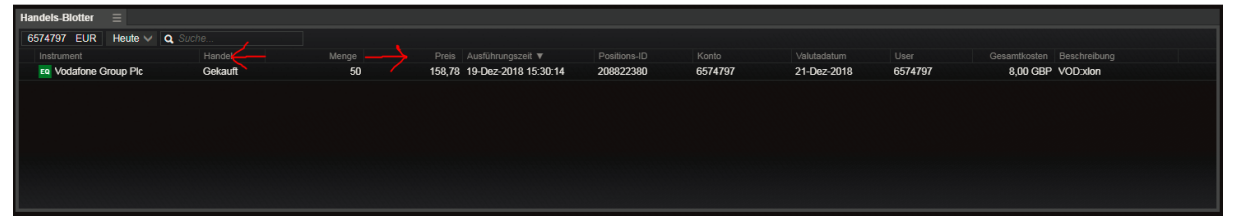

Exportieren Sie Ihre getätigten Trades in eine Excel-Liste, indem Sie im Drop-Down-Menü des Handels-Blotters den Punkt "Export" anwählen.

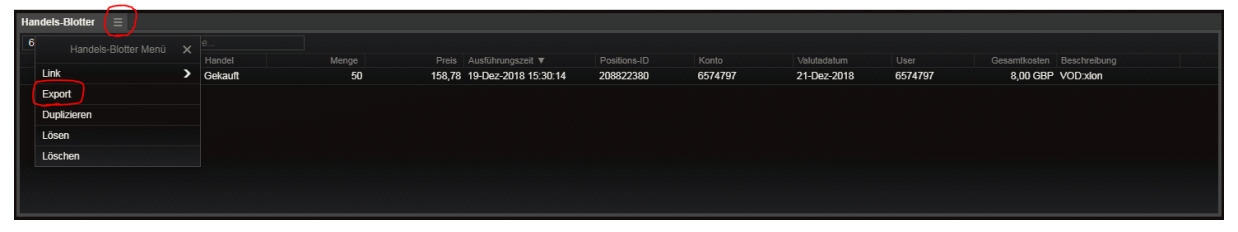

## Tastatursteuerung in Listen

Schnelle Navigation durch ein Raster über die folgenden Steuerelemente:

Wenn ein Instrument durch einen Klick mit der linken Maustaste markiert ist, können Sie mit den Pfeiltasten nach oben oder unten navigieren und somit durch die einzelnen Instrumente springen.

|                               |   |           |        |          |           |          |       |           |           |            | * _ |          |
|-------------------------------|---|-----------|--------|----------|-----------|----------|-------|-----------|-----------|------------|-----|----------|
| $\star$ Watchlist $\equiv$    |   |           |        |          |           |          |       |           |           |            |     |          |
| Watchlist V Q                 |   |           | ıf 🕚   | <b>~</b> |           |          |       |           |           |            |     | <b>.</b> |
| Instrument                    |   | Geld      | Spread |          | Brief     | Markt    | Netto |           |           | Preis-Aktu |     |          |
|                               |   | 1,14227   | 2      |          | 1,14247   | Öffnen 😐 |       | 1,14245   | 1,13630   | 15:46:37 🗲 |     |          |
| FX GBPUSD                     | t | 1,26548   | 3      | t        | 1,26578   | Öffnen 😐 |       | 1,26780   | 1,26088   | 15:46:36 🗲 |     |          |
| FX USDJPY                     |   | 112,151   | 2      |          | 112,171   | Öffnen 😐 |       | 112,594   | 112,148   | 15:46:36 🗲 |     |          |
| EURJPY                        |   | 128,109   | 3.5    |          | 128,144   | Öffnen 😐 |       | 128,205   | 127,730   | 15:46:37 🗲 |     |          |
| 🛛 AUDUSD 🛛 🗡                  | ŧ | 0,71907   | 3      | ŧ        | 0,71937   | Öffnen 🔵 |       | 0,71993   | 0,71785   | 15:46:37 🗲 |     |          |
| 🚰 UK 100                      | ŧ | 6.752,60  |        |          | 6.754,10  | Öffnen 🔵 |       | 6.776,58  | 6.686,78  | 15:46:36 🗲 |     |          |
| 🚰 Germany 30                  |   | 10.798,55 |        |          | 10.801,05 | Öffnen 😐 |       | 10.831,34 | 10.730,13 | 15:46:37 🗲 |     |          |
| France 40                     |   | 4.773,45  |        |          | 4.775,45  | Öffnen 😐 |       | 4.793,53  | 4.761,65  | 15:46:37 🗲 |     |          |
| Eq Apple Inc.                 | t | 165,44    |        |          | 165,47    | NASDAQ 😐 |       | 166,00    | 165,32    | 15:31:34 🕒 |     |          |
| Eq Vodafone Group Plc         |   | 158,98    |        |          | 159,04    | LSE_SETS |       | 160,98    | 156,82    | 15:31:27 🕒 |     |          |
| E-mini S&P 500 (Dollar) - con |   | 2.551,50  |        |          | 2.551,75  | CME 😐    |       | 2.561,25  | 2.529,25  | 15:36:36 🕒 |     |          |
|                               |   |           |        |          |           |          |       |           |           |            |     |          |
|                               |   |           |        |          |           |          |       |           |           |            |     |          |
|                               |   |           |        |          |           |          |       |           |           |            |     |          |
|                               |   |           |        |          |           |          |       |           |           |            |     |          |
|                               |   |           |        |          |           |          |       |           |           |            |     |          |
|                               |   |           |        |          |           |          |       |           |           |            |     |          |
| P                             |   |           |        |          |           |          |       |           |           |            |     |          |

"Enter" startet eine neue Aktion, je nach markiertem Raster. Ist z.B. eine FX-Position markiert, öffnet die Taste "Enter" ein neues Handelsmodul.

| $\star$ Watchlist $\equiv$       |        |           |     |   |           |          |  |           |           |            |                  |           |                  |              |         |
|----------------------------------|--------|-----------|-----|---|-----------|----------|--|-----------|-----------|------------|------------------|-----------|------------------|--------------|---------|
| Watchlist V C                    | ), Ins |           |     | ~ |           |          |  |           |           |            | \$<br>USDJPY     | Ξ         |                  |              |         |
| Instrument                       |        |           |     |   |           |          |  |           |           |            |                  |           |                  |              |         |
| FX EURUSD                        | t      | 1,14276   |     | Ť | 1,14296   | Öffnen 😐 |  | 1,14278   | 1,13630   | 15:50:01 🗲 | US Dollar        |           |                  | i 🎽          | A 🛛     |
| IX GBPUSD                        | t      | 1,26594   |     | t | 1,26624   | Öffnen 😐 |  | 1,26780   | 1,26088   | 15:50:01 🗲 |                  |           |                  | Tagesveränd  | eruna   |
| FX USDJPY                        |        | 112,201   |     |   | 112,221   | Öffnen 😐 |  | 112,594   | 112,148   | 15:50:00 🗲 | 112, <b>20</b> 2 |           | 112, <b>22</b> 2 |              |         |
| EURJPY                           |        | 128,224   | 3.5 |   | 128,259   | Öffnen 😐 |  | 128,224   | 127,730   | 15:50:01 🗲 | 🗲 Echtzeit-Kur   |           |                  | Markt        | offen 😑 |
| AUDUSD                           | t      | 0,71901   |     | t | 0,71931   | Öffnen 😐 |  | 0,71993   | 0,71785   | 15:50:01 🗲 |                  |           |                  |              |         |
| 🍄 UK 100                         | t      | 6.758,14  |     |   | 6.759,14  | Öffnen 😐 |  | 6.776,58  | 6.686,78  | 15:49:57 🗲 | Тур              |           |                  | Markt        | >       |
| 🚰 Germany 30                     |        | 10.804,55 |     |   | 10.807,05 | Öffnen 😐 |  | 10.831,34 | 10.730,13 | 15:49:58 🗲 | -                |           |                  |              |         |
| France 40                        |        | 4.774,97  |     |   | 4.776,97  | Öffnen 😐 |  | 4.793,53  | 4.761,65  | 15:50:00 🗲 | Kaufen/Verka     |           |                  | Kauf         | >       |
| Eq Apple Inc.                    |        | 165,38    |     |   | 165,42    | NASDAQ   |  | 166,00    | 165,04    | 15:34:55 🕒 |                  |           |                  |              |         |
| Eq Vodafone Group Plc            |        | 158,98    |     |   | 159,02    | LSE_SETS |  | 160,98    | 156,82    | 15:34:37 🕒 | USD              |           |                  | 20.000       | +       |
| FU E-mini S&P 500 (Dollar) - con |        | 2.552,00  |     |   | 2.552,25  | CME 😐    |  | 2.561,25  | 2.529,25  | 15:39:56 🕒 |                  |           |                  |              |         |
|                                  |        |           |     |   |           |          |  |           |           |            | Dauer            |           |                  | Tagesauftrag |         |
|                                  |        |           |     |   |           |          |  |           |           |            |                  |           |                  |              |         |
|                                  |        |           |     |   |           |          |  |           |           |            |                  | une i rom | Cropp Coss in    | inzurugen    |         |
|                                  |        |           |     |   |           |          |  |           |           |            |                  | ORD       | R PLATZIEF       | REN          |         |
|                                  |        |           |     |   |           |          |  |           |           |            |                  |           |                  |              |         |
|                                  |        |           |     |   |           |          |  |           |           |            |                  |           |                  |              |         |
|                                  |        |           |     |   |           |          |  |           |           |            |                  |           |                  |              |         |

## Depth Trader

Bietet einen Überblick über das Auftragsbuch (erfordert Datenabonnement Level 2) während Sie Ihre eigenen Orders verwalten.

| VOD:xion            |                    |        |                   |                 |                |                 |                   |                     |                 |
|---------------------|--------------------|--------|-------------------|-----------------|----------------|-----------------|-------------------|---------------------|-----------------|
| vodalone (          | Group Pk           | 5      |                   |                 |                |                 | M100              | 402 4.95n           | n USD           |
| Last traded 203.950 | Net chang<br>2.100 | je 9   | 6 Change<br>1.04% | Open<br>203.000 | Low<br>202.150 | High<br>203.950 | Prev. cl<br>201.8 | 088 Lissi<br>50 08: | vp0al8<br>45:42 |
| 🗲 Realtime pri      | ces                |        |                   |                 |                |                 | London            | Stock Excha         | ange 😐          |
| Orders              | Acc                |        | Size              | Bid             | Ask            | Size            |                   | Acc                 | Orders          |
|                     | 39.7k              | 9      | 39.7k             | 203.900         | 203.950        | 4,500           | 2                 | 4,500               |                 |
|                     | 82.9k              | 13     | 43.2k             | 203.850         | 204.000        | 78.0k           | 7                 | 82.5k               |                 |
|                     | 122k               | 12     | 39.2k             | 203.800         | 204.050        | 45.2k           | 12                | 128k                |                 |
|                     | 152k               | 9      | 30.1k             | 203.750         | 204.100        | 40.8k           | 10                | 168k                |                 |
| -200 LMT X          | 196k               | 13     | 44.2k             | 203,700         | 204.150        | 30.3k           | 9                 | 199k                |                 |
|                     | 235k               | 13     | 38.6k             | 203.650         | 204.200        | 74.1k           | 10                | 273k                |                 |
|                     | 270k               | 11     | 35.1k             | 203.600         | 204.250        | 34.6k           | 9                 | 307k                |                 |
|                     | 308k               | 10     | 38.0k             | 203.550         | 204.300        | 12.9k           | 5                 | 320k                |                 |
| -100 LNT X          | 331k               | 7      | 23.2k             | 203.500         | 204.350        | 15.3k           | 6                 | 336k                |                 |
|                     | 351k               | 6      | 19.8k             | 203 450         | 204 400        | 14.3k           | 6                 | 350k                |                 |
| -2001 MT X          | 00 m               |        | 10.011            | 202.000         | 2.01.100       | 1 1.3011        |                   | 00111               |                 |
| Tree                |                    |        | 0                 | nilla           |                | Deine           |                   | Duration            |                 |
| < Limit             |                    |        | - 20              | 10 ÷            | - 7            | M2.00 -         | · (               | BTC                 |                 |
| C C                 |                    |        |                   |                 |                |                 |                   | 0.1.0.              | -               |
| BUYL                | MT                 | L      | BUY               | МКТ             | SE             | LL MKT          | 1                 | SELL LM             | π.              |
| g 707.              |                    |        | BUY               | BID             | SE             | LL A SK         |                   | 6 yayat             |                 |
|                     | Net positio        | in -10 | 0 @ 203.40        | 0 CLOSE         |                |                 |                   | ana <b>3</b>        |                 |

Ihre verfügbare Margin wird in der Kontozeile angezeigt.

#### Kursleiste mit Marktdaten.

| E VOD:xlor             | ۱ =                |        |                   |                 |                |                 |                    |                  |                            |
|------------------------|--------------------|--------|-------------------|-----------------|----------------|-----------------|--------------------|------------------|----------------------------|
| ere Vocialione         | : Group Pi         | c      | VOD:              | xion + GEp      |                |                 | M1004              | 402 4.95         | mUSD                       |
| Last traded<br>203.950 | Net chang<br>2.100 | ya 9   | 6 Change<br>1.04% | Open<br>203.000 | Low<br>202.150 | High<br>203.950 | Prev. ck<br>201.85 | 588 Las<br>50 08 | t updale<br>: <b>45:42</b> |
| 7 Heatine p            | rices              |        |                   |                 |                |                 | Condon :           | STOCK EAC        | iange 🌻                    |
| Orders                 |                    |        |                   | Bid             | Ask            |                 |                    |                  | Orders                     |
|                        | 39.7k              | 9      | 39.7k             | 203.900         | 203.950        | 4,500           | 2                  | 4,500            |                            |
|                        | 82.9k              | 13     | 43.2k             | 203.850         | 204.000        | 78.0k           | 7                  | 82.5k            |                            |
|                        | 122k               | 12     | 39.2k             | 203.800         | 204.050        | 45.2k           | 12                 | 128k             |                            |
|                        | 152k               | 9      | 30.1k             | 203.750         | 204.100        | 40.8k           | 10                 | 168k             |                            |
| -200 LMT 🗙             | 196k               | 13     | 44.2k             | 203,700         | 204.150        | 30.3k           | 9                  | 199k             |                            |
|                        | 235k               | 13     | 38.6k             | 203.650         | 204,200        | 74.1k           | 10                 | 273k             |                            |
|                        | 270k               | 11     | 35.1k             | 203.600         | 204.250        | 34.6k           | 9                  | 307k             |                            |
|                        | 308k               | 10     | 38.0k             | 203.550         | 204.300        | 12.9k           | 5                  | 320k             |                            |
| -100 LMT 🗙             | 331k               | 7      | 23.2k             | 203.500         | 204.350        | 15.3k           | 6                  | 336k             |                            |
|                        | 351k               | 6      | 19.8k             | 203.450         | 204.400        | 14.3k           | 6                  | 350k             |                            |
| -200 LMT 🗙             | 6                  |        |                   | 202.000         |                |                 |                    |                  |                            |
| Туг                    | ре                 |        | Qua               | ntity           |                | Price           |                    | Duratio          |                            |
| < Lim                  | nit C              |        | 20                | 00 +            |                | 202.00 +        |                    | G.T.C.           |                            |
| BUY                    | LMT                | τ      | BUY               | MKT             | SI             | ELL MIKT        |                    | SELLU            | ۹.                         |
| 90 g)                  | 2.00               |        | BUY               | BID             | SI             | ELL A SK        |                    | 6 202.0          |                            |
|                        | Net positio        | in -10 | 0 @ 203.44        | 0 CLOSE         |                |                 | Orde               | ra <b>3</b>      |                            |

|               | E VOD:x                | lon    | =                  |       |                 |                     |                |               |                   |                  |                    |                      |
|---------------|------------------------|--------|--------------------|-------|-----------------|---------------------|----------------|---------------|-------------------|------------------|--------------------|----------------------|
|               | ore Vociale            | me G   | iroup Pk           | 5     |                 |                     |                |               |                   | M100             | 402 4.95           | mUSD                 |
|               | Last trade:<br>203.950 | 1 N    | let chang<br>2.100 | 18    | % Char<br>1.04% | 198<br>6 <b>2</b> 1 | Open<br>03.000 | Low<br>202.15 | High<br>0 203.950 | Prev. c<br>201.8 | iose Las<br>150 06 | it updale<br>3:45:42 |
|               | 🗲 Realtim              | e prio | es                 |       |                 |                     |                |               |                   | Londor           | Stock Excl         | hange 😑              |
|               | Orders                 |        |                    |       | Size            |                     | Bid            | Ask           |                   |                  |                    | Orders               |
|               |                        |        | 39.7k              | 9     | 39.7            | k 2                 | 03.900         | 203.950       | 4,500             | 2                | 4,500              |                      |
|               |                        |        | 82.9k              | 13    | 43.2            | k 2                 | 03.850         | 204.000       | 78.0k             | 7                | 82.5k              |                      |
|               |                        |        | 122k               | 12    | 39.2            | k 2                 | 03.800         | 204.050       | 45.2k             | 12               | 128k               |                      |
| ~             |                        |        | 152k               | 9     | 30.1            | k 2                 | 03.750         | 204.100       | 40.8k             | 10               | 168k               |                      |
| $\rightarrow$ | -200 LMT               | ×      | 196k               | 13    | 44.2            | k 2                 | 03,700         | 204.150       | 30.3k             | 9                | 199k               |                      |
|               |                        |        | 235k               | 13    | 38.6            | k 2                 | 03.650         | 204.200       | 74.1k             | 10               | 273k               |                      |
|               |                        |        | 270k               | 11    | 35.1            | k 2                 | 03.600         | 204.250       | 34.6k             | 9                | 307k               |                      |
|               |                        |        | 308k               | 10    | 38.0            | K 2                 | 03.550         | 204.300       | 12.9k             | 5                | 320k               |                      |
| $\sim$        | -100 LMT               | ×      | 331k               | 7     | 23.2            | k 2                 | 03 500         | 204 350       | 15.3k             | 6                | 336k               |                      |
|               |                        |        | 351k               | 6     | 19.8            | k 2                 | 03.450         | 204 400       | 14.3k             | 6                | 350k               |                      |
| $\sim$        | -200 I MT              | ×      | 00111              |       | 10.0            |                     | 02 000         | 2.01.100      |                   |                  |                    |                      |
|               |                        |        |                    |       |                 | -                   |                |               | Flater            |                  |                    | _                    |
| -             | Z 1                    | imit   |                    |       |                 | 200                 |                |               | 202.00            | L Z              | BTC                | <u> </u>             |
|               | <u>`</u>               |        |                    |       | _               | 200                 |                | _             | 202.00            | г <b>х</b>       | 0.1.0              |                      |
|               | 80                     |        | Ω                  | Ļ     | 8               | UY MK               | т              | 8             | IELL MIKT         |                  | SELLU              | MT.                  |
|               |                        | 202.0  | ~                  | I     | 8               | SUY BIC             | )              | s             | ELL A SK          |                  | le vivi            |                      |
|               |                        | N      | let positio        | in -1 | 00 @ 20         | 13.400              | LOSE           |               |                   |                  | lers 3             |                      |

#### Ihre eigenen Orders werden im Orderbuch angezeigt.

Klicken Sie auf einen Betrag, um ihn zu bearbeiten, oder auf "X", um die Order zu löschen.

|               | VOD:xion               | Ξ                   |     |                   |                 |               |                 |                   |                  |                            |
|---------------|------------------------|---------------------|-----|-------------------|-----------------|---------------|-----------------|-------------------|------------------|----------------------------|
|               | cro Vocialone          | Group Pic           |     |                   |                 |               |                 | M100              | 402 4.95         | nUSD                       |
|               | Last traded<br>203.950 | Net change<br>2.100 |     | % Change<br>1.04% | Open<br>203.000 | Low<br>202.15 | High<br>203.950 | Prev. cl<br>201.8 | ose Las<br>50 08 | t update<br>: <b>45:42</b> |
|               | 🗧 Realtime pr          | ices                |     |                   |                 |               |                 | London            | Stock Exch       | ange 😑                     |
|               | Orders                 |                     |     |                   |                 | Ask           |                 |                   |                  | Orders                     |
|               |                        | 39.7k               | 9   | 39.7k             | 203.900         | 203.950       | 4,500           | 2                 | 4,500            |                            |
|               |                        | 82.9k               | 13  | 43.2k             | 203.850         | 204.000       | 78.0k           | 7                 | 82.5k            |                            |
|               |                        | 122k                | 12  | 39.2k             | 203.800         | 204.050       | 45.2k           | 12                | 128k             |                            |
| <u></u>       | <u></u>                | 152k                | 9   | 30.1k             | 203.750         | 204.100       | 40.8k           | 10                | 168k             |                            |
| $\rightarrow$ | -200 LNT 🕺             | 196k                | 13  | 44.2k             | 203.700         | 204.150       | 30.3k           | 9                 | 199k             |                            |
|               |                        | 235k                | 13  | 38.6k             | 203.650         | 204.200       | 74.1k           | 10                | 273k             |                            |
|               |                        | 270k                | 11  | 35.1k             | 203.600         | 204.250       | 34.6k           | 9                 | 307k             |                            |
|               |                        | 308k                | 10  | 38.0k             | 203.550         | 204.300       | 12.9k           | 5                 | 320k             |                            |
|               | -100 LNT 🗙             | 331k                | 7   | 23.2k             | 203.500         | 204.350       | 15.3k           | 6                 | 336k             |                            |
|               |                        | 351k                | 6   | 19.8k             | 203,450         | 204,400       | 14.3k           | 6                 | 350k             |                            |
|               | -200 U/T 🗙             |                     |     |                   | 202.000         |               |                 |                   |                  |                            |
|               | Тур                    |                     |     | Quar              | ntty            |               | Price           |                   | Duration         |                            |
|               | < Limi                 | it >                |     | - 20              | 0 +             |               | 202.00 +        |                   | 6.T.C.           |                            |
|               | BUYL                   | MT                  | L   | BUY               | MKT             | 5             | ELL MKT         |                   | SELLU            | Ω.                         |
|               | (g 202                 | .00                 | I   | BUY               | BID             | s             | ELL A SK        |                   | 6 sas o          | 0                          |
|               |                        | Net position        | -10 | 0 @ 203.40        | 0 CLOSE         |               |                 | Orde              | an 3             |                            |

Ihre eigenen Orders sind auch dann weiterhin sichtbar, wenn sie außerhalb der Top 10 Preisniveaus liegen.

|                      | E VOD:xion             | =                   |     |                   |                 |                |                 |                   |                  |                 |
|----------------------|------------------------|---------------------|-----|-------------------|-----------------|----------------|-----------------|-------------------|------------------|-----------------|
|                      | ero Vocialone          | Group Pic           |     |                   |                 |                |                 | M100              | <b>402</b> 4.95  | n USD           |
|                      | Last traded<br>203.950 | Net change<br>2.100 |     | % Change<br>1.04% | Open<br>203.000 | Low<br>202.150 | High<br>203.950 | Prev. cl<br>201.8 | ose Las<br>50 08 | updale<br>45:42 |
|                      | 🗧 Realtime pr          | ices                |     |                   |                 |                |                 | London            | Stock Exch       | ange 🌻          |
|                      | Orders                 |                     |     | Size              | Bid             | Ask            | Size            |                   |                  | Orders          |
|                      |                        | 39.7k               | 9   | 39.7k             | 203.900         | 203.950        | 4,500           | 2                 | 4,500            |                 |
|                      |                        | 82.9k               | 13  | 43.2k             | 203.850         | 204.000        | 78.0k           | 7                 | 82.5k            |                 |
|                      |                        | 122k                | 12  | 39.2k             | 203.800         | 204.050        | 45.2k           | 12                | 128k             |                 |
|                      |                        | 152k                | 9   | 30.1k             | 203.750         | 204.100        | 40.8k           | 10                | 168k             |                 |
|                      | -200 LMT 🗙             | 196k                | 13  | 44.2k             | 203.700         | 204.150        | 30.3k           | 9                 | 199k             |                 |
|                      |                        | 235k                | 13  | 38.6k             | 203.650         | 204.200        | 74.1k           | 10                | 273k             |                 |
|                      |                        | 270k                | 11  | 35.1k             | 203.600         | 204.250        | 34.6k           | 9                 | 307k             |                 |
|                      |                        | 308k                | 10  | 38.0k             | 203.550         | 204.300        | 12.9k           | 5                 | 320k             |                 |
|                      | -100 LNT 🗙             | 331k                | 7   | 23.2k             | 203.500         | 204.350        | 15.3k           | 6                 | 336k             |                 |
| <ul> <li></li> </ul> |                        | 351k                | 6   | 19.8k             | 203.450         | 204.400        | 14.3k           | 6                 | 350k             |                 |
| $ \rightarrow $      | -200 LNT 🗙             |                     |     |                   | 202.000         |                |                 |                   |                  |                 |
|                      | Тур                    |                     |     | Quar              | ntity           |                | Price           |                   | Duration         |                 |
|                      | < Limi                 | it >                |     | - 20              | io +            |                | 202.00 +        |                   | 6.T.C.           | >               |
|                      | BUYL                   | MT                  | l   | BUY               | MKT             | SI             | ELL MIKT        | Г                 | SELLU            | μ.              |
|                      | - (B 303               | .00                 |     | BUY               | BID             | s              | ELL A SK        |                   | 66 yay o         |                 |
|                      |                        | Net position        | 1-1 | 00 @ 203.40       | 0 CLOSE         |                |                 | Orde              | ana <b>3</b>     |                 |

Im unteren Teil ist ein Quick Trade Modul verfügbar.

| E VODak                                                       | on   |                    |    |                   |                 |                |                 |                   |                  |                    |  |
|---------------------------------------------------------------|------|--------------------|----|-------------------|-----------------|----------------|-----------------|-------------------|------------------|--------------------|--|
| ero Vodalor                                                   | 1e G | iroup Pl           | c  |                   |                 |                |                 | M100-             | 402 4.95         | mUSD               |  |
| Last traded<br>203.950                                        |      | let chang<br>2.100 | 98 | % Change<br>1.04% | Open<br>203.000 | Lew<br>202.150 | High<br>203.950 | Prev. cl<br>201.8 | ose Las<br>50 08 | t updale<br>:45:42 |  |
| Realtime                                                      | pric | es                 |    |                   |                 |                |                 | London            | Stock Exch       | iange 🧧            |  |
| Orders                                                        |      |                    |    |                   | Bid             | Ask            |                 |                   |                  | Orders             |  |
|                                                               |      | 39.7k              | 9  | 39.7k             | 203.900         | 203.950        | 4,500           | 2                 | 4,500            |                    |  |
|                                                               |      | 82.9k              | 13 | 43.2k             | 203.850         | 204.000        | 78.0k           | 7                 | 82.5k            |                    |  |
|                                                               |      | 122k               | 12 | 39.2k             | 203.800         | 204.050        | 45.2k           | 12                | 128k             |                    |  |
|                                                               |      | 152k               | 9  | 30.1k             | 203.750         | 204.100        | 40.8k           | 10                | 168k             |                    |  |
|                                                               | ×    | 196k               | 13 | 44.2k             | 203.700         | 204.150        | 30.3k           | 9                 | 199k             |                    |  |
|                                                               |      | 235k               | 13 | 38.6k             | 203.650         | 204.200        | 74.1k           | 10                | 273k             |                    |  |
|                                                               |      | 270k               | 11 | 35.1k             | 203.600         | 204.250        | 34.6k           | 9                 | 307k             |                    |  |
|                                                               |      | 308k               | 10 | 38.0k             | 203.550         | 204.300        | 12.9k           | 5                 | 320k             |                    |  |
|                                                               | ×    | 331k               | 7  | 23.2k             | 203.500         | 204.350        | 15.3k           | 6                 | 336k             |                    |  |
|                                                               |      | 351k               | 6  | 19.8k             | 203.450         | 204.400        | 14.3k           | 6                 | 350k             |                    |  |
|                                                               | ×    |                    |    |                   | 202.000         |                |                 |                   |                  |                    |  |
|                                                               | уре  |                    |    | Qua               | ntity           |                | Price           |                   | Duration         | ,                  |  |
| < U                                                           | imit |                    |    | - 21              | 00 +            |                | 202.00 +        |                   | 6.T.C.           | >                  |  |
| BU                                                            | ſIJ  | Ϊ                  | Ţ  | BUY               | MKT             | 5              | ELL MKT         | Г                 | SELLU            | п                  |  |
| . s                                                           |      |                    |    | BUY               | BID             | s              | ELL A SK        |                   | fi vivi          |                    |  |
| Net position -100 @ 203.400 CLOSE P.L47 USD (-0.27%) Orders 3 |      |                    |    |                   |                 |                |                 |                   |                  |                    |  |

Hier können Sie sich die vorhandenen Nettopositionen und Gewinne/Verluste für das ausgewählte Instrument ansehen und Orders erteilen oder stornieren.

| VOD:xion            |                    |       |                   |                 |                |                 |                    |                    |                            |
|---------------------|--------------------|-------|-------------------|-----------------|----------------|-----------------|--------------------|--------------------|----------------------------|
| 🕶 Vodalone          | Group Pk           |       |                   |                 |                |                 | M1004              | <b>02</b> 4.95     | nUSD                       |
| Last traded 203.950 | Net chang<br>2.100 |       | 6 Change<br>1.04% | Open<br>203.000 | Low<br>202.150 | High<br>203.950 | Prev. ck<br>201.85 | ise Lasi<br>60 08  | t updale<br>: <b>45:42</b> |
| 🗲 Realtime pr       | ices               |       |                   |                 |                |                 | London 3           | Slock Exch         | ange 🧧                     |
| Orders              | Acc                |       | Size              |                 | Ask            | Size            |                    | Acc                | Orders                     |
|                     | 39.7k              | 9     | 39.7k             | 203.900         | 203.950        | 4,500           | 2                  | 4,500              |                            |
|                     | 82.9k              | 13    | 43.2k             | 203.850         | 204.000        | 78.0k           | 7                  | 82.5k              |                            |
|                     | 122k               | 12    | 39.2k             | 203.800         | 204.050        | 45.2k           | 12                 | 128k               |                            |
|                     | 152k               | 9     | 30.1k             | 203.750         | 204.100        | 40.8k           | 10                 | 168k               |                            |
| -200 LMT 🗙          | 196k               | 13    | 44.2k             | 203.700         | 204.150        | 30.3k           | 9                  | 199k               |                            |
|                     | 235k               | 13    | 38.6k             | 203.650         | 204,200        | 74.1k           | 10                 | 273k               |                            |
|                     | 270k               | 11    | 35.1k             | 203.600         | 204.250        | 34.6k           | 9                  | 307k               |                            |
|                     | 308k               | 10    | 38.0k             | 203.550         | 204.300        | 12.9k           | 5                  | 320k               |                            |
| -100 LMT 🗙          | 331k               | 7     | 23.2k             | 203.500         | 204.350        | 15.3k           | 6                  | 336k               |                            |
|                     | 351k               | 6     | 19.8k             | 203,450         | 204,400        | 14.3k           | 6                  | 350k               |                            |
| -200 LMT 🗙          |                    |       |                   | 202.000         |                |                 |                    |                    |                            |
| Tro                 | -                  |       | Ouar              | ntity           |                | Price           |                    | Duration           |                            |
| < Lim               | it 3               |       | - 20              | 0 +             |                | 202.00 +        |                    | G.T.C.             |                            |
| BUY I               | LMT<br>2.00        | ŀ     | BUY               | MIKT<br>BID     | SI<br>SI       | ELL MKT         |                    | SELL LN<br>@ 202.0 | IT<br>0                    |
|                     | Net positio        | n -10 | 0 @ 203.40        | 0 CLOSE         | P/L -47        | USO (-0.27%)    | Orde               | m <b>3</b>         |                            |

## Time and Sales

Echtzeit-Daten für börsengehandelte Instrumente (Level 1 Datenabonnement erforderlich).

Time and Sales ist ein Echtzeitmodul und beginnt mit der Aktualisierung der Daten, wenn das Modul geladen und ein Instrument ausgewählt wird.

Daten werden zwischen zwei Anmeldungen nicht gespeichert.

Es werden nur Daten vom Hauptstandort der BATS (je nach Abonnement) bereitgestellt. Das Modul beinhaltet einen rollierenden VWAP-Rechner der Trades innerhalb des Moduls. Anzahl und Volumen der angezeigten Trades wird dargestellt. Auch die Zeitspanne der Daten wird angezeigt.

|                   |            |           |       |                |        |        |        | × 🗆 🗆 ×                      |
|-------------------|------------|-----------|-------|----------------|--------|--------|--------|------------------------------|
| 🖆 AAPL:xnas 🗧     |            |           |       |                |        |        |        |                              |
| AAPL:xnas         | A          | pple Inc. |       |                |        |        | 10-    | Nov-2017 15:33:59 - 15:34:36 |
| VWAP              | Last trade | d s       | 6 Chi | ange           | Trades |        | Volume | Turnover                     |
| 174.77            | 174.69     |           |       |                | 81     |        | 29,295 | 5,119,812.84                 |
| ۲<br>۲            | Time       | Price :   |       | Size Indicator |        | Bid    | Ask    | US Venue                     |
| 10-Nov-2017 15:34 | :36        | 174.69    | 100   |                |        | 174.67 | 174.71 | ADF                          |
| 10-Nov-2017 15:34 | :35        | 174.68 2, | 200   |                |        | 174.68 | 174.71 | ADF                          |
| 10-Nov-2017 15:34 | 1:35       |           | 100   |                |        | 174.67 | 174.69 | Bats                         |
| 10-Nov-2017 15:34 | :34        |           | 100   |                |        | 174.64 | 174.66 | Nasdaq                       |
| 10-Nov-2017 15:34 | :33        |           | 100   |                |        | 174.62 | 174.66 | NYSE ARCA (Pacific)          |
| 10-Nov-2017 15:34 | :33        | 174.64    | 100   |                |        | 174.64 | 174.66 | NYSE ARCA (Pacific)          |
| 10-Nov-2017 15:34 | :32        | 174.66    | 200   |                |        | 174.64 | 174.66 | ADF                          |
| 10-Nov-2017 15:34 | :32        | 174.64    | 258   | -              |        | 174.64 | 174.66 | ADF                          |
| 10-Nov-2017 15:34 | :32        | 174.63    | 188   |                |        | 174.62 | 174.64 | ADF                          |
| 10-Nov-2017 15:34 | :32        | 174.63    | 100   |                |        | 174.62 | 174.64 | Direct Edge EDGX             |
| 10-Nov-2017 15:34 | :32        | 174.63    | 100   |                |        | 174.60 | 174.63 | ADF                          |
| 10-Nov-2017 15:34 | 1:31       | 174.63    | 100   |                |        | 174.60 | 174.63 | ADF                          |
| 10-Nov-2017 15:34 | :31        |           | 100   |                |        | 174.60 | 174.63 | NYSE ARCA (Pacific)          |
| 10-Nov-2017 15:34 | 1:30       |           | 100   |                |        | 174.63 | 174.66 | ADF                          |
| 10-Nov-2017 15:34 | 1:29       | 174.65    | 100   |                |        | 174.64 | 174.66 | ADF                          |
| 10-Nov-2017 15:34 | 1:29       |           | 200   |                |        | 174.63 | 174.65 | ADF                          |
| 10-Nov-2017 15:34 | 1:29       |           | 100   |                |        | 174.66 | 174.67 | Direct Edge EDGX             |
| 10-Nov-2017 15:34 | 1:29       |           | 100   |                |        | 174.67 | 174.68 | ADF                          |
| 10-Nov-2017 15:34 | 1.28       | 174.71    | 100   | -              |        | 174.69 | 174.72 | IEX                          |

# Option Chain

Fügen Sie die Option Chain hinzu, um einen umfassenden Überblick über alle Strikes und Verfallsdaten für eine bestimmte Option zu erhalten.

|              | _       |        |          |    |         |   |          |              |   |          |     |                |        |            |                    |           |         |
|--------------|---------|--------|----------|----|---------|---|----------|--------------|---|----------|-----|----------------|--------|------------|--------------------|-----------|---------|
| EURUSD       | =       |        |          |    | -1      |   |          |              |   |          |     |                |        |            |                    |           |         |
| 🔡 EURUSD     |         |        | Stralegy | Ve | nilla 🗸 |   |          |              |   |          |     |                |        |            | Striker            | 6 V       | \$      |
| Underlying   | 86      | Spread | 1 2214   |    | 0.0017- |   | % Change | Low          |   | ay range | 1.0 | High Prev. clo | ee La  | est update |                    | lid size  |         |
| CURUSD       | 1.2313/ |        | CALLS    |    |         |   |          | LIST Dive    |   | -        |     | 1.233/1 1.233  | ITC    | 0.09.43    | 5,                 | 00,000    |         |
|              |         |        | CALLS    |    |         |   |          |              |   |          |     |                | Delle  |            |                    |           |         |
| CUBUCD       | Mill VO |        |          |    |         |   |          | Eshauna 2010 |   |          |     |                | Evelo  | deter 78 l | entry<br>Colo 2041 | CHT IS A  | (mm 1 ) |
| EURUSU       |         |        |          |    |         |   |          | 1 2200       |   | 0.00013  |     | 0.00112        | 11%    | 7          | 06%                |           | 1.00    |
|              |         | 5.87%  | 77%      | •  | 0.00763 |   | 0.00860  | 1,2250       | + | 0 00101  |     | 0.00195        | 23%    | 6          | 87%                |           |         |
|              |         | \$ 71% | 58%      | +  | 0.00425 |   | 0.00521  | 1 2300       | ÷ | 0.00262  | ÷   | 0.00358        | 42%    |            | 71%                |           |         |
|              | 6       | 5 69%  | 36%      |    | 0.00193 |   | 0.00287  | 1 2350       |   | 0.00529  |     | 0.00624        | 64%    | 6          | 69%                |           | 1999    |
|              |         | 5.79%  | 1996     |    | 0.00058 |   | 0.00157  | 1,2400       | + | 0 00893  |     | 0.00995        | 81%    | 6          | 79%                |           |         |
|              |         |        |          |    |         |   |          |              |   |          |     |                |        |            |                    |           |         |
| EURUSD       |         |        |          |    |         |   |          | March 2018   |   |          |     |                | Expiry | date: 07-M | ar-2018            | GMT (12 d | inya)   |
|              | 5       | 9.21%  | 76%      | +  | 0.01517 |   | 0.01614  | 1.2200       |   | 0.00301  |     | 0.00396        | 24%    | . 9        | 21%                |           |         |
|              | 8       | 3.98%  | 68%      | +  | 0.01159 |   | 0.01255  | 1.2250       | t | 0.00443  | 1   | 0.00538        | 32%    | 8          | .96%               |           |         |
| WARRAN TO DO | 8       | 3.76%  | 58%      |    | 0.00844 | ٠ | 0.00941  | 1.2300       | + | 0.00628  |     | 0.00724        | 42%    | . 8        | 76%                |           |         |
|              | 1       | 1.57%  | 47%      | +  | 0.00584 | + | 0.00680  | 1.2350       |   | 0.00866  | +   | 0.00962        | 53%    | . 8        | 57%                |           |         |
|              | 1       | 8.43%  | 36%      |    | 0.00379 | ٠ | 0.00473  | 1.2400       |   | 0.01161  | ٠   | 0.01256        | 64%    | 8          | 43%                |           |         |
|              | 8       | 1.33%  | 26%      |    | 0.00226 | ٠ | 0.00322  | 1,2450       |   | 0.01507  | ٠   | 0.01605        | 74%    | . 8        | 33%                |           |         |
| EURUSD       |         |        |          |    |         |   |          | March 2018   |   |          |     |                | Expiry | date: 14 M | ar 2018            | GMT (19 d | lays)   |
|              | 9       | 9.30%  | 73%      | +  | 0.01750 |   | 0.01839  | 1.2200       | t | 0.00480  |     | 0.00567        | 27%    | . 9        | 30%                |           |         |
|              |         | 9.11%  | 66%      |    | 0.01405 | + | 0.01494  | 1.2250       | t | 0.00635  | t   | 0.00723        | 34%    | . 9        | .11%               |           |         |
|              |         | 1.93%  | 58%      | •  | 0.01098 | ٠ | 0.01188  | 1,2300       |   | 0.00826  |     | 0.00915        | 42%    |            | 93%                |           |         |
|              | 8       | 8.78%  | 50%      | ٠  | 0.00832 | t | 0.00921  | 1.2350       |   | 0.01059  | ٠   | 0.01148        | 50%    | 8          | 78%                |           |         |
|              |         | 8.67%  | 41%      |    | 0.00610 | ٠ | 0 00697  | 1.2400       |   | 0.01337  | ٠   | 0.01425        | 59%    | . 8        | .67%               |           |         |
|              | 1       | 1.58%  | 32%      |    | 0.00432 |   | 0.00519  | 1.2450       | + | 0.01658  |     | 0.01746        | 68%    | . 8        | 58%                |           |         |
| EURUSD       |         |        |          |    |         |   |          | March 2018   |   |          |     |                | Expiry | date: 28 M | ar-2018            | GWT (33 d | ays)    |
|              |         | 8.69%  | 80%      | +  | 0.02797 |   | 0.02870  | 1.2100       |   | 0.00375  |     | 0.00446        | 20%    | 8          | .69%               |           |         |
|              |         | 8.45%  | 71%      |    | 0.02047 | + | 0.02118  | 1.2200       |   | 0.00623  | ٠   | 0.00692        | 29%    | 8          | .45%               |           |         |
|              |         | 1.24%  | 59%      |    | 0.01405 | + | 0.01476  | 1.2300       |   | 0.00978  |     | 0.01049        | 41%    | . 8        | 24%                |           |         |
|              |         | 8.11%  | 44%      |    | 0.00902 | + | 0 00972  | 1.2400       |   | 0 01473  |     | 0.01544        | 56%    | 8          | .11%               |           |         |

#### Instrument und Strategie auswählen (Vanilla oder Touch)

#### Kursleiste mit Marktdaten

| FURUSD     |             | Stralerry | Vanilla                                                                                                    |             |         |               |   |           |      |             |                  | Strikes 6         | 1.0    |
|------------|-------------|-----------|----------------------------------------------------------------------------------------------------|-------------|---------|---------------|---|-----------|------|-------------|------------------|-------------------|--------|
| Lindeching |             | Jak       | Net aba                                                                                                    |             |         |               |   |           |      |             |                  | a Didaina         | ~      |
| EURUSD     | 1.23137 0.8 | 1.23145   | -0.00                                                                                                    | 171         | -0.14%  | 1.22802       |   | Aay cange | 1.23 | 370 1.233   | 17 10:09:43      | 5,000,000         |        |
|            |             | CALLS     |                                                                                                    |             |         |               |   |           |      |             | PUTS             |                   |        |
|            |             |           |                                                                                                    |             |         |               |   |           |      |             |                  |                   |        |
| EURUSD     |             |           |                                                                                                    |             |         | February 2010 | 8 |           |      |             | Expiry date: 28  | 8-Feb-2018 GMT (5 | days)  |
|            |             |           |                                                                                                    |             |         | 1.2200        |   | 0.00013   |      | 0.00112     | 1196             | 7.06%             |        |
|            | 6.87%       | 77%       | 1 0.007                                                                                                    | 63          | 0.00860 | 1.2250        |   | 0.00101   |      | 0.00196     | 23%              | 6.87%             |        |
|            | 6.71%       | 58%       | t 0.004                                                                                                    | 25          | 0.00521 | 1.2300        | ÷ | 0.00262   | + (  | 0.00358     | 42%              | 6.71%             |        |
|            | 6.69%       | 36%       | 0.001                                                                                                    | 93          | 0 00287 | 1.2350        |   | 0.00529   | + 1  | 0 0 0 6 2 4 | 64%              | 6.69%             |        |
|            | 6.79%       | 19%       | 0.000                                                                                                    | 58 4        | 0.00157 | 1.2400        |   | 0.00893   |      | 0.00995     | 81%              | 6.79%             |        |
|            |             |           |                                                                                                    |             |         |               |   |           |      |             |                  |                   |        |
| EURUSD     |             |           |                                                                                                    |             |         | March 2018    |   |           |      |             | Expiry date: 07- | Mar-2018 GMT (12  | days)  |
|            | 9.21%       | 76%       | t 0.015                                                                                                    | 17          | 0.01614 | 1.2200        |   | 0.00301   |      | 00395       | 24%              | 9.21%             |        |
|            | 8.98%       | 68%       | 0.011                                                                                                    | 59          | 0.01255 | 1.2250        | • | 0.00443   | 1    | 0.00538     | 32%              | 8.96%             |        |
|            | 8.76%       | 58%       | 0.008                                                                                                    | 64 <b>4</b> | 0.00941 | 1.2300        |   | 0.00628   |      | 0.00724     | 42%              | 8.75%             |        |
|            | 8.57%       | 47%       | t 0.005                                                                                                    | B4 1        | 0.00680 | 1.2350        |   | 0.00866   |      | 0.00962     | 53%              | 8.57%             |        |
|            | 8.43%       | 36%       | 0.003                                                                                                    | /9 🖣        | 0.00473 | 1.2400        |   | 0.01161   |      | 0.01256     | 64%              | 8.43%             |        |
|            | 8.33%       | 26%       | 0.002                                                                                                    | 26 4        | 0.00322 | 1.2450        |   | 0.01507   |      | 0.01605     | 74%              | 8.33%             |        |
| EURUSD     |             |           |                                                                                                    |             |         | March 2018    |   |           |      |             | Expiry date: 14  | Mar-2018 GMT (19  | (lays) |
|            | 9.30%       | 73%       | t 0.017                                                                                                    | 50          | 0.01839 | 1.2200        | • | 0.00480   |      | 0.00567     | 27%              | 9.30%             |        |
|            | 9.11%       | 66%       | 0.014                                                                                                    | 05 +        | 0.01494 | 1.2250        | • | 0.00635   | •    | 0.00723     | 34%              | 9.11%             |        |
|            | 8.93%       | 58%       | 0.010     0     0     0     0     0     0     0     0     0     0     0     0     0     0     0     0     0     0     0     0     0     0     0     0     0     0     0     0     0     0     0     0     0     0     0     0     0     0     0     0     0     0     0     0     0     0     0     0     0     0     0     0     0     0     0     0     0     0     0     0     0     0     0     0     0     0     0     0     0     0     0     0     0     0     0     0     0     0     0     0     0     0     0     0     0     0     0     0     0     0     0     0     0     0     0     0     0     0     0     0     0     0     0     0     0     0     0     0     0     0     0     0     0     0     0     0     0     0     0     0     0     0     0     0     0     0     0     0     0     0     0     0     0     0     0     0     0     0     0     0     0     0     0     0     0     0     0     0     0     0     0     0     0     0     0     0     0     0     0     0     0     0     0     0     0     0     0     0     0     0     0     0     0     0     0     0     0     0     0     0     0     0     0     0     0     0     0     0     0     0     0     0     0     0     0     0     0     0     0     0     0     0     0     0     0     0     0     0     0     0     0     0     0     0     0     0     0     0     0     0     0     0     0     0     0     0     0     0     0     0     0     0     0     0     0     0     0     0     0     0     0     0     0     0     0     0     0     0     0     0     0     0     0     0     0     0     0     0     0     0     0     0     0     0     0     0     0     0     0     0     0     0     0     0     0     0     0     0     0     0     0     0     0     0     0     0     0     0     0     0     0     0     0     0     0     0     0     0     0     0     0     0     0     0     0     0     0     0     0     0     0     0     0     0     0     0     0     0     0     0     0     0     0     0     0     0     0     0     0     0     0     0     0     0     0     0     0     0 | 98 1        | 0.01188 | 1.2300        |   | 0.00826   |      | 0.00915     | 42%              | 8.93%             |        |
|            | 8.78%       | 50%       | t 0.008                                                                                                    | 32 1        | 0.00921 | 1.2350        |   | 0.01059   | •    | 0.01148     | 50%              | 8.78%             |        |
|            | 8.67%       | 41%       | 0.006                                                                                                    | 10 +        | 0.00697 | 1.2400        |   | 0.01337   | + 1  | 0.01425     | 59%              | 8.67%             |        |
|            | 8.58%       | 32%       | 0.004                                                                                                    | 32          | 0.00519 | 1.2450        |   | 0.01658   |      | 0.01745     | 68%              | 8.58%             |        |
| EURUSD     | 2.244       |           |                                                                                                    |             |         | March 2018    |   |           |      |             | Expiry date: 28  | Mar-2018 GMT (33  | days   |
|            | 8.69%       | 80%       | <b>†</b> 0.027                                                                                                    | 97          | 0.02870 | 1.2100        |   | 0.00375   |      | 0.00446     | 20%              | 8.69%             |        |
|            | 8.45%       | 71%       | 0.020                                                                                                    | 47 4        | 0.02118 | 1.2200        |   | 0.00623   | +    | 0.00692     | 29%              | 8.45%             |        |
|            | 8.24%       | 59%       | 0.014                                                                                                    | 05 🕂        | 0.01476 | 1.2300        |   | 0.00978   |      | 0.01049     | 41%              | 8.24%             |        |

| 🔡 EURUSD                                |                |               | Stralegy       | N  | lanilla 🗸              |   |                    |                |   |          |   |                                  |                        | Strik     | es 6 🗸                | -     |
|-----------------------------------------|----------------|---------------|----------------|----|------------------------|---|--------------------|----------------|---|----------|---|----------------------------------|------------------------|-----------|-----------------------|-------|
| Underlying<br>EURUSD                    | Eld<br>1.23137 | Spread<br>0.8 | Aak<br>1.2314s |    | Net change<br>-0.00171 |   | % Change<br>-0.14% | Low<br>1.22802 |   | ay range |   | High Prev. clo<br>1.2337e 1.2331 | e Lastupda<br>10:09:43 | ia<br>1 5 | Bid size<br>5,000,000 |       |
|                                         |                |               | CALLS          |    |                        |   |                    |                |   |          |   | P                                | лтs                    |           |                       |       |
|                                         |                |               |                |    |                        |   |                    |                |   |          |   |                                  |                        |           |                       |       |
| EURUSD                                  |                |               |                |    |                        |   |                    | February 2018  |   |          |   |                                  | Expiry date: 2         | 8-Feb-20  | 18 GMT (5             | days) |
|                                         |                |               |                |    |                        |   |                    | 1.2200         |   | 0.00013  |   | 0.00112                          | 11%                    | 7.06%     |                       |       |
|                                         | 6              | 5.87%         | 77%            | t  | 0.00763                |   | 0.00860            | 1.2250         | t | 0.00101  |   | 0.00195                          | 23%                    | 6.87%     |                       |       |
|                                         | 6              | 5.71%         | 58%            | t  | 0.00425                |   | 0.00521            | 1.2300         | ÷ | 0.00262  | t | 0.00358                          | 42%                    | 6.71%     |                       |       |
| 100000000000000000000000000000000000000 | 6              | 5.69%         | 36%            |    | 0.00193                |   | 0 00287            | 1.2350         | - | 0.00529  | + | 0 00624                          | 64%                    | 6.69%     |                       |       |
|                                         | 6              | 5.79%         | 19%            |    | 0.00058                | ٠ | 0.00157            | 1.2400         | ÷ | 0.00893  |   | 0.00995                          | 81%                    | 6.79%     |                       |       |
|                                         |                |               |                |    |                        |   |                    |                |   |          |   |                                  |                        |           |                       |       |
| EURUSD                                  |                |               |                |    |                        |   |                    | March 2018     |   |          |   |                                  | Expiry date: 07        | -Mar-201  | 8 GMT (12             | days) |
|                                         | 9              | 9.21%         | 76%            | t  | 0.01517                |   | 0.01614            | 1.2200         |   | 0.00301  |   | 0.00396                          | 24%                    | 9.21%     |                       |       |
|                                         | 8              | 3.98%         | 68%            | t  | 0.01159                |   | 0.01255            | 1.2250         | t | 0.00443  | £ | 0.00538                          | 32%                    | 8.98%     |                       |       |
| 1                                       |                | 8.76%         | 58%            |    | 0.00844                | ٠ | 0.00941            | 1.2300         | • | 0.00628  |   | 0.00724                          | 42%                    | 8.76%     |                       |       |
| 20110000000000                          | 8              | 8.57%         | 47%            | t  | 0.00584                | ÷ | 0.00680            | 1.2350         |   | 0.00866  | ÷ | 0.00962                          | 53%                    | 8.57%     |                       |       |
|                                         | 8              | 8.43%         | 36%            |    | 0.00379                | ٠ | 0 00473            | 1.2400         |   | 0.01161  | ٠ | 0.01256                          | 64%                    | 8.43%     |                       |       |
|                                         | 8              | 8.33%         | 26%            |    | 0.00226                | ٠ | 0.00322            | 1,2450         |   | 0.01507  |   | 0.01605                          | 74%                    | 8.33%     |                       |       |
| EURUSD                                  |                |               |                |    |                        |   |                    | March 2018     |   |          |   |                                  | Expiry date: 14        | Mar 201   | 8 GMT (19             | days) |
|                                         | 9              | 9.30%         | 73%            | t  | 0.01750                |   | 0.01839            | 1.2200         | 1 | 0.00480  |   | 0.00567                          | 27%                    | 9.30%     |                       |       |
|                                         | 1              | 9.11%         | 66%            |    | 0.01405                | + | 0.01494            | 1.2250         | t | 0.00635  | 1 | 0.00723                          | 34%                    | 9.11%     |                       |       |
| 2010/01/02/08                           | 8              | 3.93%         | 58%            | t. | 0.01098                | ٠ | 0.01188            | 1,2300         |   | 0.00826  |   | 0.00915                          | 42%                    | 8.93%     |                       |       |
|                                         | 8              | 8.78%         | 50%            | t  | 0.00832                | t | 0.00921            | 1.2350         |   | 0.01059  |   | 0.01148                          | 50%                    | 8.78%     |                       |       |
|                                         | . 8            | 8.67%         | 41%            |    | 0.00610                |   | 0 00697            | 1.2400         |   | 0.01337  | ٠ | 0.01425                          | 59%                    | 8.67%     |                       |       |
|                                         |                | 8.58%         | 32%            |    | 0.00432                |   | 0.00519            | 1.2450         | ٠ | 0.01658  |   | 0.01746                          | 68%                    | 8.58%     |                       |       |
| EURUSD                                  |                |               |                |    |                        |   |                    | March 2018     |   |          |   |                                  | Expiry date: 28        | Mar 201   | 8 GMT (33             | days) |
|                                         | 8              | 8.69%         | 80%            | t  | 0.02797                |   | 0.02870            | 1.2100         |   | 0.00375  |   | 0.00446                          | 20%                    | 8.69%     |                       |       |
|                                         | 8              | 3.45%         | 71%            |    | 0.02047                | + | 0.02118            | 1.2200         |   | 0.00623  | ٠ | 0.00692                          | 29%                    | 8.45%     |                       |       |
|                                         |                | 8.24%         | 59%            |    | 0.01405                | + | 0.01476            | 1.2300         |   | 0.00978  |   | 0.01049                          | 41%                    | 8.24%     |                       |       |
|                                         | 1              | 8.11%         | 44%            |    | 0.00902                |   | 0 00972            | 1.2400         |   | 0 01473  |   | 0.01544                          | 56%                    | 8.11%     |                       |       |

#### Blaue Markierungen zeigen die "In-the-money"-Optionen an.

Klicken Sie auf ein beliebiges Geld-/Brief-Fenster um ein Handelsmodul zu öffnen und den Betrag auszuwählen um einen Trade zu platzieren.

| EURUSD               |                |               |                |    |                        |   |                    |                |   |          |   |           |                     |                        |          |                     |       |
|----------------------|----------------|---------------|----------------|----|------------------------|---|--------------------|----------------|---|----------|---|-----------|---------------------|------------------------|----------|---------------------|-------|
| EURUSE               | )              |               | Stralegy       | Va | nilla 🗸                |   |                    |                |   |          |   |           |                     |                        | Strike   | 5 6 V               | \$    |
| Underlying<br>EURUSD | Bid<br>1.23137 | Spread<br>0.8 | Aak<br>1.2314s |    | Net change<br>-0.0017: |   | % Change<br>-0,16% | Low<br>1.22802 |   | ay range | 1 | High Pre- | v. close L<br>23317 | ast update<br>10:09:43 | 5,       | 31d size<br>000,000 |       |
|                      |                |               | CALLS          |    |                        |   |                    |                |   |          |   |           | PUTS                |                        |          |                     |       |
|                      |                |               |                |    |                        |   |                    |                |   |          |   |           |                     |                        |          |                     |       |
| EURUSD               |                |               |                |    |                        |   |                    | February 2018  |   |          |   |           | Expir               | y date: 28-            | Feb-201  | 8 GMT (5            | days) |
|                      |                |               |                |    |                        |   |                    | 1.2200         |   | 0.01013  |   | 0.00112   | 115                 | 6 7                    | 7.06%    |                     |       |
|                      |                | 5.87%         | 77%            | +  | 0.00763                |   | 0.00860            | 1.2250         | t | 0.001/01 |   | 0.00196   | 235                 | 6 (                    | 5.87%    |                     |       |
|                      |                | 6.71%         | 58%            | +  | 0.00425                |   | 0.00521            | 1.2300         | t | 0.00.62  | t | 0.00358   | 421                 | 66                     | 8.71%    |                     |       |
|                      |                | 5.69%         | 36%            |    | 0 00193                |   | 0 00287            | 1.2350         |   | 0.00529  | ٠ | 0.00624   | 641                 | 66                     | 5.69%    |                     |       |
|                      |                | 5.79%         | 19%            |    | 0.00058                | ٠ | 0.00157            | 1,2400         | ٠ | 0.00893  |   | 0.00995   | 815                 | 6 (                    | 5,79%    |                     |       |
|                      |                |               |                |    |                        |   |                    |                |   |          |   |           |                     |                        |          |                     |       |
| EURUSD               |                |               |                |    |                        |   |                    | March 2018     |   |          |   |           | Expin               | date: 07-M             | Aur-2018 | GMT (12             | daya) |
|                      |                | 9.21%         | 76%            | +  | 0.01517                |   | 0.01614            | 1.2200         |   | 0.00301  |   | 0.00396   | 241                 | 6 9                    | 9.21%    |                     | 1000  |
|                      |                | 3.98%         | 68%            | +  | 0.01159                |   | 0.01255            | 1.2250         | t | 0.00443  | 1 | 0.00538   | 325                 | 6 8                    | 1.98%    |                     |       |
|                      |                | 8.76%         | 58%            |    | 0.00844                | ٠ | 0.00941            | 1.2300         | ٠ | 0.00628  |   | 0.00724   | 425                 | 6 8                    | 8.76%    |                     |       |
|                      |                | 8.57%         | 47%            | ٠  | 0.00584                | t | 0.00680            | 1.2350         |   | 0.00866  | ٠ | 0.00962   | 531                 | 6 (                    | 1.57%    |                     |       |
|                      |                | 8.43%         | 36%            |    | 0.00379                | ٠ | 0 004/3            | 1.2400         |   | 0.01161  | + | 0.01256   | 641                 | 6 8                    | 1.43%    |                     |       |
|                      |                | 8.33%         | 26%            |    | 0.00226                | ٠ | 0.00322            | 1,2450         |   | 0.01507  | ٠ | 0.01605   | 745                 | 6 8                    | 8.33%    |                     |       |
| EURUSD               |                |               |                |    |                        |   |                    | March 2018     |   |          |   |           | Expiry              | date: 14-h             | Aar 2018 | GMT (19             | days) |
|                      |                | 9.30%         | 73%            | t  | 0 01750                |   | 0.01839            | 1.2200         | t | 0.00480  |   | 0.00567   | 279                 | 6 9                    | 9.30%    |                     |       |
|                      |                | 9.11%         | 66%            |    | 0.01405                | + | 0.01494            | 1.2250         | ٠ | 0.00635  | ٠ | 0.00723   | 341                 | 6 1                    | 9.11%    |                     |       |
|                      |                | 8.93%         | 58%            | •  | 0.01098                | ٠ | 0.01188            | 1.2300         |   | 0.00826  |   | 0.00915   | 425                 | 6                      | 1.93%    |                     |       |
|                      | 1              | 8.78%         | 50%            | ٠  | 0.00832                | t | 0.00921            | 1.2350         |   | 0.01059  | ٠ | 0.01148   | 505                 | 6 8                    | 8.78%    |                     |       |
|                      | (d)            | 8.67%         | 41%            |    | 0.00610                | ٠ | 0 00697            | 1.2400         |   | 0.01337  | ٠ | 0.01425   | 591                 | 6 6                    | 1.67%    |                     |       |
|                      | 3              | 8.58%         | 32%            |    | 0.00432                |   | 0.00519            | 1.2450         | ٠ | 0.01658  |   | 0.01745   | 685                 | 6 8                    | 1.58%    |                     |       |
| EURUSD               |                |               |                |    |                        |   |                    | March 2018     |   |          |   |           | Expin               | date: 28 M             | far 2018 | GMT (33             | days) |
|                      |                | 8.69%         | 80%            | +  | 0.02797                |   | 0.02870            | 1.2100         |   | 0.00375  |   | 0.00446   | 201                 | 6 8                    | 8.69%    |                     |       |
|                      |                | 8.45%         | 71%            |    | 0.02047                | ٠ | 0.02118            | 1.2200         |   | 0.00623  | ٠ | 0.00692   | 291                 | 6 8                    | 1.45%    |                     |       |
|                      |                | 8.24%         | 59%            |    | 0.01405                | + | 0.01476            | 1.2300         |   | 0.00978  |   | 0.01049   | 415                 | 6 6                    | 1.24%    |                     |       |
|                      |                | 8.11%         | 44%            |    | 0.00902                |   | 0 00972            | 1.2400         |   | 0 01473  |   | 0.01544   | 565                 | 6 1                    | 8.11%    |                     |       |

## Margin Monitor

Identifiziert Änderungen der Handelsbedingungen, die für Instrumente im Portfolio geplant sind und berechnet die Auswirkungen dieser Änderungen auf die Kontensalden.

Wenn eine Änderung der Handelsbedingungen im Portfolio geplant wurde, wird die Schaltfläche Margin Monitor in der Kontozusammenfassung angezeigt.

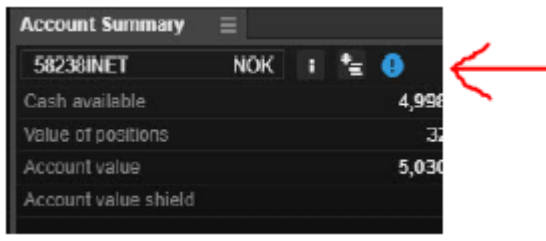

Durch Anklicken des Symbols für den Margin Monitor wird dieser geöffnet.

| Margir                                                                                                    | 1 monitor                                                                        |                                                                                       |
|----------------------------------------------------------------------------------------------------|----------------------------------------------------------------------------------|---------------------------------------------------------------------------------------|
| Account                                                                                                    |                                                                                  | 58238INET (NOK)                                                                       |
| Scheduled trading condition changes                                                                                                    |                                                                                  |                                                                                       |
| 🚾 Microsoft Corp.                                                                                                    | 31-De                                                                            | c-2018 12:34 GMT                                                                      |
|                                                                                                    |                                                                                  |                                                                                       |
| Simulated margin at 17-Jul-2019 23:59 GMT                                                                                                    |                                                                                  |                                                                                       |
| Simulated margin at 17-JuL2019 23:59 GMT                                                                                                    | Current                                                                          | After change                                                                          |
| Simulated margin at 17-Jul-2019 23:59 GMT<br>Not available as margin collateral                                                                                                    | Current<br>-4,487.88                                                             | After change<br>-4,487.88                                                             |
| Simulated margin at 17-Jul-2019 23:59 GMT<br>Not available as margin collateral<br>Initial margin reserved                                                                                            | Current<br>-4,487.88<br>-49,516.85                                               | After change<br>-4,487.88<br>-93,637.46                                               |
| Simulated margin at 17-Jul-2019 23:59 GMT<br>Not available as margin collateral<br>Initial margin reserved<br>Initial margin available                                                                | Current<br>-4,487.88<br>-49,516.85<br>4,965,409.72                               | After change<br>-4,487.88<br>-93,637.46<br>4,921,289.11                               |
| Simulated margin at 17-Jul-2019 23:59 GMT<br>Not available as margin collateral<br>Initial margin reserved<br>Initial margin available<br>Maintenance margin reserved                                 | Current<br>-4,487.88<br>-49,516.85<br>4,965,409.72<br>-24,758.42                 | After change<br>-4,487.88<br>-93,637.46<br>4,921,289.11<br>-46,818.73                 |
| Simulated margin at 17-Jul-2019 23:59 GMT<br>Not available as margin collateral<br>Initial margin reserved<br>Initial margin available<br>Maintenance margin reserved<br>Maintenance margin available | Current<br>-4,487.88<br>-49,516.85<br>4,965,409.72<br>-24,758.42<br>4,990,168.15 | After change<br>-4,487.88<br>-93,637.46<br>4,921,289.11<br>-46,818.73<br>4,968,107.84 |

Hier werden die Instrumente angezeigt, für die Änderungen in den Handelsbedingungen geplant sind und das Datum ab wann die Änderungen in Kraft treten.

|                                                                                                    |                                                          | * = >                                                |
|----------------------------------------------------------------------------------------------------|----------------------------------------------------------|------------------------------------------------------|
| Margin                                                                                                    | monitor                                                  |                                                      |
| Account                                                                                                    |                                                          | 58238INET (NOK                                       |
| Scheduled trading condition changes                                                                                |                                                          |                                                      |
| Microsoft Corp.                                                                                                    | 31-Dec                                                   | -2018 12:34 GM                                       |
| Simulated margin at 17-Jul-2019 23:59 GMT                                                                          | 0                                                        |                                                      |
|                                                                                                    | Current                                                  | After chang                                          |
| Not available as marcin collateral                                                                                 | -4 487 88                                                | 4 487 8                                              |
|                                                                                                    | .,                                                       |                                                      |
| Initial margin reserved                                                                                            | -49,516.85                                               | -93,637.4                                            |
| Initial margin reserved<br>Initial margin available                                                                | -49,516.85<br>4,965,409.72                               | -93,637.4<br>4,921,289.1                             |
| Initial margin reserved<br>Initial margin available<br>Mainlenance margin reserved                                 | -49,516.85<br>4,965,409.72<br>-24,758.42                 | -93,637.4<br>4,921,289.1<br>-46,818.7                |
| Initial margin reserved<br>Initial margin available<br>Maintenance margin reserved<br>Maintenance margin available | -49,516.85<br>4,965,409.72<br>-24,758.42<br>4,990,168.15 | -93,637.4<br>4,921,289.1<br>-45,818.7<br>4,968,107.8 |

Die Auswirkungen der geplanten Änderungen auf die Kontostände werden auf Basis des aktuellen Datums angezeigt.

|                                     |                | * _ >                |
|-------------------------------------|----------------|----------------------|
| N                                   | Aargin monitor |                      |
| Account                             |                | 58238INET (NOK)      |
| Scheduled trading condition changes |                |                      |
| Microsoft Corp.                     | 3              | 1-Dec-2018 12:34 GMT |
| iat sustable as esteria collateral  | Curren         | t After change       |
| lot available as margin collateral  | -4,487.88      | 3 -4,487.88          |
| itial margin reserved               | -49,516.85     | -93,637.46           |
| nitial margin available             | 4,965,409.72   | 4,921,289.11         |
| Maintenance margin reserved         | -24,758.42     | -46,818.73           |
| laintenance margin available        | 4,990,168.15   | 4,968,107.84         |
| largin utilisation                  | 0.49%          | 0.93%                |
|                                     |                |                      |

Wenn Sie auf den Namen eines Instruments klicken, wird ein Modul mit den Handelsbedingungen geöffnet, das die bevorstehenden Änderungen anzeigt.

|                                        | * _ 🗆 X            |
|----------------------------------------|--------------------|
| Trading Conditions $\equiv$            |                    |
| CFD Microsoft Corp.<br>MSFT:xmas + USD | n 🎽 Q              |
| Cost Calculator Instru                 | ment               |
| Upcoming changes, 17-                  | Jul-2019 13:44 GMT |
| Margin                                 |                    |
| Initial                                | 20.00%             |
| Maint.                                 | 10.00%             |
| 🕛 Inilial (new)                        | 40.00%             |
| 🕕 Maint. (new)                         | 20.00%             |
| Risk rating                            | 1                  |
| Risk rating (new)                      | 2                  |

# Kontozusammenfassung

Fügen Sie die Kontozusammenfassung zu Ihrem Arbeitsbereich hinzu, um sich die wichtigsten Informationen zu Ihrem Konto anzeigen zu lassen.

Buchungswert = Barguthaben + Wert der Positionen

|               | Kontozusammenfas       | sung 📃    |   |          |
|---------------|------------------------|-----------|---|----------|
|               | 6574797                | EUR       | i |          |
|               | Verfügbares Bargeld    |           |   | 3.139,48 |
|               | Wert der Positionen    |           |   | 38,11    |
| $\rightarrow$ | Buchungswert           |           |   | 3.177,59 |
| -             |                        |           |   |          |
|               | Initial margin reserve | d         |   | -398,24  |
|               | Anfangsmargin verfü    | gbar      |   | 2.766,19 |
|               | Maintenance margin     | reserved  |   | -398,24  |
|               | Maintenance margin     | available |   | 2.766,19 |
|               | Margin-Verwendung      |           | - | 12,58%   |
|               | Marginverwendungsv     | warnung   |   | Aus      |
|               |                        |           |   |          |

Klicken Sie auf den Betrag bei "Maintenance margin reserved", um eine Aufschlüsselung der Marginverwendung pro Instrument zu sehen.

323,00 EUR

75,00 EUR

| Kontozusammenf       | assung 📃     |                      |
|----------------------|--------------|----------------------|
| 6574797              | EUR i        |                      |
| Verfügbares Barge    | ld           | 3.139,48             |
| Wert der Positione   | n            | 38,11                |
| Buchungswert         |              | 3.177,59             |
| Initial margin reser | ved          | -398,24              |
| Anfangsmargin ver    | fügbar       | 2.766,19             |
| Maintenance marg     | in reserved  | -398,24              |
| Maintenance marg     | in available | 2.766,19             |
| Margin-Verwendun     | ig 🗖         | 12,58%               |
| Marginverwendung     | swarnung     | Aus                  |
|                      |              | Marginaufschlüsselun |
| Instrument           | Produkte     |                      |
| GER30.I              | CFP<br>CFP   |                      |
| EURUSD               | FX           |                      |

|               | Kontozusammenfassi      | ung ≡    |   |          |
|---------------|-------------------------|----------|---|----------|
|               | 6574797                 | EUR      | i |          |
|               | Verfügbares Bargeld     |          |   | 3.139,48 |
|               | Wert der Positionen     |          |   | 38,11    |
|               | Buchungswert            |          |   | 3.177,59 |
|               |                         |          |   |          |
|               | Initial margin reserved |          |   | -398,24  |
| $\rightarrow$ | Anfangsmargin verfügt   | ar       |   | 2.766,19 |
|               | Maintenance margin re   | served   |   | -398,24  |
|               | Maintenance margin av   | /ailable |   | 2.766,19 |
|               | Margin-Verwendung       |          | - | 12,58%   |
|               | Marginverwendungswa     | rnung    |   | Aus      |

#### Anfangsmargin verfügbar = Buchungswert – Initial margin reserved

#### Margin-Verwendung = Buchungswert / Maintenance margin reserved

| Kontozusammenfassung $\equiv$ |          |
|-------------------------------|----------|
| 6574797 EUR i                 |          |
| Verfügbares Bargeld           | 3.139,48 |
| Wert der Positionen           | 38,11    |
| Buchungswert                  | 3.177,59 |
|                               |          |
| Initial margin reserved       | -398,24  |
| Anfangsmargin verfügbar       | 2.766,19 |
| Maintenance margin reserved   | -398,24  |
| Maintenance margin available  | 2.766,19 |
| Margin-Verwendung             | 12,58%   |
| Marginverwendungswarnung      | Aus      |
|                               |          |

Klicken Sie auf das blaue "Aus" in der Zeile "Marginverwendungswarnung" um Warnmeldungen zur Marginauslastung einzustellen oder anzupassen.

| 3.139,48 |
|----------|
| 38,11    |
| 3.177,59 |
|          |
| -398,24  |
| 2.766,19 |
| -398,24  |
| 2.766,19 |
| 12,58%   |
| Aus      |
|          |

Um die Daten zu aktualisieren, schließen Sie das Modul und öffnen Sie es erneut. Hinweis: Falls Sie mehrere Positionen im gleichen Finanzinstrument offen haben (z.B. EUR/USD), werden diese saldiert und als eine Zahl dargestellt.

## Account Shield

Erlaubt es Ihnen Ihr Handelskapital abzusichern, indem Sie einen gewissen Betrag als Sicherheitswert Ihres Kontos definieren, ab dessen Unterschreitung alle offenen Positionen (mit Ausnahme von Anleihen- und Investmentfondsbeständen) glattgestellt und alle offenen Orders storniert werden.

Um einen Betrag vorzugeben, ab dem alle offenen Positionen glattgestellt und alle offenen Orders storniert werden sollen, klicken Sie in der Kontozusammenfassung auf die blaue Zahl in der Zeile "Account Shield".

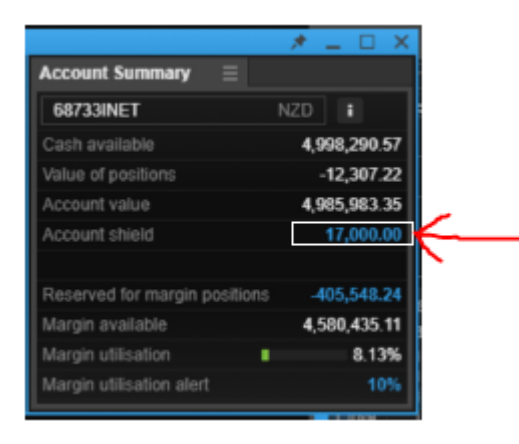

Sie können den Schutzbetrag anpassen, indem Sie die "+" oder "-" Schaltflächen anklicken und die Eingabe anschließend durch einen Klick auf "Submit" bestätigen.

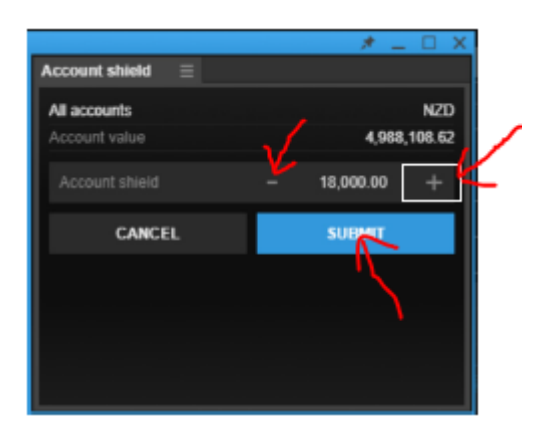

Es erscheint eine Risikowarnung, die Sie durch Anklicken des Buttons "Accept" akzeptieren müssen.

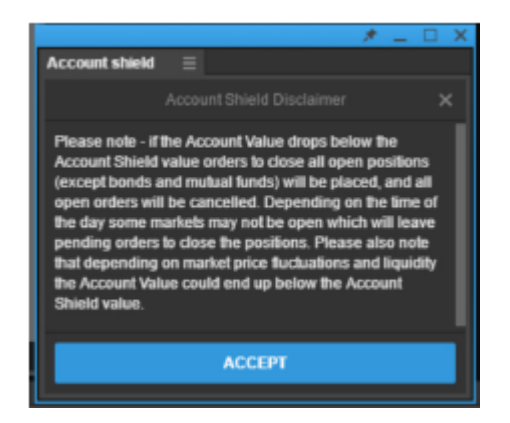

## Warnhinweis zur Marginauslastung

Geben Sie einen bestimmten Prozentsatz an, ab welcher Marginauslastung Sie einen Warnhinweis als Push-Benachrichtigung erhalten wollen.

Klicken Sie auf das blaue Wort "Aus" in der Zeile "Marginverwendungswarnung", um einen Wert festzulegen ab dem Sie einen Warnhinweis erhalten wollen.

| Kontozusammenfas        | sung 📃    |          |
|-------------------------|-----------|----------|
| 6574797                 | EUR i     |          |
| Verfügbares Bargeld     |           | 3.139,57 |
| Wert der Positionen     |           | 51,72    |
| Buchungswert            |           | 3.191,29 |
|                         |           |          |
| Initial margin reserved |           | -397,90  |
| Anfangsmargin verfüg    | gbar      | 2.780,14 |
| Maintenance margin      | reserved  | -397,90  |
| Maintenance margin      | available | 2.780,14 |
| Margin-Verwendung       | •         | 12,52%   |
| Marginverwendungsv      | varnung   | Aus      |

Wenn das angegebene Niveau erreicht ist, wird auf der Plattform ein Alarm angezeigt.

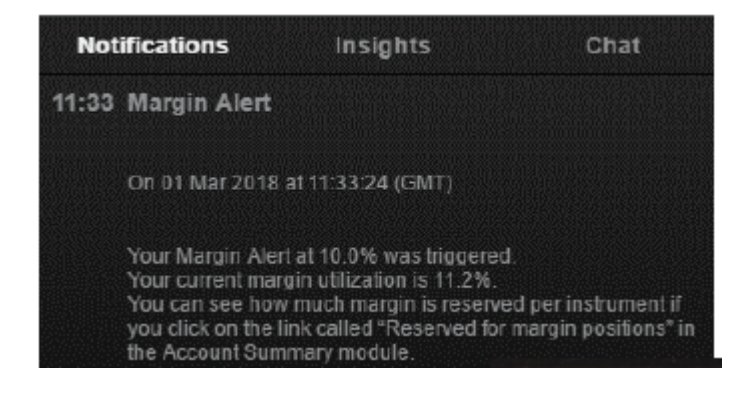

Wenn Sie die Saxo TraderGo-App auf Ihrem Smartphone installiert haben, erhalten Sie auch dort einen Alarm als Push-Meldung.

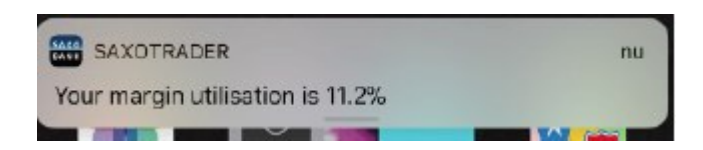

## Handelsbestätigungen

Sie können auswählen, ob Sie Handels- und Orderbestätigungen gruppiert und dann gesammelt oder sofort einzeln angezeigt bekommen möchten.

Gruppierte Benachrichtigungen: Verhindert, dass nach jedem Trade eine Handelsbestätigung erscheint. Die Handelsbestätigungen werden gesammelt und als eine einzige Meldung angezeigt, die nach 30 Minuten oder 60 Trades (je nachdem was zuerst eintritt) erscheint. Klicken Sie auf das Zahnradsymbol oben rechts in der Anwendung um die Plattformeinstellungen zu öffnen. Wählen Sie den Punkt "Benachrichtigungen" aus. Dort finden Sie den Unterpunkt "Gruppierung". Öffnen Sie in dieser Zeile das Drop-Down-Menü und wählen Sie die gewünschte Option aus.

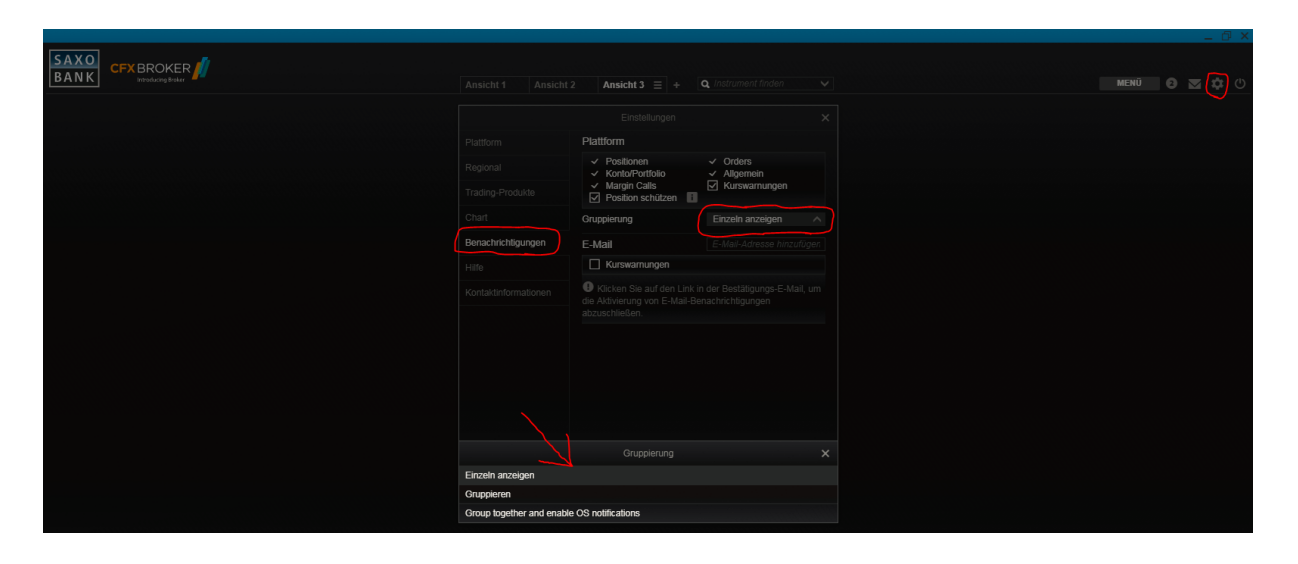

Bei der Auswahl "Gruppierung" erscheint ein Benachrichtigungszähler oben rechts in Ihrer Anwendung.

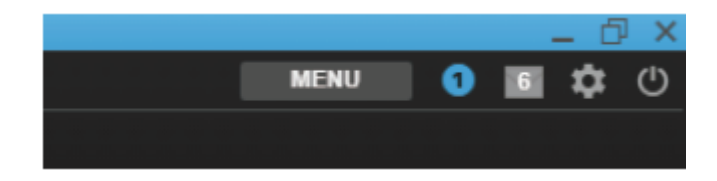

## Zoomen, um die Gesamtgröße der Anwendung anzupassen

Sie können die Gesamtgröße der Anwendung einstellen, indem Sie die Zoomstufe anpassen. Klicken Sie auf das Zahnrad in der rechten oberen Ecke um die "Einstellungen" zu öffnen. Unter "Plattform" finden Sie den Punkt "Zoomen".

Die Standardeinstellung beträgt 100%. Sie können den Werte zwischen 75% bis 200% einstellen.

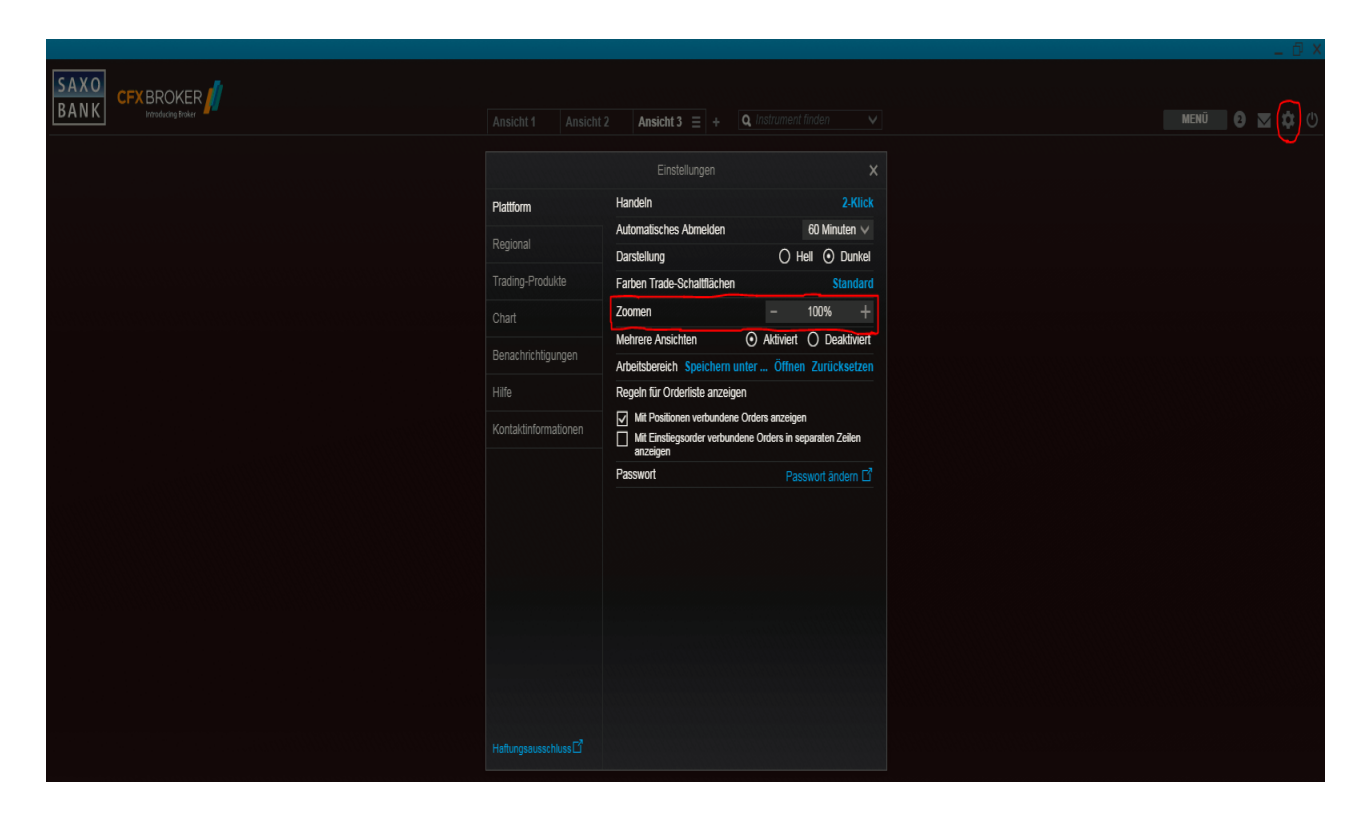

# Echtzeit-Netting aktivieren

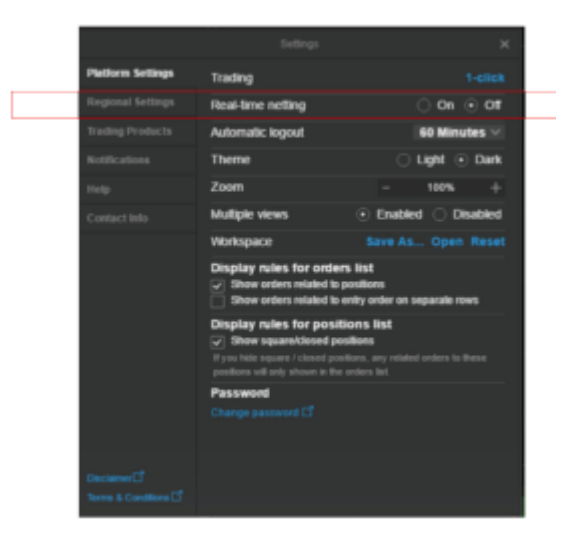

Das Echtzeit-Netting vereinfacht die Positionsverwaltung, indem es Ihre Positionsliste auf die offenen Positionen beschränkt und geschlossene bzw. teilweise geschlossene Positionen in ein neues Modul für geschlossene Positionen verschiebt, welches aus dem Menü hinzugefügt werden kann.

| Positions    | <b>Closed Positions</b> | ÷.   |          |             |             |                  |                |              |            |                     |
|--------------|-------------------------|------|----------|-------------|-------------|------------------|----------------|--------------|------------|---------------------|
| 51156        | 080                     |      |          |             |             |                  |                |              |            |                     |
| Instrument 0 |                         |      | 14.mount | #Open Price | Close Price | Trade Fil. (USD) | Cenr PiL (USD) | 4 Gent (USD) | 4PiL (USU) | 10pen Time          |
| = Foes       |                         |      |          |             |             |                  |                |              |            |                     |
| et eurusd    |                         | Long | 180,008  | 1.32921     | 1.23354     |                  |                |              |            | 2146ar-2018 18:55 a |
| - Fore Opti  | iono -                  |      |          |             |             |                  |                |              |            |                     |
| 🛂 EURAPY     |                         | Long | 100,000  | 1.30r       | 1.194       |                  |                | 0.00         |            | 214Mer-2018 14:33   |
| = CFDs       |                         |      |          |             |             |                  |                |              |            |                     |
| Vodations G  | insup Pic               | Shet | -100     | 108.990     | 100.000     | 0.00             |                |              |            | 23-Mar-2018-18-18 E |
|              |                         |      |          |             |             |                  |                |              |            |                     |
|              |                         |      |          |             |             |                  |                |              |            |                     |

Echtzeit-Netting verwendet First In, First Out (FIFO) Netting – Trades werden in der Reihenfolge geschlossen, in der sie eröffnet wurden.